# eldes

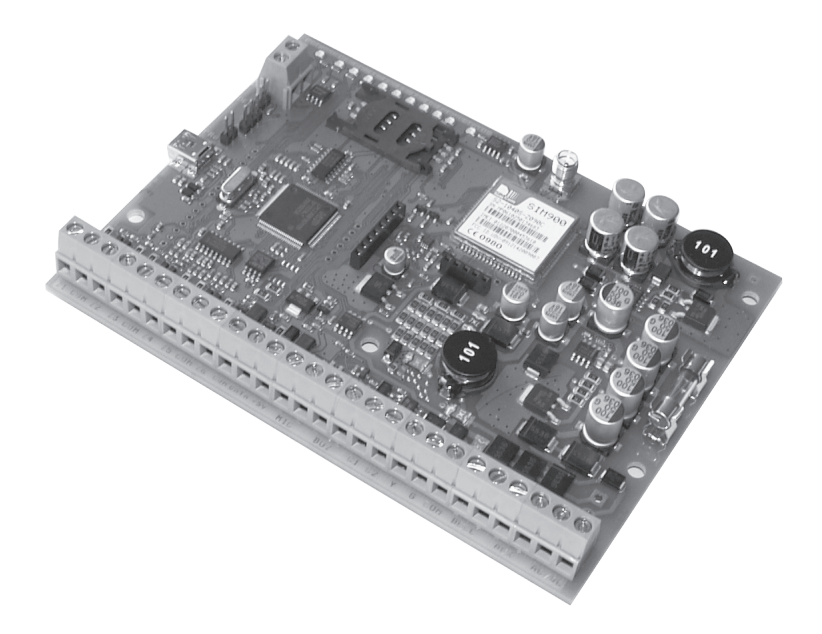

## GSM ALARM AND MANAGEMENT SYSTEM

## ESIM264

COMPLIES WITH EN 50131-1 GRADE 2, CLASS II REQUIREMENTS

## CONTENTS

| 1. General Information                                                                 | 8        |
|----------------------------------------------------------------------------------------|----------|
| 1.1 Functionality                                                                      | 8        |
| 1.2 Compatible Device Overview                                                         |          |
| 1.3 Default Parameters & Ways of Parameter Configuration                               | 9        |
| 2 Technical Specifications                                                             | 11       |
| 2. Technical Specifications                                                            |          |
| 2.1 Electrical & Mechanical Characteristics                                            | ۱۱       |
| 2.2 Main Onit, LED & Connector Functionality                                           | 12<br>12 |
| 2.3 Willing Diagrams                                                                   | د ۱      |
| 2 3 2 Zone Connection Types                                                            | 13       |
| 2 3 3 Siren                                                                            | 13       |
| 2.3.4 iButton <sup>®</sup> Kev Reader & Mini Buzzer.                                   |          |
| 2.3.5 Temperature Sensor & iButton <sup>®</sup> Kev Reader                             |          |
| 2.3.6 Relay Finder <sup>®</sup> 40.61.9.12 with Terminal Socket 95.85.3                |          |
| 2.3.7 Keyboards                                                                        | 16       |
| 3. Installation                                                                        |          |
| 4. Operation Description                                                               | 19       |
| 4.1 Arming & Disarming                                                                 | 19       |
| 4.2 Zones                                                                              | 19       |
| 4.3 Programmable Outputs (PGM)                                                         | 20       |
| 4.4 Wireless Devices                                                                   | 21       |
| 4.5 RS485 Interface                                                                    | 21       |
| 4.6 1-Wire® Interface                                                                  | 21       |
| 4.7 Backup Battery, Main Power Failure & Memory                                        | 21       |
| 4.8 Communication with Monitoring Station                                              |          |
| 4.9 GSM Loss Indication                                                                |          |
|                                                                                        |          |
| 5. Configuration & Control                                                             |          |
| 5.1 Primary System Configuration                                                       |          |
| 5.2 Ways of System Configuration                                                       |          |
| 5.3 Remote System Configuration via GPRS Connection                                    | 23       |
| 5.5.1 Establishing Remote connection between Esilvizo4 System and Conniguration Server | 24       |
| 5.3.2 Connecting to ELDES Conniguration Server using ELDES Conniguration root Software | 24       |
| 5.5.5 Ending the configuration Process                                                 | 24       |
| 5.4 1 SMS Language                                                                     | 25       |
| 5 4 2 Passwords                                                                        | 26       |
| 5 4 3 User Phone Numbers                                                               | 28       |
| 5.4.4 Date & Time                                                                      |          |
| 5.4.5 Arming & Disarming the System                                                    |          |
| 5.4.6 Zones                                                                            |          |
| 5.4.7 PGM Outputs                                                                      |          |
| 5.4.8 Siren                                                                            |          |
| 5.4.9 Info SMS                                                                         | 51       |
| 5.4.10 Notification in Case of Alarm                                                   |          |
| 5.4.11 Notification About Arming & Disarming                                           |          |
| 5.4.12 Notification About Temperature Change                                           |          |
| 5.4.13 Notification About Main Power Supply Status                                     |          |
| 5.4.14 Remote Listening                                                                | 60       |
| 5.4.15 System Control from Any Phone Number                                            | 61       |
| 5.4.16 Partitions                                                                      | 62       |

|    | 5.4.17 Additional Parameters                          | 65 |
|----|-------------------------------------------------------|----|
| 6. | Technical Support                                     | 68 |
|    | 6.1 Trouble Indication                                | 68 |
|    | 6.2 Frequently Asked Questions                        | 70 |
|    | 6.3 Troubleshooting                                   | 71 |
|    | 6.4 Restoring Default Parameters                      | 72 |
|    | 6.5 Upgrading the Firmware using USB Cable            | 72 |
|    | 6.6 Upgrading the Firmware via GPRS Connection (FOTA) | 73 |
| 7. | Wired Devices                                         | 74 |
|    | 7.1 EKB2 - LCD Keyboard                               | 74 |
|    | 7.1.1. Technical Specifications                       | 74 |
|    | 7.1.1.3 Connector and Main Unit Functionality         | 75 |
|    | 7.1.1.4 Keyboard Address                              | 75 |
|    | 7.1.2 Installation                                    | 76 |
|    | 7.1.3 Operation Description                           | 77 |
|    | 7.1.3.1 EKB2 Zone & Tamper                            | 77 |
|    | 7.1.3.2 Arming & Disarming                            | 77 |
|    | 7.1.3.3 Keyboard Partition                            | 78 |
|    | 7.1.3.4 Icons & Messages                              | 78 |
|    | 7.1.4 Menu Tree                                       | 80 |
|    | 7.2 EKB3 - LED Keyboard                               | 86 |
|    | 7.2.1 Technical Specifications                        | 86 |
|    | 7.2.1.1 Electrical & Mechanical Characteristics       | 86 |
|    | 7.2.1.2 LED Funcionality                              | 86 |
|    | 7.2.1.3 Keys Functionality                            | 86 |
|    | 7.2.1.4 Connector Functionality                       | 86 |
|    | 7.2.1.5 Keyboard Address                              | 87 |
|    | 7.2.2 Installation                                    | 88 |
|    | 7.2.3 Operation Description                           | 89 |
|    | 7.2.3.1 EKB3 Zone & Tamper                            | 89 |
|    | 7.2.3.2 Arming & Disarming                            | 89 |
|    | 7.2.3.3 Keyboard Partition                            | 89 |
|    | 7.3 EPGM1 - Zone & PGM Output Expansion Module        | 90 |
|    | 7.3.1 Technical Specifications                        | 90 |
|    | 7.3.1.1 Electrical & Mechanical Characteristics       | 90 |
|    | 7.3.1.2 LED Functionality                             | 90 |
|    | 7.3.1.3 Connector Funcionality                        | 90 |
|    | 7.3.1.4 Wiring Diagram                                | 91 |
|    | 7.3.2 Installation                                    | 91 |
|    | 7.4 EPGM8 - PGM Output Expansion Module               | 92 |
|    | 7.4.1 Technical Specifications                        | 92 |
|    | 7.4.1.1 Electrical & Mechanical Characteristics       | 92 |
|    | 7.4.1.2 Connector Functionality                       | 92 |
|    | 7.4.2 Installation                                    | 93 |
|    | 7.5 EA1 – Audio Output Module                         | 94 |
|    | 7.5.1 Technical Specifications                        | 94 |
|    | 7.5.2 Installation                                    | 94 |
|    | 7.6 EA2 – Audio Output Module with Amplifier          | 95 |
|    | 7.6.1 Technical Specifications                        | 95 |
|    | 7.6.2 Installation                                    | 95 |
|    | 7.7 iButton® Key Reader & Keys                        | 96 |
|    | 7.7.1 Technical Specifications                        | 96 |
|    | 7.7.1.1 Electrical & Mechanical Characteristics       | 96 |
|    | 7.7.2 Installation                                    | 96 |
|    | 7.7.3 Managing iButton® Keys                          | 97 |

| 8. ELDES Wireless Devices                             |  |
|-------------------------------------------------------|--|
| 8.1 EWT1 - Wireless Transmitter-Receiver              |  |
| 8.1.1 Technical Specifications                        |  |
| 8.1.1.1 Electrical & Mechanical Characteristics       |  |
| 8.1.2 Installation                                    |  |
| 8.2 EW1 - Wireless Zone & PGM Output Expansion Module |  |
| 8.2.1 Technical Specifications                        |  |
| 8.2.1.1 Electrical & Mechanical Characteristics       |  |
| 8.2.1.2 Connector & LED Functionality                 |  |
| 8.2.3. EW1 Zones, PGM Outputs & Tamper                |  |
| 8.2.4 Restoring Default Parameters                    |  |
| 8.3 EWP1 – Wireless PIR Movement Sensor               |  |
| 8.3.1 Technical Specifications                        |  |
| 8.3.1.1 Electrical & Mechanical Characteristics       |  |
| 8.3.2 Installation                                    |  |
| 8.3.3 EWP1 Zone & Tamper                              |  |
| 8.3.4 Battery Replacement                             |  |
| 8.3.5 Restoring Default Parameters                    |  |
| 8.4 EWD1 – Wireless Magnetic Door Contact             |  |
| 8.4.1 Technical Specifications                        |  |
| 8.4.1.1 Electrical & Mechanical Characteristics       |  |
| 8.4.2 Installation                                    |  |
| 8.4.3 EWD1 Zones & Tamper                             |  |
| 8.4.4 Battery Replacement                             |  |
| 8.4.5 Restoring Default Parameters                    |  |
| 8.5 EWK1 - Wireless Key-Fob                           |  |
| 8.5.1 Technical Specifications                        |  |
| 8.5.1.1 Electrical & Mechanical Characteristics       |  |
| 8.5.2 Installation                                    |  |
| 8.6 EWS1 – Wireless Indoor Siren                      |  |
| 8.6.1 Technical Specifications                        |  |
| 8.6.1.1 Electrical & Mechanical Characteristics       |  |
| 8.6.1.2 Main Unit & LED Functionality                 |  |
| 8.5.3 EWK1 Zones (Panic Button)                       |  |
| 8.5.4 Battery Replacement                             |  |
| 8.5.5 Restoring Default Parameters                    |  |
| 8.7.2 Installation                                    |  |
| 8.7.3 Restoring Default Parameters                    |  |

| 9. | Monitoring Station                                               | 116 |
|----|------------------------------------------------------------------|-----|
|    | 9.1 Basic Overview                                               | 116 |
|    | 9.2 Event Messages                                               | 116 |
|    | 9.3 Monitoring Station Parameter Configuration (SMS, EKB2, EKB3) | 117 |
|    | 9.3.1 Main Parameters                                            | 117 |
|    | 9.3.2 GPRS Network Settings                                      | 123 |
|    | 9.3.3 Voice Calls Settings                                       | 127 |
|    | 9.3.4 CSD Settings                                               | 129 |
|    |                                                                  |     |

#### Installation Manual v2.0

#### **Safety instructions**

Please read and follow these safety guidelines in order to maintain safety of operators and people around:

- GSM alarm & management system ESIM264 (later referenced as GSM alarm system ESIM264, ESIM264 alarm system, ESIM264 system, ESIM264, alarm system, system or device) has radio transceiver operating in GSM 850/900/1800/1900 bands.
- DO NOT use the system where it can be interfere with other devices and cause any potential danger.
- DO NOT use the system with medical devices.
- DO NOT use the system in hazardous environment.
- DO NOT expose the system to high humidity, chemical environment or mechanical impacts.
- DO NOT attempt to personally repair the system.
- System label is on the bottom side of the device.

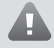

GSM alarm system ESIM264 is a device mounted in limited access areas. Any system repairs must be done only by qualified, safety aware personnel.

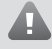

The system must be powered by main  $16-24V 50 \text{ Hz} \sim 1.5 \text{ M}$  max or 18-24V = 1.5 M max DC power supply which must be approved by LST EN 60950-1 standard and be easily accessible nearby the device. When connecting the power supply to the system, switching the pole terminals places does not have any affect.

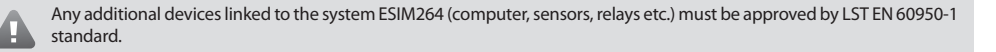

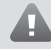

Main power supply can be connected to AC mains only inside installation room with automatic 2-pole circuit breaker capable of disconnecting circuit in the event of short circuit or over-current condition. Open circuit breaker must have a gap between connections of more than 3mm and the disconnection current 5A.

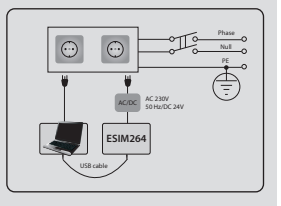

Mains power and backup battery must be disconnected before any installation or tuning work starts. The system installation or maintenance must not be done during stormy conditions.

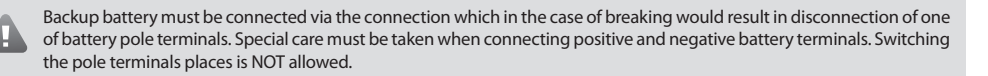

In order to avoid fire or explosion hazards the system must be used only with approved backup battery.

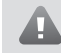

The device is fully turned off by disconnecting 2-pole switch off device of the main power supply and disconnecting backup battery connector.

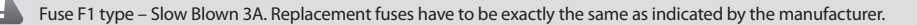

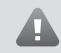

If you use I security class computer for setting the parameters it must be connected to earth.

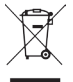

The WEEE (Waste Electrical and Electronic Equipment) marking on this product (see left) or its documentation indicates that the product must not be disposed of together with household waste. To prevent possible harm to human health and/or the environment, the product must be disposed on in an approved and environmentally safe recycling process. For further information on how to dispose of this product correctly, contact the system supplier, or the local authority responsible for waste disposal in your area.

#### **Limited Liability**

The buyer must agree that the system will reduce the risk of fire, theft, burglary or other dangers but does not guarantee against such events.

"ELDES UAB" will not take any responsibility regarding personal or property or revenue loss while using the system.

"ELDES UAB" liability according to local laws does not exceed value of the purchased system. "ELDES UAB" is not affiliated with any of the cellular providers therefore is not responsible for the quality of cellular service.

#### **Manufacturer Warranty**

The system carries a 24-month warranty by the manufacturer "ELDES UAB". Warranty period starts from the day the system has been purchased by the end user. The warranty is valid only if the system has been used as intended, following all guidelines listed in the manual and within specified operating conditions. Receipt must be kept as a proof of purchase date.

The warranty is voided if the system has been exposed to mechanical impact, chemicals, high humidity, fluids, corrosive and hazardous environments or other force majeure factors.

#### **Package Content**

| 1. GSM Alarm System ESIM264 | qty. 1 |
|-----------------------------|--------|
| 2. Microphone               | qty.1  |
| 3. GSM Antenna              | qty. 1 |
| 4. Mini Buzzer              | qty. 1 |
| 5. Battery Connection Wire  | qty. 1 |
| 6. User Manual              | qty. 1 |
| 7. Resistor 5,6kΩ           | qty. 6 |
| 8. Resistor 3,3kΩ           | qty. 6 |
|                             |        |

#### **About User Manual**

This document describes alarm system ESIM264 installation and operation. It is very important to read User Manual before start using the system.

Copyright © "ELDES UAB", 2012. All rights reserved

It is not allowed to copy and distribute information in this document or pass to a third party without advanced written authorization by "ELDES UAB" "ELDES UAB" reserves the right to update or modify this document and/or related products without a warning. Hereby, "ELDES UAB" declares that this GSM alarm and management system ESIM264 is in compliance with the essential requirements and other relevant provisions of Directive 1999/S/EC. The declaration of conformity may be consulted at www.eldes.lt CE

## **1. General Information**

#### **1.1 Functionality**

ESIM264 – micro-controller based alarm system for houses, cottages, country homes, garages and other buildings, also capable of managing electrical appliances via cellular GSM/GPRS network. It can also be used as Intercom system.

#### The system can be used in the following applications:

- Property security;
- Alarm switch;
- Thermostat, heating and air-conditioner control, temperature monitoring;
- Lighting, garden watering, water pump and other electrical equipment control via SMS messages;
- Remote listening to what is happening in the secured area;
- Main 230V power status with SMS message;
- Two-way intercom device via GSM network.

#### **1.2 Compatible Device Overview**

| Wired Devices    |                                                                              |                          |
|------------------|------------------------------------------------------------------------------|--------------------------|
| Device           | Description                                                                  | Max. Connectable Devices |
| EKB2             | LCD keyboard                                                                 | 4*                       |
| EKB3             | LED keyboard                                                                 | 4*                       |
| EA1              | Audio output module with 3,5mm jack                                          | 1**                      |
| EA2              | Audio amplifier module 1W 8 $\Omega$                                         | 1**                      |
| EPGM1            | 16 zone and 2 PGM output expansion module                                    | 1                        |
| EPGM8            | 8 PGM output expansion module                                                | 1**                      |
| Wireless Devices |                                                                              |                          |
| Device           | Description                                                                  | Max. Connectable Devices |
| EWT1             | Wireless transmitter-receiver extension with external antenna (access point) | 1                        |
| EW1****          | Wireless 2 zone and 2 PGM output expansion module                            | 16***                    |
| EWP1****         | Wireless PIR movement sensor                                                 | 16***                    |
| EWD1****         | Wireless magnetic door contact                                               | 16***                    |
| EWK1****         | Wireless key-fob with 4 buttons                                              | 16***                    |
| EWS1****         | Wireless indoor siren                                                        | 16***                    |
| EWS2****         | Wireless outdoor siren                                                       | 16***                    |

\* - A mixed combination of EKB2 and EKB3 keyboards is supported. The combination can consist of up to 4 keyboards in total. \*\* - Only 1 of these modules can be connected at a time.

\*\*\* - A mixed combination of wireless devices is supported. The combination can consist of up to 16 wireless devices in total.

\*\*\*\* - EWT1 module for ESIM264 system is required to operate with the wireless devices.

#### 1.3 Default Parameters & Ways of Parameter Configuration

|                                                  | Main Parameters                                                                                                    |                  |              |        |                           |
|--------------------------------------------------|----------------------------------------------------------------------------------------------------|------------------|--------------|--------|---------------------------|
| Parameter                                        | Default Value                                                                                                    | Configurable by: |              |        |                           |
| raiameter                                        |                                                                                                    | SMS              | EKB2         | EKB3   | Configuration Tool        |
| SMS & EKB2 Menu Language                         | Depends on firmware version according to user's location                                                                                                    | 1                | 1            | 1      | $\checkmark$              |
| SMS Password                                     | 0000                                                                                                    | 1                | 1            | √      | ✓                         |
| User (Keyboard) Password 1                       | 1111                                                                                                    |                  | 1            | ✓      | 1                         |
| User (Keyboard) Password 2 10                    | N/A                                                                                                    |                  | 1            | √      | √                         |
| Administrator Password                           | 1470                                                                                                    |                  | 1            | 1      | 1                         |
| Duress Password                                  | N/A                                                                                                    |                  | 1            | 1      | ✓                         |
| SGE Decreverd                                    | N/A                                                                                                    |                  |              |        |                           |
| Jaco Fasswold                                    |                                                                                                    |                  |              |        | •                         |
| User 1 3 Prione Number                           |                                                                                                    | v                | v            | V      | v                         |
| Allow Only Preset Users                          |                                                                                                    | v                | ×            | V .    | v                         |
| Answer Call                                      | Disabled                                                                                                    |                  |              |        | V                         |
| Date & Time                                      | N/A                                                                                                    | V                | ~            | V      | V                         |
|                                                  | Zones                                                                                                    |                  | _            |        |                           |
| Parameter                                        | Default Value                                                                                                    | Config           | urable b     | y:     |                           |
| raiameter                                        |                                                                                                    | SMS              | EKB2         | EKB3   | <b>Configuration Tool</b> |
| Zone Alarm Text                                  | Z1 - Door sensor triggered, Z2 - Windows sensor triggered, Z3 - Fire sensor<br>triggered, Z4 - Motion1 sensor triggered, Z5 - Motion2 sensor triggered,<br>Z6 - Motion3 sensor triggered etc. | ~                |              |        | ~                         |
| Entry Delay                                      | 15 seconds                                                                                                    | $\checkmark$     | ~            | ~      | $\checkmark$              |
| On-Board Zone Delay                              | 800 milliseconds                                                                                                    |                  |              |        | $\checkmark$              |
| EPGM1 Zone Delay                                 | 800 milliseconds                                                                                                    |                  |              |        | ✓                         |
| On-board Z1 Zone Type                            | Delay                                                                                                    |                  | 1            | √      | 1                         |
| Exit Delay                                       | 15 seconds                                                                                                    | 1                | 1            | 1      | ✓                         |
| On-board 72 712 Zone Type                        | Instant                                                                                                    |                  | 1            | 1      | 1                         |
| Keyboard Zone Type                               | Instant                                                                                                    |                  | ·            | ·<br>✓ | ·<br>✓                    |
| EPCM1 Zene Time                                  | Instant                                                                                                    |                  |              |        |                           |
| EPGWI Zone Type                                  |                                                                                                    |                  | V (          | •      | v                         |
| Wireless Zone Type                               | Depends on the connected wireless device                                                                                                    |                  | ~            | V      | V                         |
| Virtual Zone Type                                | Follow                                                                                                    |                  |              | ~      | ✓                         |
| ATZ Mode                                         | Disabled                                                                                                    |                  | ~            | ~      | ✓                         |
| Zone Connection Type when ATZ Mode Dis-<br>abled | Type 1                                                                                                    |                  | ~            | ~      | ~                         |
| Zone Connection Type when ATZ Mode En-<br>abled  | Type 4                                                                                                    |                  | ~            | ~      | ~                         |
| On-board Zone Status                             | Enabled                                                                                                    | $\checkmark$     | 1            | 1      | $\checkmark$              |
| Keyboard Zone Status                             | Disabled                                                                                                    | 1                | 1            | 1      | $\checkmark$              |
| EPGM1 Zone Status                                | Enabled                                                                                                    | 1                | 1            | √      | ✓                         |
| Wireless Zone Status                             | Enabled                                                                                                    | 1                | 1            | √      | 1                         |
| Virtual Zone Status                              | Disabled                                                                                                    |                  |              | √      | √                         |
| Stay Mode for Particular Zone                    | Disabled                                                                                                    |                  | 1            | 1      | 1                         |
| Arm-Disarm by Zone                               | N/A                                                                                                    |                  | 1            | 1      | 1                         |
| Force Mode for Particular Zone                   | Disabled                                                                                                    |                  | 1            | 1      | 1                         |
| Tamper Name                                      | Tamper 1 Tamper 2 Tamper 3 Tamper 4 Tamper 5 Tamper 6 etc                                                                                                    |                  |              |        | 1                         |
| Chime                                            | Tamper 1, Tamper 2, Tamper 3, Tamper 4, Tamper 5, Tamper 6 etc.                                                                                                    |                  | 1            | 1      | •                         |
| Chime                                            | Enabled DCM Quantum                                                                                                    |                  | •            | •      | v                         |
|                                                  | PGM Outputs                                                                                                    | Confer           | una la La L  |        | _                         |
| Parameter                                        | Default Value                                                                                                    | Conng            | urable b     | by:    | Carl Carl Marine Tarak    |
| DCM Output Name                                  | C1. Controlla C2. Controlla C2. Controlla C4. Controlla etc.                                                                                                    | SIVIS            | ENDZ         | ENDS   | Configuration looi        |
|                                                  | CT - Controll 1, C2 - Controll 2, C3 - Controll 3, C4 - Controll 4 etc.                                                                                                    | v                |              |        | v                         |
| PGM Output Status                                | Disabled                                                                                                    | ×                | ×            | ¥      | V                         |
| EPGM8 PGM Output Status                          | Disabled                                                                                                    | V                | ~            | V      | ✓                         |
| EPGM1 PGM Output Status                          | Disabled                                                                                                    | ~                |              | ✓      | ✓                         |
| Wireless PGM Output Status                       | Enabled                                                                                                    | ~                | ~            | ~      | ✓                         |
| Wireless PGM Output Type                         | Depends on the connected wireless device                                                                                                    |                  |              |        | ✓                         |
| Automatic PGM Output Control 1 16                | utomatic PGM Output Control 1 16 Disabled 🗸 🗸                                                                                                    |                  | $\checkmark$ |        |                           |
| Automatic PGM Output Control Management          | A Output Control Management N/A                                                                                                    |                  | ✓            |        |                           |
| Scheduler 1 16                                   | Disabled 🗸                                                                                                    |                  | ✓            |        |                           |
| Turn ON/OFF PGM Output by Timer                  | N/A                                                                                                    | 1                |              |        |                           |
| EPGM8 Mode                                       | Disabled                                                                                                    | i – – –          | 1            | 1      | 1                         |
|                                                  | Siren                                                                                                    |                  |              |        | ·                         |
|                                                  |                                                                                                    | Config           | urable h     | ov:    |                           |
| Parameter                                        | Default Value                                                                                                    | SMS              | EKB2         | EKB3   | Configuration Tool        |
| Siren Alarm Duration                             | 1 minute                                                                                                    | ✓                | √            | V      | √                         |
| Bell Squawk                                      | Disabled                                                                                                    |                  |              |        | 1                         |
| Siron ON if PE Signal is Lott                    | Disabled                                                                                                    |                  |              |        |                           |
| Silen UN II KE SIGNALIS LOST                     | Disabled                                                                                                    | I                |              | l*     | •                         |

| Periodic Info SMS, Alarm Notifications & Arm/Disarm Notifications                                                                                                    |                                                                                                    |                                                                                                    |                                                                                                    |                                                                                                    |                                                                                                    |
|----------------------------------------------------------------------------------------------------|----------------------------------------------------------------------------------------------------|----------------------------------------------------------------------------------------------------|----------------------------------------------------------------------------------------------------|----------------------------------------------------------------------------------------------------|----------------------------------------------------------------------------------------------------|
| Devenueter                                                                                                    | DefeultMelue                                                                                                    | Configu                                                                                                    | urable b                                                                                                    | y:                                                                                                    |                                                                                                    |
| raiameter                                                                                                    |                                                                                                    | SMS                                                                                                    | EKB2                                                                                                    | EKB3                                                                                                    | <b>Configuration Tool</b>                                                                                                    |
| Periodic Info SMS                                                                                                    | Period – 1; Time - 11                                                                                                    | ✓                                                                                                    | ~                                                                                                    | 1                                                                                                    | $\checkmark$                                                                                                    |
| Disable Call in Case of Alarm                                                                                                    | Disabled                                                                                                    |                                                                                                    | ~                                                                                                    | ✓                                                                                                    | ✓                                                                                                    |
| Disable SMS in Case of Alarm                                                                                                    | Disabled                                                                                                    |                                                                                                    | ✓                                                                                                    | ✓                                                                                                    | $\checkmark$                                                                                                    |
| SMS to All Users in Case of Alarm                                                                                                    | Disabled                                                                                                    | ✓                                                                                                    | ~                                                                                                    | 1                                                                                                    | ✓                                                                                                    |
| Notification about Arming/Disarming                                                                                                    | Enabled                                                                                                    |                                                                                                    | 1                                                                                                    | 1                                                                                                    | $\checkmark$                                                                                                    |
| Notification about Arming/Disarming to All                                                                                                    | Disabled                                                                                                    | 1                                                                                                    | 1                                                                                                    | 1                                                                                                    | 1                                                                                                    |
| Users                                                                                                    |                                                                                                    | Ŷ                                                                                                    | Ŷ                                                                                                    | Ŷ                                                                                                    | ×                                                                                                    |
|                                                                                                    | Temperature Limit Info, Main Power Status & iButton Key Mode                                                                                                    |                                                                                                    |                                                                                                    |                                                                                                    |                                                                                                    |
| Parameter                                                                                                    | Default Value                                                                                                    | Configu                                                                                                    | urable b                                                                                                    | y:                                                                                                    | 1                                                                                                    |
|                                                                                                    |                                                                                                    | SMS                                                                                                    | EKB2                                                                                                    | EKB3                                                                                                    | Configuration Tool                                                                                                    |
| Temperature Limit Info SMS                                                                                                    | Enabled                                                                                                    | ~                                                                                                    | ~                                                                                                    | ~                                                                                                    | ✓                                                                                                    |
| Temperature Limit MIN Value                                                                                                    | N/A                                                                                                    | ~                                                                                                    | ~                                                                                                    | ~                                                                                                    | ✓                                                                                                    |
| Temperature Limit MAX Value                                                                                                    | N/A                                                                                                    | ~                                                                                                    | ~                                                                                                    | ~                                                                                                    | ✓                                                                                                    |
| Checking Main Power Status                                                                                                    | Enabled                                                                                                    | ~                                                                                                    | ~                                                                                                    | ✓                                                                                                    | ✓                                                                                                    |
| Main Power Failure Delay                                                                                                    | 30 seconds                                                                                                    |                                                                                                    | ~                                                                                                    | ~                                                                                                    | ✓                                                                                                    |
| Main Power Restore Delay                                                                                                    | 120 seconds                                                                                                    |                                                                                                    | ✓                                                                                                    | ✓                                                                                                    | ✓                                                                                                    |
| New iButton Key Mode                                                                                                    | Disabled                                                                                                    | ~                                                                                                    | ~                                                                                                    | ✓                                                                                                    | $\checkmark$                                                                                                    |
|                                                                                                    | Partitions                                                                                                    |                                                                                                    |                                                                                                    |                                                                                                    |                                                                                                    |
| Parameter                                                                                                    | Default Value                                                                                                    | Config                                                                                                    | urable b                                                                                                    | y:                                                                                                    |                                                                                                    |
| - didiffeter                                                                                                    |                                                                                                    | SMS                                                                                                    | EKB2                                                                                                    | EKB3                                                                                                    | Configuration Tool                                                                                                    |
| Partition 0 Name                                                                                                    | PARTO                                                                                                    |                                                                                                    | ~                                                                                                    | ✓                                                                                                    | ✓                                                                                                    |
| Partition 1 Name                                                                                                    | PART1                                                                                                    |                                                                                                    | ✓                                                                                                    | ✓                                                                                                    | ✓                                                                                                    |
| Keyboard 1 4 Partition                                                                                                    | PARTO                                                                                                    |                                                                                                    | ~                                                                                                    | ✓                                                                                                    | ✓                                                                                                    |
| Keyboard Partition Switch                                                                                                    | Disabled                                                                                                    |                                                                                                    | ~                                                                                                    | ✓                                                                                                    | ✓                                                                                                    |
| Keyboard 1 10 Password Partition                                                                                                    | PARTO                                                                                                    |                                                                                                    | ~                                                                                                    | ~                                                                                                    | ✓                                                                                                    |
| User 1 5 Partition                                                                                                    | PARTO                                                                                                    |                                                                                                    | $\checkmark$                                                                                                    | $\checkmark$                                                                                                    | ✓                                                                                                    |
| iButton 1 10 Partition                                                                                                    | PARTO                                                                                                    |                                                                                                    | ~                                                                                                    | ✓                                                                                                    | ✓                                                                                                    |
|                                                                                                    | Monitoring Station                                                                                                    |                                                                                                    |                                                                                                    |                                                                                                    |                                                                                                    |
| Parameter                                                                                                    | Default Value                                                                                                    | Configu                                                                                                    | urable b                                                                                                    | y:                                                                                                    |                                                                                                    |
| raianietei                                                                                                    |                                                                                                    | SMS                                                                                                    | EKB2                                                                                                    | EKB3                                                                                                    | <b>Configuration Tool</b>                                                                                                    |
| CID Mode                                                                                                    | Disabled                                                                                                    | $\checkmark$                                                                                                    | $\checkmark$                                                                                                    | $\checkmark$                                                                                                    | $\checkmark$                                                                                                    |
| CID MIOUC                                                                                                    |                                                                                                    |                                                                                                    |                                                                                                    |                                                                                                    |                                                                                                    |
| CID Messages                                                                                                    | All Enabled                                                                                                    |                                                                                                    | ✓                                                                                                    | ✓                                                                                                    | 1                                                                                                    |
| CID Messages<br>User Messages when CID Mode Enabled                                                                                                    | All Enabled<br>All Disabled                                                                                                    |                                                                                                    | ✓<br>✓                                                                                                    | ✓<br>✓                                                                                                    | ✓<br>✓                                                                                                    |
| CID Messages<br>User Messages when CID Mode Enabled<br>Account (Alarm System ID)                                                                                                    | All Enabled<br>All Disabled<br>9999                                                                                                    |                                                                                                    | ✓<br>✓<br>✓                                                                                                    | ✓<br>✓<br>✓                                                                                                    | ✓<br>✓<br>✓                                                                                                    |
| CID Messages<br>User Messages when CID Mode Enabled<br>Account (Alarm System ID)<br>Monitoring Station Phone Number 1 3                                                                                                    | All Enabled<br>All Disabled<br>9999                                                                                                    |                                                                                                    | ✓<br>✓<br>✓                                                                                                    | ✓<br>✓<br>✓<br>✓                                                                                                    | ✓<br>✓<br>✓<br>✓                                                                                                    |
| CID Messages<br>User Messages when CID Mode Enabled<br>Account (Alarm System ID)<br>Monitoring Station Phone Number 1 3<br>(Voice Calls)                                                                                                    | All Enabled<br>All Disabled<br>9999<br>N/A                                                                                                    |                                                                                                    | ✓<br>✓<br>✓<br>✓                                                                                                    | ✓<br>✓<br>✓<br>✓                                                                                                    | ✓<br>✓<br>✓<br>✓                                                                                                    |
| CID Messages<br>User Messages when CID Mode Enabled<br>Account (Alarm System ID)<br>Monitoring Station Phone Number 1 3<br>(Voice Calls)<br>Call Attempts                                                                                                    | All Enabled<br>All Disabled<br>9999<br>N/A<br>3                                                                                                    |                                                                                                    | ✓<br>✓<br>✓<br>✓                                                                                                    | ✓<br>✓<br>✓<br>✓<br>✓                                                                                                    | ✓<br>✓<br>✓<br>✓<br>✓                                                                                                    |
| CID Messages<br>User Messages when CID Mode Enabled<br>Account (Alarm System ID)<br>Monitoring Station Phone Number 1 3<br>(Voice Calls)<br>Call Attempts<br>Monitoring Station Phone Number (CSD)                                                                                                    | All Enabled<br>All Disabled<br>9999<br>N/A<br>3<br>N/A                                                                                                    |                                                                                                    | ✓<br>✓<br>✓<br>✓<br>✓<br>✓                                                                                                    | ✓<br>✓<br>✓<br>✓<br>✓<br>✓                                                                                                    | ✓<br>✓<br>✓<br>✓<br>✓<br>✓                                                                                                    |
| CID Messages<br>User Messages when CID Mode Enabled<br>Account (Alarm System ID)<br>Monitoring Station Phone Number 1 3<br>(Voice Calls)<br>Call Attempts<br>Monitoring Station Phone Number (CSD)<br>CSD Attempts                                                                                                    | All Enabled<br>All Disabled<br>9999<br>N/A<br>3<br>N/A<br>3                                                                                                    |                                                                                                    | ✓<br>✓<br>✓<br>✓<br>✓<br>✓<br>✓                                                                                                    | ✓<br>✓<br>✓<br>✓<br>✓<br>✓<br>✓                                                                                                    | V           V           V           V           V           V           V           V           V           V           V           V                                                                                                    |
| CID Messages<br>User Messages when CID Mode Enabled<br>Account (Alarm System ID)<br>Monitoring Station Phone Number 1 3<br>(Voice Calls)<br>Call Attempts<br>Monitoring Station Phone Number (CSD)<br>CSD Attempts<br>Server IP Address (GPRS)                                                                                                    | All Enabled<br>All Disabled<br>9999<br>N/A<br>3<br>N/A<br>3<br>0.0.00                                                                                                    | ✓                                                                                                    | ✓<br>✓<br>✓<br>✓<br>✓<br>✓<br>✓<br>✓<br>✓                                                                                                    | ✓<br>✓<br>✓<br>✓<br>✓<br>✓<br>✓<br>✓<br>✓                                                                                                    | V           V           V           V           V           V           V           V           V           V           V           V           V           V           V           V           V           V           V                                                                                                              |
| CID Messages<br>User Messages when CID Mode Enabled<br>Account (Alarm System ID)<br>Monitoring Station Phone Number 1 3<br>(Voice Calls)<br>Call Attempts<br>Monitoring Station Phone Number (CSD)<br>CSD Attempts<br>Server IP Address (GPRS)<br>DNS1 Server IP Address (GPRS)                                                                                                    | All Enabled<br>All Disabled<br>9999<br>N/A<br>3<br>N/A<br>3<br>0.0.0<br>N/A<br>N/A                                                                                                    | ✓<br>✓                                                                                                    | ✓<br>✓<br>✓<br>✓<br>✓<br>✓<br>✓<br>✓<br>✓<br>✓<br>✓<br>✓<br>✓                                                                                                    | ✓<br>✓<br>✓<br>✓<br>✓<br>✓<br>✓<br>✓<br>✓<br>✓<br>✓<br>✓<br>✓<br>✓<br>✓                                                                                                    | V<br>V<br>V<br>V<br>V<br>V<br>V<br>V<br>V<br>V<br>V                                                                                                    |
| CID Messages<br>User Messages when CID Mode Enabled<br>Account (Alarm System ID)<br>Monitoring Station Phone Number 1 3<br>(Voice Calls)<br>Call Attempts<br>Monitoring Station Phone Number (CSD)<br>CSD Attempts<br>Server IP Address (GPRS)<br>DNS1 Server IP Address (GPRS)<br>DNS2 Server IP Address (GPRS)                                                                                                    | All Enabled<br>All Disabled<br>9999<br>N/A<br>3<br>N/A<br>3<br>0.0.00<br>N/A<br>N/A<br>N/A                                                                                                    | ✓<br>✓<br>✓                                                                                                    | ✓<br>✓<br>✓<br>✓<br>✓<br>✓<br>✓<br>✓<br>✓<br>✓<br>✓<br>✓<br>✓<br>✓<br>✓<br>✓<br>✓<br>✓<br>✓                                                                                                    | ✓           ✓           ✓           ✓           ✓           ✓           ✓           ✓           ✓           ✓           ✓           ✓           ✓           ✓           ✓           ✓           ✓           ✓           ✓           ✓           ✓           ✓           ✓                                                                                                              | V           V           V           V           V           V           V           V           V           V           V           V           V           V           V           V           V           V           V                                                                                                              |
| CID Messages User Messages when CID Mode Enabled Account (Alarm System ID) Monitoring Station Phone Number 1 3 (Voice Calls) Call Attempts Monitoring Station Phone Number (CSD) CSD Attempts Server IP Address (GPRS) DNS1 Server IP Address (GPRS) Protocol (GPRS) Protocol (GPRS)                                                                                                    | All Enabled<br>All Disabled<br>9999<br>N/A<br>3<br>N/A<br>3<br>0.0.00<br>N/A<br>N/A<br>TCP                                                                                                    | ✓<br>✓<br>✓<br>✓                                                                                                    | ✓<br>✓<br>✓<br>✓<br>✓<br>✓<br>✓<br>✓<br>✓<br>✓<br>✓<br>✓<br>✓<br>✓<br>✓<br>✓<br>✓<br>✓<br>✓                                                                                                    | ✓           ✓           ✓           ✓           ✓           ✓           ✓           ✓           ✓           ✓           ✓           ✓           ✓           ✓           ✓           ✓           ✓           ✓           ✓           ✓           ✓           ✓           ✓           ✓           ✓           ✓                                                                                                              | V           V           V           V           V           V           V           V           V           V           V           V           V           V           V           V           V           V           V           V           V           V                                                                                                              |
| CID Messages<br>User Messages when CID Mode Enabled<br>Account (Alarm System ID)<br>Monitoring Station Phone Number 1 3<br>(Voice Calls)<br>Call Attempts<br>Monitoring Station Phone Number (CSD)<br>CSD Attempts<br>Server IP Address (GPRS)<br>DNS1 Server IP Address (GPRS)<br>DNS2 Server IP Address (GPRS)<br>Protocol (GPRS)<br>Server Ort (GPRS)                                                                                                    | All Enabled<br>All Disabled<br>9999<br>N/A<br>3<br>N/A<br>3<br>0.0.0<br>N/A<br>N/A<br>N/A<br>N/A<br>TCP<br>20000                                                                                                    | ✓<br>✓<br>✓<br>✓<br>✓<br>✓                                                                                                    | ✓           ✓           ✓           ✓           ✓           ✓           ✓           ✓           ✓           ✓           ✓           ✓           ✓           ✓           ✓           ✓           ✓           ✓           ✓           ✓           ✓           ✓           ✓           ✓           ✓           ✓                                                                                                              | ✓           ✓           ✓           ✓           ✓           ✓           ✓           ✓           ✓           ✓           ✓           ✓           ✓           ✓           ✓           ✓           ✓           ✓           ✓           ✓           ✓           ✓           ✓           ✓           ✓           ✓                                                                                                              | V       V       V       V       V       V       V       V       V       V       V       V       V       V       V       V       V       V       V       V       V       V       V                                                                                                          |
| CID Messages<br>User Messages when CID Mode Enabled<br>Account (Alarm System ID)<br>Monitoring Station Phone Number 1 3<br>(Voice Calls)<br>Call Attempts<br>Monitoring Station Phone Number (CSD)<br>CSD Attempts<br>Server IP Address (GPRS)<br>DNS1 Server IP Address (GPRS)<br>DNS2 Server IP Address (GPRS)<br>Protocol (GPRS)<br>Server Port (GPRS)<br>Local Port (GPRS)                                                                                                    | All Enabled<br>All Disabled<br>9999<br>N/A<br>3<br>N/A<br>3<br>0.0.0<br>N/A<br>N/A<br>N/A<br>TCP<br>20000<br>N/A                                                                                                    | ✓<br>✓<br>✓<br>✓<br>✓<br>✓<br>✓<br>✓<br>✓                                                                                                    | ✓           ✓           ✓           ✓           ✓           ✓           ✓           ✓           ✓           ✓           ✓           ✓           ✓           ✓           ✓           ✓           ✓           ✓           ✓           ✓           ✓           ✓           ✓           ✓           ✓           ✓                                                                                                              | ✓           ✓           ✓           ✓           ✓           ✓           ✓           ✓           ✓           ✓           ✓           ✓           ✓           ✓           ✓           ✓           ✓           ✓           ✓           ✓           ✓           ✓           ✓           ✓           ✓           ✓                                                                                                              | V           V                                                                                                    |
| CID Messages<br>User Messages when CID Mode Enabled<br>Account (Alarm System ID)<br>Monitoring Station Phone Number 1 3<br>(Voice Calls)<br>Call Attempts<br>Monitoring Station Phone Number (CSD)<br>CSD Attempts<br>Server IP Address (GPRS)<br>DNS1 Server IP Address (GPRS)<br>DNS2 Server IP Address (GPRS)<br>DNS2 Server IP Address (GPRS)<br>Server Port (GPRS)<br>Server Port (GPRS)<br>Local Port (GPRS)<br>APN (GPRS)                                                                                                    | All Enabled<br>All Disabled<br>9999<br>N/A<br>3<br>N/A<br>3<br>0.0.0<br>0<br>N/A<br>N/A<br>TCP<br>20000<br>N/A<br>N/A<br>N/A<br>N/A                                                                                                    | ✓           ✓           ✓           ✓           ✓           ✓           ✓           ✓           ✓           ✓           ✓           ✓           ✓           ✓           ✓           ✓           ✓           ✓           ✓           ✓                                                                                                              | ✓           ✓           ✓           ✓           ✓           ✓           ✓           ✓           ✓           ✓           ✓           ✓           ✓           ✓           ✓           ✓           ✓           ✓           ✓           ✓           ✓           ✓           ✓           ✓           ✓           ✓                                                                                                              | ✓           ✓           ✓           ✓           ✓           ✓           ✓           ✓           ✓           ✓           ✓           ✓           ✓           ✓           ✓           ✓           ✓           ✓           ✓           ✓           ✓           ✓           ✓           ✓           ✓                                                                                                              | V           V                                                                                                    |
| CID Messages User Messages User Messages mode (CID Messages) User Messages when CID Mode Enabled Account (Alarm System ID) Monitoring Station Phone Number 1 3 (Voice Calls) Call Attempts Monitoring Station Phone Number (CSD) CSD Attempts Server IP Address (GPRS) DNS1 Server IP Address (GPRS) DNS2 Server IP Address (GPRS) Protocol (GPRS) Server Port (GPRS) Local Port (GPRS) User (GPRS) User (GPRS)                                                                                                    | All Enabled<br>All Enabled<br>9999<br>N/A<br>3<br>N/A<br>3<br>0.0.00<br>N/A<br>N/A<br>N/A<br>TCP<br>20000<br>N/A<br>TCP<br>20000<br>N/A<br>N/A<br>N/A<br>N/A<br>N/A<br>N/A<br>N/A                                                                                                    | ✓           ✓           ✓           ✓           ✓           ✓           ✓           ✓           ✓           ✓           ✓           ✓           ✓           ✓           ✓           ✓           ✓           ✓           ✓           ✓           ✓           ✓                                                                                                              | ·           ·           ·           ·           ·           ·           ·           ·           ·           ·           ·           ·           ·           ·           ·           ·           ·           ·           ·           ·           ·           ·           ·           ·           ·           ·                                                                                                              | ✓           ✓           ✓           ✓           ✓           ✓           ✓           ✓           ✓           ✓           ✓           ✓           ✓           ✓           ✓           ✓           ✓           ✓           ✓           ✓           ✓           ✓           ✓           ✓           ✓           ✓                                                                                                              | V       V       V       V       V       V       V       V       V       V       V       V       V       V       V       V       V       V       V       V       V       V       V       V       V       V       V       V       V       V       V                                                                                                          |
| CID Messages<br>User Messages when CID Mode Enabled<br>Account (Alarm System ID)<br>Monitoring Station Phone Number 1 3<br>(Voice Calls)<br>Call Attempts<br>Monitoring Station Phone Number (CSD)<br>CSD Attempts<br>Server IP Address (GPRS)<br>DNS1 Server IP Address (GPRS)<br>DNS1 Server IP Address (GPRS)<br>DNS2 Server IP Address (GPRS)<br>Protocol (GPRS)<br>Server Port (GPRS)<br>Local Port (GPRS)<br>Local Port (GPRS)<br>APN (GPRS)<br>User (GPRS)<br>Password (GPRS)                                                                                                    | All Enabled<br>All Enabled<br>9999<br>N/A<br>3<br>N/A<br>3<br>0.0.0<br>N/A<br>N/A<br>N/A<br>N/A<br>TCP<br>20000<br>N/A<br>N/A<br>N/A<br>N/A<br>N/A<br>N/A<br>N/A<br>N/A<br>N/A<br>N/A                                                                                                    | ✓           ✓           ✓           ✓           ✓           ✓           ✓           ✓           ✓           ✓           ✓           ✓           ✓           ✓           ✓           ✓           ✓           ✓           ✓           ✓           ✓           ✓           ✓           ✓           ✓           ✓                                                                                                              | ·           ·           ·           ·           ·           ·           ·           ·           ·           ·           ·           ·           ·           ·           ·           ·           ·           ·           ·           ·           ·           ·           ·           ·           ·           ·           ·           ·                                                                                                              | ✓           ✓           ✓           ✓           ✓           ✓           ✓           ✓           ✓           ✓           ✓           ✓           ✓           ✓           ✓           ✓           ✓           ✓           ✓           ✓           ✓           ✓           ✓           ✓           ✓           ✓           ✓           ✓           ✓           ✓                                                                                                              | V       V       V       V       V       V       V       V       V       V       V       V       V       V       V       V       V       V       V       V       V       V       V       V       V       V       V       V                                                                                                          |
| CID Messages<br>User Messages when CID Mode Enabled<br>Account (Alarm System ID)<br>Monitoring Station Phone Number 1 3<br>(Voice Calls)<br>Call Attempts<br>Monitoring Station Phone Number (CSD)<br>CSD Attempts<br>Server IP Address (GPRS)<br>DNS1 Server IP Address (GPRS)<br>DNS1 Server IP Address (GPRS)<br>Protocol (GPRS)<br>Server Port (GPRS)<br>Local Port (GPRS)<br>Local Port (GPRS)<br>User (GPRS)<br>Password (GPRS)<br>Profile                                                                                                    | All Enabled<br>All Enabled<br>9999<br>N/A<br>3<br>N/A<br>3<br>0.0.0<br>N/A<br>N/A<br>N/A<br>TCP<br>20000<br>N/A<br>N/A<br>N/A<br>N/A<br>N/A<br>N/A<br>N/A<br>N/A<br>N/A<br>N/A                                                                                                    | ✓           ✓           ✓           ✓           ✓           ✓           ✓           ✓           ✓           ✓           ✓           ✓           ✓           ✓           ✓           ✓           ✓           ✓           ✓           ✓           ✓           ✓           ✓           ✓           ✓           ✓           ✓           ✓           ✓                                                                                                              | ✓           ✓           ✓           ✓           ✓           ✓           ✓           ✓           ✓           ✓           ✓           ✓           ✓           ✓           ✓           ✓           ✓           ✓           ✓           ✓           ✓           ✓           ✓           ✓           ✓           ✓           ✓           ✓           ✓           ✓           ✓           ✓           ✓           ✓           ✓                                                                                                              | ✓           ✓           ✓           ✓           ✓           ✓           ✓           ✓           ✓           ✓           ✓           ✓           ✓           ✓           ✓           ✓           ✓           ✓           ✓           ✓           ✓           ✓           ✓           ✓           ✓           ✓           ✓           ✓           ✓           ✓           ✓           ✓           ✓           ✓           ✓           ✓           ✓           ✓           ✓           ✓           ✓           ✓           ✓           ✓           ✓           ✓           ✓           ✓           ✓           ✓           ✓           ✓           ✓           ✓ | V       V       V       V       V       V       V       V       V       V       V       V       V       V       V       V       V       V       V       V       V       V       V       V       V       V       V       V       V       V       V       V                                                                                                          |
| CID Messages<br>User Messages when CID Mode Enabled<br>Account (Alarm System ID)<br>Monitoring Station Phone Number 1 3<br>(Voice Calls)<br>Call Attempts<br>Monitoring Station Phone Number (CSD)<br>CSD Attempts<br>Server IP Address (GPRS)<br>DNS1 Server IP Address (GPRS)<br>DNS2 Server IP Address (GPRS)<br>DNS2 Server IP Address (GPRS)<br>Protocol (GPRS)<br>Server Port (GPRS)<br>Local Port (GPRS)<br>User (GPRS)<br>Password (GPRS)<br>Profile<br>Primary Communication                                                                                                    | All Enabled<br>All Enabled<br>9999<br>N/A<br>3<br>N/A<br>3<br>0.0.0<br>N/A<br>N/A<br>N/A<br>N/A<br>N/A<br>N/A<br>N/A<br>N/A<br>N/A<br>N/A                                                                                                    | ✓           ✓           ✓           ✓           ✓           ✓           ✓           ✓           ✓           ✓           ✓           ✓           ✓           ✓           ✓           ✓           ✓           ✓           ✓           ✓           ✓           ✓           ✓           ✓           ✓           ✓                                                                                                              | ✓           ✓           ✓           ✓           ✓           ✓           ✓           ✓           ✓           ✓           ✓           ✓           ✓           ✓           ✓           ✓           ✓           ✓           ✓           ✓           ✓           ✓           ✓           ✓           ✓           ✓           ✓           ✓                                                                                                              | ✓           ✓           ✓           ✓           ✓           ✓           ✓           ✓           ✓           ✓           ✓           ✓           ✓           ✓           ✓           ✓           ✓           ✓           ✓           ✓           ✓           ✓           ✓           ✓           ✓                                                                                                              | V       V       V       V       V       V       V       V       V       V       V       V       V       V       V       V       V       V       V       V       V       V       V       V       V       V       V       V       V       V       V       V       V       V                                                                                                          |
| CID Messages User Messages Hen CID Mode Enabled Account (Alarm System ID) Monitoring Station Phone Number 1 3 (Voice Calls) Call Attempts Monitoring Station Phone Number (CSD) CSD Attempts Server IP Address (GPRS) DNS1 Server IP Address (GPRS) DNS1 Server IP Address (GPRS) Protocol (GPRS) Server Port (GPRS) Local Port (GPRS) Local Port (GPRS) Password (GPRS) Primary Communication Backup Communication 1 3                                                                                                    | All Enabled         All Enabled         9999         N/A         3         N/A         3         0.0.00         N/A         N/A         Z0000         N/A         N/A         N/A         N/A         N/A         N/A         Profile1         GPRS Network         N/A                                                                                                    | ✓           ✓           ✓           ✓           ✓           ✓           ✓           ✓           ✓           ✓           ✓           ✓           ✓           ✓           ✓           ✓           ✓           ✓           ✓           ✓           ✓           ✓           ✓           ✓           ✓           ✓                                                                                                              | ✓           ✓           ✓           ✓           ✓           ✓           ✓           ✓           ✓           ✓           ✓           ✓           ✓           ✓           ✓           ✓           ✓           ✓           ✓           ✓           ✓           ✓           ✓           ✓           ✓           ✓           ✓           ✓           ✓           ✓           ✓           ✓           ✓           ✓                                                                                                              | ✓           ✓           ✓           ✓           ✓           ✓           ✓           ✓           ✓           ✓           ✓           ✓           ✓           ✓           ✓           ✓           ✓           ✓           ✓           ✓           ✓           ✓           ✓           ✓           ✓           ✓           ✓           ✓           ✓           ✓           ✓           ✓           ✓           ✓                                                                                                              | V       V       V       V       V       V       V       V       V       V       V       V       V       V       V       V       V       V       V       V       V       V       V       V       V       V       V       V       V       V       V       V       V       V       V       V                                                                                                          |
| CID Messages<br>User Messages when CID Mode Enabled<br>Account (Alarm System ID)<br>Monitoring Station Phone Number 1 3<br>(Voice Calls)<br>Call Attempts<br>Monitoring Station Phone Number (CSD)<br>CSD Attempts<br>Server IP Address (GPRS)<br>DNS1 Server IP Address (GPRS)<br>DNS1 Server IP Address (GPRS)<br>DNS2 Server IP Address (GPRS)<br>DNS2 Server IP Address (GPRS)<br>DNS2 Server IP Address (GPRS)<br>DNS2 Server IP Address (GPRS)<br>Server Ort (GPRS)<br>Server Ort (GPRS)<br>Local Port (GPRS)<br>User (GPRS)<br>User (GPRS)<br>Profile<br>Primary Communication<br>Backup Communication 1 3<br>GPRS Attempts                                                                                                    | All Enabled<br>All Enabled<br>9999<br>N/A<br>3<br>N/A<br>3<br>0.0.0<br>N/A<br>3<br>0.0.0<br>N/A<br>N/A<br>N/A<br>N/A<br>N/A<br>N/A<br>N/A<br>N/A<br>N/A<br>N/A                                                                                                    | ✓           ✓           ✓           ✓           ✓           ✓           ✓           ✓           ✓           ✓           ✓           ✓           ✓           ✓           ✓           ✓           ✓           ✓           ✓           ✓           ✓           ✓           ✓           ✓           ✓           ✓           ✓           ✓                                                                                                              | V           V                                                                                                    | ✓           ✓           ✓           ✓           ✓           ✓           ✓           ✓           ✓           ✓           ✓           ✓           ✓           ✓           ✓           ✓           ✓           ✓           ✓           ✓           ✓           ✓           ✓           ✓           ✓           ✓           ✓           ✓           ✓           ✓           ✓           ✓           ✓           ✓           ✓                                                                                                              | V       V                                                                                                    |
| CID Messages<br>User Messages when CID Mode Enabled<br>Account (Alarm System ID)<br>Monitoring Station Phone Number 1 3<br>(Voice Calls)<br>Call Attempts<br>Monitoring Station Phone Number (CSD)<br>CSD Attempts<br>Server IP Address (GPRS)<br>DNS1 Server IP Address (GPRS)<br>DNS1 Server IP Address (GPRS)<br>Protocol (GPRS)<br>Server Port (GPRS)<br>Local Port (GPRS)<br>Local Port (GPRS)<br>User (GPRS)<br>Profile<br>Primary Communication<br>Backup Communication<br>Backup Communication 1 3<br>GPRS Attempts<br>Delay Between Attempts                                                                                                    | All Enabled<br>All Enabled<br>9999<br>N/A<br>3<br>N/A<br>3<br>0.0.0<br>N/A<br>N/A<br>N/A<br>N/A<br>N/A<br>N/A<br>N/A<br>N/A<br>N/A<br>N/A                                                                                                    | ·           ·           ·           ·           ·           ·           ·           ·           ·           ·           ·           ·           ·           ·           ·           ·           ·           ·           ·           ·           ·           ·           ·           ·           ·           ·                                                                                                              | V           V                                                                                                    | ✓           ✓           ✓           ✓           ✓           ✓           ✓           ✓           ✓           ✓           ✓           ✓           ✓           ✓           ✓           ✓           ✓           ✓           ✓           ✓           ✓           ✓           ✓           ✓           ✓           ✓           ✓           ✓           ✓           ✓           ✓           ✓           ✓           ✓           ✓           ✓                                                                                                              | V       V                                                                                                    |
| CID Messages User Messages when CID Mode Enabled Account (Alarm System ID) Monitoring Station Phone Number 1 3 (Voice Calls) Call Attempts Monitoring Station Phone Number (CSD) CSD Attempts Server IP Address (GPRS) DNS1 Server IP Address (GPRS) DNS2 Server IP Address (GPRS) Evert (PAddress (GPRS) DNS2 Server IP Address (GPRS) Coal Port (GPRS) Local Port (GPRS) Local Port (GPRS) User (GPRS) Profile Primary Communication Backup Communication Backup Communication 1 3 GPRS Attempts Delay Between Attempts Device ID (GPRS)                                                                                                    | All Enabled<br>All Enabled<br>9999<br>N/A<br>3<br>N/A<br>3<br>0.0.0<br>N/A<br>N/A<br>N/A<br>N/A<br>N/A<br>N/A<br>N/A<br>N/A                                                                                                    |                                                                                                    | V           V                                                                                                    | ✓           ✓           ✓           ✓           ✓           ✓           ✓           ✓           ✓           ✓           ✓           ✓           ✓           ✓           ✓           ✓           ✓           ✓           ✓           ✓           ✓           ✓           ✓           ✓           ✓           ✓           ✓           ✓           ✓           ✓                                                                                                              | V       V       V       V       V       V       V       V       V       V       V       V       V       V       V       V       V       V       V       V       V       V       V       V       V       V       V       V       V       V       V       V       V       V                                                                                                          |
| CID Messages User Messages when CID Mode Enabled Account (Alarm System ID) Monitoring Station Phone Number 1 3 (Voice Calls) Call Attempts Monitoring Station Phone Number (CSD) CSD Attempts Server IP Address (GPRS) DNS1 Server IP Address (GPRS) DNS1 Server IP Address (GPRS) Protocol (GPRS) Server Port (GPRS) Local Port (GPRS) APN (GPRS) Password (GPRS) Primary Communication Backup Communication Backup Communication 1 3 GPRS Attempts Delay Between Attempts Device ID (GPRS)                                                                                                    | All Enabled<br>All Enabled<br>9999<br>N/A<br>3<br>N/A<br>3<br>0.0.0<br>N/A<br>3<br>0.0.0<br>N/A<br>N/A<br>N/A<br>N/A<br>N/A<br>N/A<br>N/A<br>N/A<br>N/A<br>N/A                                                                                                    |                                                                                                    | V           V                                                                                                    | ✓           ✓           ✓           ✓           ✓           ✓           ✓           ✓           ✓           ✓           ✓           ✓           ✓           ✓           ✓           ✓           ✓           ✓           ✓           ✓           ✓           ✓           ✓           ✓           ✓           ✓           ✓           ✓           ✓           ✓           ✓           ✓           ✓           ✓           ✓           ✓           ✓           ✓           ✓           ✓           ✓           ✓           ✓           ✓           ✓           ✓           ✓           ✓           ✓           ✓           ✓           ✓           ✓           ✓ | V       V                                                                                                    |
| CID Messages User Messages when CID Mode Enabled Account (Alarm System ID) Monitoring Station Phone Number 1 3 (Voice Calls) Call Attempts Monitoring Station Phone Number (CSD) CSD Attempts Server IP Address (GPRS) DNS1 Server IP Address (GPRS) DNS1 Server IP Address (GPRS) Protocol (GPRS) Server Port (GPRS) Local Port (GPRS) Local Port (GPRS) Voser (GPRS) Profile Primary Communication Backup Communication Backup Communication 1 3 GPRS Attempts Dely Between Attempts Device ID (GPRS)                                                                                                    | All Enabled         All Enabled         All Disabled         9999         N/A         3         N/A         3         0.0.0         N/A         N/A         S         600 seconds         0000         180 seconds | ✓           ✓           ✓           ✓           ✓           ✓           ✓           ✓           ✓           ✓           ✓           ✓           ✓           ✓           ✓           ✓           ✓           ✓           ✓           ✓           ✓           ✓           ✓           ✓           ✓           ✓           ✓           ✓           ✓           ✓           ✓           ✓           ✓           ✓           ✓           ✓           ✓           ✓           ✓           ✓           ✓           ✓           ✓           ✓           ✓           ✓           ✓           ✓           ✓           ✓           ✓           ✓           ✓           ✓                                                                                                              | V           V                                                             | V           V                                                                                                    | V       V                                                                                                    |
| CID Messages User Messages when CID Mode Enabled Account (Alarm System ID) Monitoring Station Phone Number 1 3 (Voice Calls) Call Attempts Monitoring Station Phone Number (CSD) CSD Attempts Server IP Address (GPRS) DNS1 Server IP Address (GPRS) DNS1 Server IP Address (GPRS) Evotocol (GPRS) Server Port (GPRS) Local Port (GPRS) Local Port (GPRS) User (GPRS) Profile Primary Communication Backup Communication Backup Communication Delay Between Attempts Delay Between Attempts Device ID (GPRS) Test Period Backup Communication Backup Communication Delay Between Attempts Device ID (GPRS)                                                                                                    | All Enabled         All Enabled         9999         N/A         3         N/A         3         0.0.0         N/A         3         0.0.0         N/A         N/A         S         600 seconds         0000         180 seconds         Additional Parameters                                                                | ✓ ✓ ✓ ✓ ✓ ✓ ✓ ✓ ✓ ✓ ✓ ✓ ✓ ✓ ✓ ✓ ✓ ✓ ✓                                                                                                    | ✓           ✓           ✓           ✓           ✓           ✓           ✓           ✓           ✓           ✓           ✓           ✓           ✓           ✓           ✓           ✓           ✓           ✓           ✓           ✓           ✓           ✓           ✓           ✓           ✓           ✓           ✓           ✓           ✓           ✓           ✓           ✓           ✓           ✓           ✓           ✓           ✓           ✓           ✓           ✓           ✓           ✓           ✓           ✓           ✓           ✓           ✓           ✓           ✓           ✓           ✓           ✓           ✓           ✓ | ✓           ✓           ✓           ✓           ✓           ✓           ✓           ✓           ✓           ✓           ✓           ✓           ✓           ✓           ✓           ✓           ✓           ✓           ✓           ✓           ✓           ✓           ✓           ✓           ✓           ✓           ✓           ✓           ✓           ✓           ✓           ✓           ✓           ✓           ✓           ✓           ✓           ✓           ✓           ✓           ✓           ✓           ✓           ✓           ✓           ✓           ✓           ✓           ✓           ✓           ✓           ✓           ✓           ✓ | V       V       V       V       V       V       V       V       V       V       V       V       V       V       V       V       V       V       V       V       V       V       V       V       V       V       V       V       V       V       V       V       V       V       V       V       V                                                                                                          |
| CID Messages User Messages User Messages mode CID Messages User Messages when CID Mode Enabled Account (Alarm System ID) Monitoring Station Phone Number 1 3 (Voice Calls) Call Attempts Monitoring Station Phone Number (CSD) CSD Attempts Server IP Address (GPRS) DNS1 Server IP Address (GPRS) PN52 Server IP Address (GPRS) Protocol (GPRS) Local Port (GPRS) Local Port (GPRS) User (GPRS) Profile Primary Communication Backup Communication Backup Communication Backup Communication Device ID (GPRS) Test Period Parameter                                                                                                    | All Enabled         All Enabled         9999         N/A         3         N/A         3         0.0.0         N/A         3         0.0.0         N/A         N/A         N/A         N/A         N/A         N/A         N/A         N/A         N/A         N/A         N/A         N/A         N/A         N/A         N/A         N/A         N/A         N/A         N/A         N/A         N/A         N/A         Soconds         0000         180 seconds         O000         180 seconds         Default Value                                                                                                    | ✓ ✓ ✓ ✓ ✓ ✓ ✓ ✓ ✓ ✓ ✓ ✓ ✓ ✓ ✓ ✓ ✓ ✓ ✓                                                                                                    | ✓<br>✓<br>✓<br>✓<br>✓<br>✓<br>✓<br>✓<br>✓<br>✓<br>✓<br>✓<br>✓<br>✓                                                                                                    | ✓           ✓           ✓           ✓           ✓           ✓           ✓           ✓           ✓           ✓           ✓           ✓           ✓           ✓           ✓           ✓           ✓           ✓           ✓           ✓           ✓           ✓           ✓           ✓           ✓           ✓           ✓           ✓           ✓           ✓           ✓           ✓           ✓           ✓           ✓           ✓           ✓           ✓           ✓           ✓           ✓           ✓           ✓           ✓           ✓           ✓           ✓           ✓           ✓           ✓           ✓           ✓           ✓           ✓ | V       V       V <t< td=""></t<> |
| CID Messages User Messages when CID Mode Enabled Account (Alarm System ID) Monitoring Station Phone Number 1 3 (Voice Calls) Call Attempts Monitoring Station Phone Number (CSD) CSD Attempts Server IP Address (GPRS) DNS1 Server IP Address (GPRS) DNS1 Server IP Address (GPRS) Protocol (GPRS) Server Port (GPRS) Local Port (GPRS) APN (GPRS) Password (GPRS) Primary Communication Backup Communication Backup Communication Backup Communication Backup Communication Delay Between Attempts Delay Between Attempts Delay Between Attempts Delay Environ Parameter Event Log                                                                                                    | All Enabled         All Enabled         All Disabled         9999         N/A         3         N/A         3         0.0.0         N/A         N/A         N/A         TCP         20000         N/A         N/A         Seconds         0000         180 seconds         Default Value         Enabled           | <ul> <li>✓</li> <li>✓</li></ul> | v           v           v | ✓           ✓           ✓           ✓           ✓           ✓           ✓           ✓           ✓           ✓           ✓           ✓           ✓           ✓           ✓           ✓           ✓           ✓           ✓           ✓           ✓           ✓           ✓           ✓           ✓           ✓           ✓           ✓           ✓           ✓           ✓           ✓           ✓           ✓           ✓           ✓           ✓           ✓           ✓           ✓           ✓           ✓           ✓           ✓           ✓           ✓           ✓           ✓           ✓           ✓           ✓           ✓           ✓           ✓ | √       √       √       √       √       √       √       √       √       √       √       √       √       √       √       √       √       √       √       √       √       √       √       √       √       ✓       ✓       ✓       ✓       ✓       ✓       ✓       ✓       ✓       ✓       ✓       ✓       ✓       ✓       ✓       ✓       Configuration Tool       ✓                                                                                                    |
| CID Messages User Messages when CID Mode Enabled Account (Alarm System ID) Monitoring Station Phone Number 1 3 (Voice Calls) Call Attempts Monitoring Station Phone Number (CSD) CSD Attempts Server IP Address (GPRS) DNS1 Server IP Address (GPRS) DNS1 Server IP Address (GPRS) DNS2 Server IP Address (GPRS) DNS2 Server IP Address (GPRS) DNS2 Server IP Address (GPRS) User (GPRS) Server Ort (GPRS) Local Port (GPRS) Local Port (GPRS) User (GPRS) Profile Primary Communication Backup Communication 1 3 GPRS Attempts Delay Between Attempts Device ID (GPRS) Test Period Parameter Event Log Microphone Level                                                                                                    | All Enabled         All Enabled         All Disabled         9999         N/A         3         N/A         3         0.0.0         N/A         N/A         S         600 seconds         0000         180 seconds         Default Value         Enabled         12                                    | ✓<br>✓<br>✓<br>✓<br>✓<br>✓<br>✓<br>✓<br>✓<br>✓<br>✓<br>✓<br>✓<br>✓<br>✓<br>✓<br>✓<br>✓<br>✓                                                                                                    | v           v                                                                                                 | ✓<br>✓<br>✓<br>✓<br>✓<br>✓<br>✓<br>✓<br>✓<br>✓<br>✓<br>✓<br>✓<br>✓                                                                                                    | V       V                                                                                                    |
| CID Messages User Messages when CID Mode Enabled Account (Alarm System ID) Monitoring Station Phone Number 1 3 (Voice Calls) Call Attempts Monitoring Station Phone Number (CSD) CSD Attempts Server IP Address (GPRS) DNS1 Server IP Address (GPRS) DNS1 Server IP Address (GPRS) Evota Ort (GPRS) Server Port (GPRS) Local Port (GPRS) User (GPRS) Vaser (GPRS) Profile Primary Communication Backup Communication Backup Communication Backup Communication Backup Communication Evert D (GPRS) Test Period Parameter Event Log Microphone Level Speaker Level                                                                                                    | All Enabled         All Enabled         9999         N/A         3         N/A         3         0.0.0         N/A         3         0.0.0         N/A         N/A         S         600 seconds         0000         180 seconds         Default Value         Enabled         12         85                                  | ✓ ✓ ✓ ✓ ✓ ✓ ✓ ✓ ✓ ✓ ✓ ✓ ✓ ✓ ✓ ✓ ✓ ✓ ✓                                                                                                    | ✓           ✓           ✓           ✓           ✓           ✓           ✓           ✓           ✓           ✓           ✓           ✓           ✓           ✓           ✓           ✓           ✓           ✓           ✓           ✓           ✓           ✓           ✓           ✓           ✓           ✓           ✓           ✓           ✓           ✓           ✓           ✓           ✓           ✓           ✓           ✓           ✓           ✓           ✓           ✓           ✓           ✓           ✓           ✓           ✓           ✓           ✓           ✓           ✓           ✓           ✓                                     | ✓<br>✓<br>✓<br>✓<br>✓<br>✓<br>✓<br>✓<br>✓<br>✓<br>✓<br>✓<br>✓<br>✓                                                                                                    | V       V                                                                                                    |
| CID Messages User Messages Muser Allower Allow | All Enabled         All Enabled         9999         N/A         3         N/A         3         0.0.0         N/A         N/A         N/A         N/A         N/A         N/A         N/A         N/A         N/A         N/A         N/A         N/A         N/A         N/A         N/A         N/A         N/A         N/A         N/A         N/A         N/A         N/A         N/A         So         Googeconds         0000         180 seconds         0000         180 seconds         Default Value         Enabled         12         85         N/A                                                                                                 | ✓ ✓ ✓ ✓ ✓ ✓ ✓ ✓ ✓ ✓ ✓ ✓ ✓ ✓ ✓ ✓ ✓ ✓ ✓                                                                                                    | v           v                                                                                                    | ✓<br>✓<br>✓<br>✓<br>✓<br>✓<br>✓<br>✓<br>✓<br>✓<br>✓<br>✓<br>✓<br>✓                                                                                                    | V       V                                                                                                    |
| CID Messages User Messages when CID Mode Enabled Account (Alarm System ID) Monitoring Station Phone Number 1 3 (Voice Calls) Call Attempts Monitoring Station Phone Number (CSD) CSD Attempts Server IP Address (GPRS) DNS1 Server IP Address (GPRS) DNS1 Server IP Address (GPRS) Protocol (GPRS) Server Port (GPRS) Local Port (GPRS) Protocol (GPRS) Protocol (GPRS) Password (GPRS) Profile Primary Communication Backup Communication Backup Communication Backup Communication Delay Between Attempts Delay Between Attempts Delay Between Attempts Delay Envirol  Feriod Farameter Event Log Microphone Level Speaker Level GSM Loss Indication by PGM Output Message ARMED on EKB2 screen                                                                                                    | All Enabled         All Enabled         9999         N/A         3         N/A         3         0.0.0         N/A         N/A         Soconds         0000         180 seconds         Default Value         Enabled         12         85         N/A         Disabled                   | <ul> <li>✓</li> <li>✓</li></ul> | v           v                                                             | ✓<br>✓<br>✓<br>✓<br>✓<br>✓<br>✓<br>✓<br>✓<br>✓<br>✓<br>✓<br>✓<br>✓<br>✓<br>✓<br>✓<br>✓<br>✓                                                                                                    | V       V                                                                                                    |

## 2. Technical Specifications

#### 2.1 Electrical & Mechanical Characteristics

| Electrical & Mechanical Characteristics                       |                                                                                                 |
|---------------------------------------------------------------|-------------------------------------------------------------------------------------------------|
| Main Power Supply                                             | 16-24V 50 Hz ~1.5A max / 18-24V 1,5A max                                                        |
| Current in Standby without External Sensors and Keyboard      | Up to 80mA                                                                                      |
| Recommended Backup Battery Voltage, Capacity                  | 12V; 1,3-7Ah                                                                                    |
| Recommended Backup Battery Type                               | Lead-Acid                                                                                       |
| Maximum Battery Charge Current                                | 900mA                                                                                           |
| GSM Modem Frequency                                           | 850/900/1800/1900MHz                                                                            |
| Number of Zones on Board                                      | 6 (ATZ mode: 12)                                                                                |
| Nominal Zone Resistance                                       | 5,6kΩ (ATZ Mode: 5,6kΩ and 3,3kΩ)                                                               |
| Number of PGM Outputs on Board                                | 4                                                                                               |
| PGM Output C1-C4 Circuit                                      | Open Collector Output.<br>Output is pulled to COM                                               |
| Maximum Commuting PGM Output Values                           | Voltage – 30V; Current – 100mA;                                                                 |
| Siren Output when Activated                                   | Connected to COM                                                                                |
| BELL Maximum Siren Output Current                             | 500mA                                                                                           |
| Auxiliary Equipment Power Supply Voltage                      | 13,8V DC                                                                                        |
| Maximum Accumulative Current of Auxiliary Equipment and Siren | 1A                                                                                              |
| +5V Maximum Current of Buzzer                                 | 150mA                                                                                           |
| Supply Voltage of Buzzer                                      | 5V DC                                                                                           |
| Dimensions                                                    | 140x100x18mm                                                                                    |
| Operating Temperature Range                                   | -20+55°C                                                                                        |
| Supported Temperature Sensor Model                            | Maxim <sup>®</sup> /Dallas <sup>®</sup> DS18S20, DS18B20                                        |
| Maximum Cable Length for 1-Wire® Communication                | up to 30 meters                                                                                 |
| Supported iButton® Key Model                                  | Maxim®/Dallas® DS1990A                                                                          |
| Supported Quantity of Keyboards                               | 4 x EKB2 / EKB3                                                                                 |
| Maximum Cable Length for RS485 Communication                  | up to 100 meters                                                                                |
| Wireless Transmitter-Receiver Frequency *                     | 868 Mhz                                                                                         |
| Wireless Communication Range*                                 | Up to 30m in premises; up to 150m in open areas                                                 |
| Maximum Number of Wireless Devices*                           | 16                                                                                              |
| Event Log Size                                                | 1000 events                                                                                     |
| Maximum Supported Quantity of Zones                           | 44                                                                                              |
| Maximum Supported Quantity of PGM Outputs                     | 44                                                                                              |
| Communications                                                | SMS, Ademco Contact ID <sup>®</sup> : Voice calls (GSM audio channel), GPRS network, RS485, CSD |

\* only for system ESIM264 with module EWT1

#### 2.2 Main Unit, LED & Connector Functionality

| Main Unit Functionality            |                                           |  |  |  |
|------------------------------------|-------------------------------------------|--|--|--|
| GSM MODEM                          | GSM network 850/900/1800/1900MHz<br>modem |  |  |  |
| SIM CARD                           | SIM card slot / holder                    |  |  |  |
| DEF                                | Pins for restoring default settings       |  |  |  |
| USB                                | Mini USB port                             |  |  |  |
| FUSE F1                            | 3A fuse                                   |  |  |  |
| ANTENNA                            | GSM antenna SMA type connector            |  |  |  |
| MODULES (EWT1,<br>EA1, EA2, EPGM8) | Additional module slots                   |  |  |  |

| LED Functionality |                                                      |  |
|-------------------|------------------------------------------------------|--|
| NETWORK           | GSM network signal strength                          |  |
| C2, C1            | PGM output C1, C2 status – on/off                    |  |
| Z1                | Zone Z1 state – alarm/restore (ATZ mode: Z1 and Z7)  |  |
| Z2                | Zone Z2 state – alarm/restore (ATZ mode: Z2 and Z8)  |  |
| Z3                | Zone Z3 state – alarm/restore (ATZ mode: Z3 and Z9)  |  |
| Z4                | Zone Z4 state – alarm/restore (ATZ mode: Z4 and Z10) |  |
| Z5                | Zone Z5 state – alarm/restore (ATZ mode: Z5 and Z11) |  |
| Z6                | Zone Z6 state – alarm/restore (ATZ mode: Z6 and Z12) |  |
| PWR               | Power supply status                                  |  |
| STATUS            | Micro-controller status                              |  |

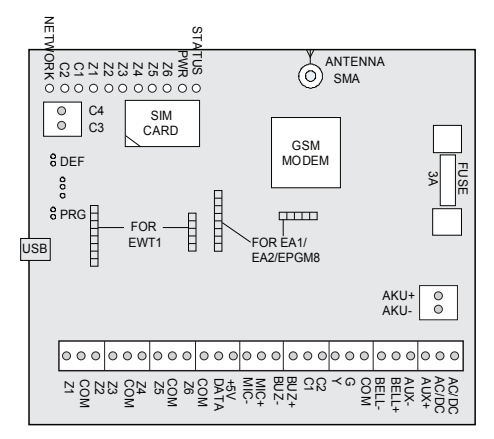

Fig. No.1

| Connector Functionality |                                                                    |
|-------------------------|--------------------------------------------------------------------|
| Z1 - Z6                 | Security zones                                                     |
| COM                     | Common return contact for all zones                                |
| DATA                    | 1-Wire® interface for iButton® key & temperature sensor connection |
| +5V                     | Temperature sensor power supply contact (+5V)                      |
| MIC-                    | Microphone negative contact                                        |
| MIC+                    | Microphone positive contact                                        |
| BUZ-                    | Mini buzzer negative contact                                       |
| BUZ+                    | Mini buzzer positive contact                                       |
| C1 - C4                 | PGM outputs                                                        |
| Y                       | RS485 interface for communication (yellow wire)                    |
| G                       | RS485 interface for communication (green wire)                     |
| СОМ                     | Common return contact                                              |
| BELL-                   | Siren negative contact                                             |
| BELL+                   | Siren positive contact                                             |
| AUX-                    | Negative power supply contact for auxiliary equipment              |
| AUX+                    | Positive power supply contact for auxiliary equipment              |
| AC/DC                   | Main power supply contacts                                         |
| AKU-                    | Backup battery negative contact                                    |
| AKU+                    | Backup battery positive contact                                    |

#### 2.3 Wiring Diagrams

#### 2.3.1 General Wiring

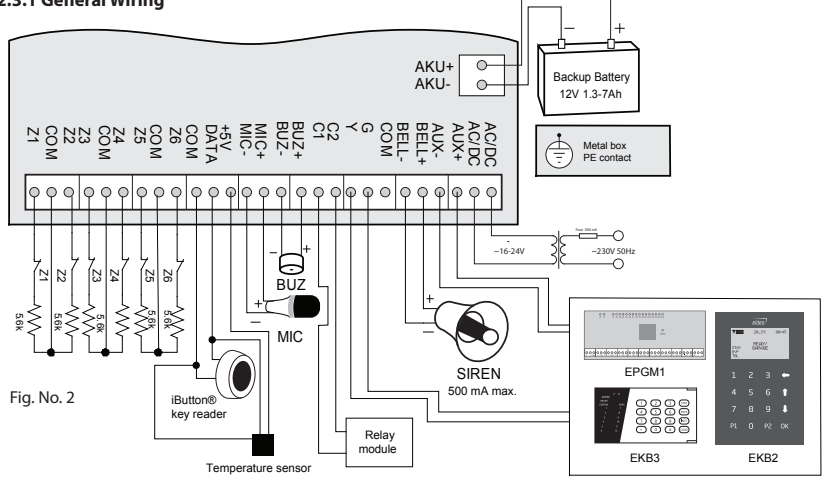

#### 2.3.2 Zone Connection Types

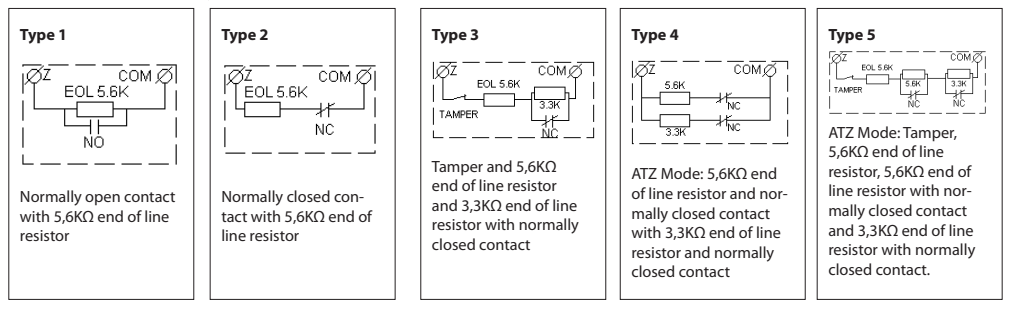

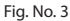

#### 2.3.3 Siren

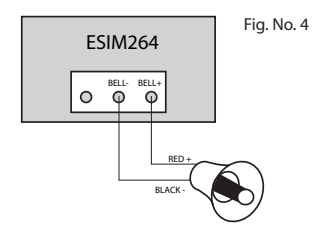

#### 2-wired siren

- Connect positive siren wire (red) to **BELL+** contact.
- Connect negative siren wire (black) to **BELL-** contact.

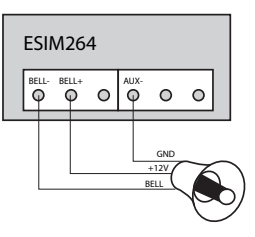

**NOTE:** BELL- is the commuted contact intended for siren control.

#### Self-contained siren

- 1. Connect negative GND siren wire to AUX- contact.
- 2. Controlling BELL siren wire must be connected to BELL- contact.
- 3. Connect positive +12V siren wire to BELL+ contact.

#### 2.3.4 iButton® Key Reader & Mini Buzzer

#### Supported iButton® Key Model: Maxim®/Dallas® DS1990A

The iButton<sup>®</sup> key reader can be installed with mini buzzer or separately. The mini buzzer is intended for audio indication of *Entry/Exit Delay* countdown providing short beeps.

- 1. Connect <code>iButton®</code> key reader contact wires to 1-Wire® interface: COM and DATA contacts respectively.
- 2. Connect mini buzzer negative contact wire to **BUZ-** and positive contact wire to **BUZ+**.
- 3. Additionally, a LED indicator for visual indication can be installed in parallel to mini buzzer or instead. Connect LED anode contact to **BUZ-** and cathode to **BUZ+**.

NOTE: The installation of mini buzzer is not necessary if EKB/EKB3 keyboard is used.

**ATTENTION:** The wire length for connection to 1-Wire® interface can be up to 30 meters max.

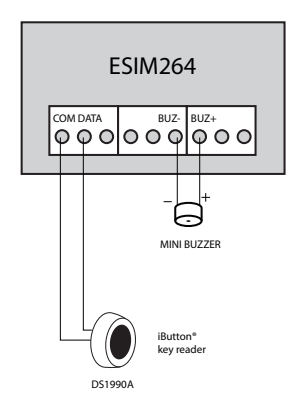

Fig. No. 5

#### 2.3.5 Temperature Sensor & iButton® Key Reader

Supported iButton<sup>®</sup> Key Model: Maxim<sup>®</sup>/Dallas<sup>®</sup> DS1990A Supported Temperature Sensor Model: Maxim<sup>®</sup>/Dallas<sup>®</sup> DS18S20, DS18B20

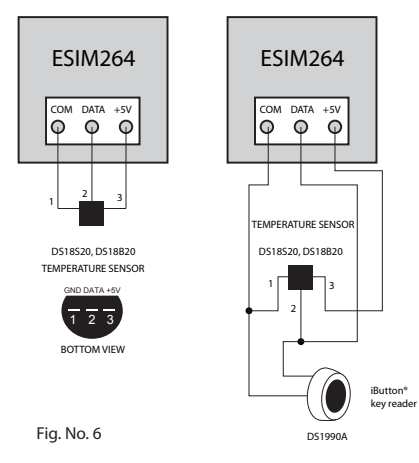

- Connect temperature sensor 1, 2, 3 contacts to 1-Wire<sup>®</sup> interface: COM, DATA and +5V contacts respectively.
- When connecting iButton<sup>®</sup> key reader in parallel to temperature sensor, connect iButton<sup>®</sup> key reader contact wires to COM and DATA contacts respectively.

**ATTENTION:** The wire length for connection to 1-Wire<sup>®</sup> interface can be up to 30 meters max.

#### 2.3.6 Relay Finder<sup>®</sup> 40.61.9.12 with Terminal Socket 95.85.3

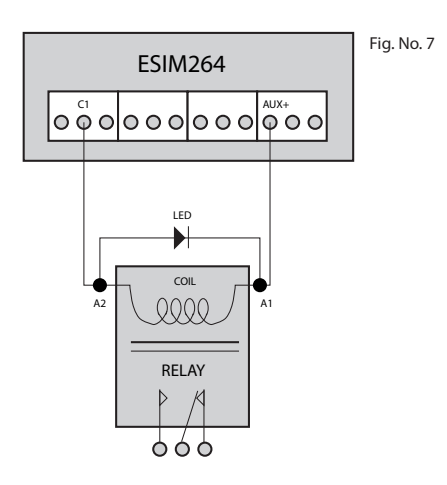

- 1. Wire up relay A2 contact to PGM output Cx and A1 contact to AUX+.
- 2. In addition, connect LED **anode** contact to relay **A2** contact and **cathode** to **A1** contact.

#### 2.3.7 Keyboards

#### **Parallel Wiring**

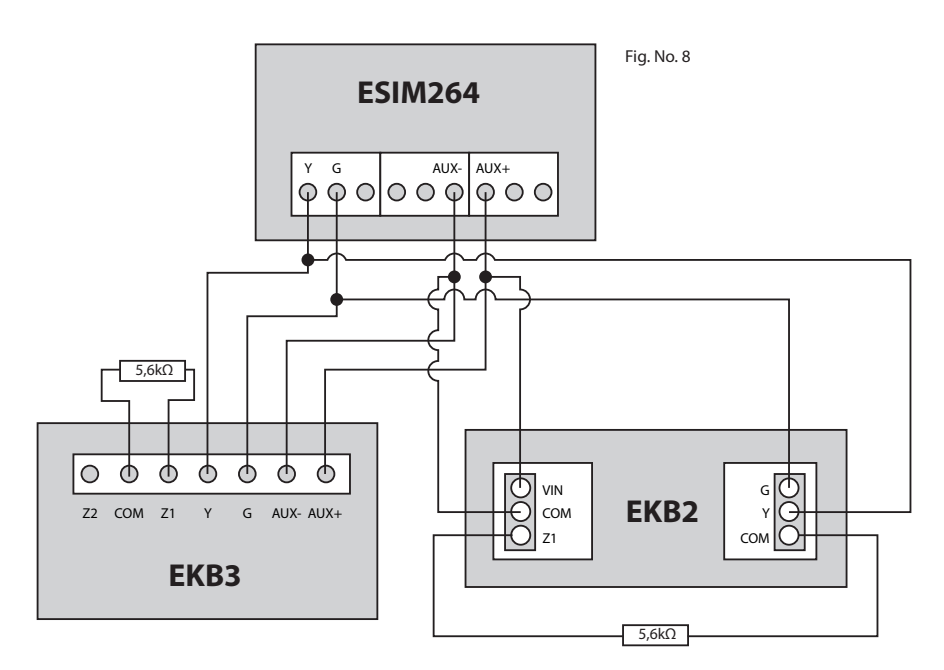

ATTENTION: When wiring more than 1 keyboard, please, make sure that the set address of each keyboard is different.

**NOTE:** You may connect only 1 EKB2/EKB3 keyboard or a mixed combination of EKB2 and EKB3 keyboards. The combination can consist of up to 4 keyboards in total.

For more details, please, refer to chapters 7.1 EKB2 - LCD Keyboard and 7.2 EKB3 - LED Keyboard

#### **Serial Wiring**

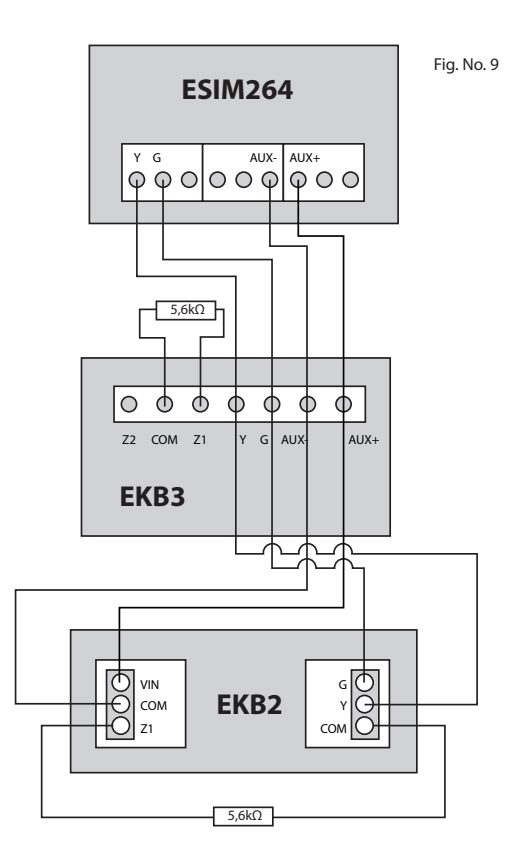

ATTENTION: When wiring more than 1 keyboard, please, make sure that the set address of each keyboard is different.

**NOTE:** You may connect only 1 EKB2/EKB3 keyboard or a mixed combination of EKB2 and EKB3 keyboards. The combination can consist of up to 4 keyboards in total.

For more details, please, refer to chapters 7.1 EKB2 - LCD Keyboard and 7.2 EKB3 - LED Keyboard

## 3. Installation

The system can be installed only in a metal or non-flammable enclosure. When using the metal enclosure it is necessary to ground it using yellow/green colour cable. For the connection of 230V transformer use 3x0.75 mm<sup>2</sup> 1 thread double isolated cable. The primary circuit of the transformer must be connected through 0.5A fuse. 230V power supply cables must not be grouped with low voltage cable group. For the connection of power supply and output connectors use 1 thread 2x0.75 mm<sup>2</sup> cable. For the connection of zone/PGM output connectors use 0.50 mm<sup>2</sup> 1 thread cable.

 Place the SIM card into the card holder and make sure that PIN code request is disabled. The PIN code can be disabled by inserting the SIM card into a mobile phone and following proper menu steps. There must be no SMS messages stored in the memory.

**ATTENTION:** The system is NOT compatible with pure 3G SIM cards. Only 2G SIM cards and 3G SIM cards with 2G profile enabled are supported. For more details, please, contact your GSM operator.

- 2. Connect the antenna.
- 3. Install the mini buzzer close to iButton<sup>®</sup> key reader (if any) in order to hear alarm system arming and disarming countdown period. A LED can be used in parallel to mini buzzer, or both at once. ED1 is recommended for convenient installation.
- 4. Wire up the system according to the wiring diagrams. See chapter **2.3 Wiring Diagrams** for more details.
- 5. Connect the resistors and sensors to the system according to one of the selected zone connection types. See chapter 2.3.2 Zone Connection Types for more details.
- 6. Connect the backup battery and main power supply (transformer).
- 7. The system starts up in less than a minute. LED **PWR** indicates main power supply status. LED **STATUS** should be blinking indicating successful micro-controller operation. In addition, the system sends an SMS message to a preset User 1 phone number.
- 8. System is ready for use.

The installation of iButton<sup>®</sup> key reader, EKB2/EKB3, EWK1 wireless key-fob is not mandatory. However it is recommended to have those devices installed as an emergency switch in case your mobile phone is switched off or missing.

To increase system reliability, it is recommended not to use prepaid SIM cards. The system would fail to send any messages upon depletion of prepaid account. In addition it is recommended to disable call forwarding and voice mail feature.

It is highly recommended to choose the same GSM cellular provider both for users and for ESIM264 system in order to assure fast and reliable SMS message delivery and phone call connection.

Even though alarm system ESIM264 installation process is not too complicated, we still recommend to perform it by a person with basic knowledge in electrical engineering and electronics to avoid any system damage.

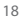

## 4. Operation Description

#### 4.1 Arming & Disarming

ESIM264 alarm system arming and disarming process can be performed:

- by entering a valid 1 out of 10 user (keyboard) passwords using EKB2/EKB3 keyboard;
- by making a free call to the system from any out of 5 preset user phone numbers;
- by sending an SMS message to the system from any out of 5 preset user phone numbers (possible to arm/disarm both system partitions at once);
- by touching 1 out of 5 iButton<sup>®</sup> keys to a reader;
- using EWK1 wireless key-fob;
- by violating/restoring a zone set up to operate under Arm-Disarm by Zone mode;
- using *EGR100* GPRS software at the monitoring station site.

The system initiates the *Exit Delay* countdown intended for user to leave the secured area when the system is being armed. During the countdown period the mini buzzer (if any) is providing short beeps and/or LED (if any) is providing illumination signals. By default, *Exit Delay* duration is 15 seconds. After the countdown is complete the system becomes armed and locks the configuration possibility by keyboard (if any). In case the user does not leave the secured area before the countdown is complete, the system switches to Stay mode if at least 1 zone is set up to operate under Stay mode. By default, if there is at least 1 violated zone or tamper, the user will not be able to arm the alarm system until the violated zone or tamper is restored. In case it is required to arm the alarm system despite the violated zone can be bypassed or set up to operate under *Force* mode.

The system initiates the *Entry Delay* countdown intended for system disarming after the user enters the secured area. The mini buzzer (if any) is providing short beeps and/or LED (if any) is providing illumination signals during the countdown period. By default, *Entry Delay* duration is 15 seconds. The system unlocks the keyboard (if any) after the user successfully performs the disarming process. The alarm will be caused in case the user does not disarm the alarm system during the *Entry Delay* countdown.

NOTE: There is no Exit Delay countdown when arming the alarm system by phone call, SMS message or EGR100 GPRS software.

For more details, please, refer to chapter 5.4.5 Arming & Disarming the System.

#### 4.2 Zones

ESIM264 alarm system has 6 built-in on-board zones with expansion possibility for additional sensor connection. The number of zones can be expanded by:

- enabling the ATZ mode which doubles the on-board zone quantity;
- connecting EPGM1 zone & PGM output expansion module;
- connecting the keyboards;
- adding the wireless devices;
- creating the virtual zones manually.
- The maximum supported zone quantity is 44.

#### ESIM264 zones are classified by 5 categories:

| Zone Category  | Description                                                                                                    | Max. Quantity of<br>Zones per Device | Max. Quantity of<br>Zones in Total |
|----------------|----------------------------------------------------------------------------------------------------|--------------------------------------|------------------------------------|
| On-board Zones | Built-in wired zones of ESIM264 alarm system.                                                                                                    | 6/12*                                | 6/12*                              |
| Keyboard Zones | Built-in wired zones of EKB2/EKB3 keyboard.                                                                                                    | 1                                    | 4                                  |
| EPGM1 Zones    | Built-in wired zones of EPGM1 - zone & PGM output expansion module.                                                                                  | 16                                   | 16                                 |
| Wireless Zones | Non-physical zones automatically created by connected wireless devices.                                                                              | 2**                                  | 32***                              |
| Virtual Zones  | Non-physical zones intended for alarm activation by EWK1 wire-<br>less key-fob and manually created by the user using ELDES Con-<br>figuration Tool. | 32****                               | 32****                             |

\* - 6 zone-mode is enabled by default. ATZ mode doubles the zone quantity and increases it to 12 in total.

\*\* - Depends on the connected wireless device.

\*\*\* - Available only if no keyboard zones, EPGM1 zones and virtual zones are present.

\*\*\*\* - Available only if no keyboard zones, EPGM1 zones and wireless zones are present.

#### Any zone can be set up to operate under one of these types:

- Follow Follow zone is inactive and alarm is not caused during Entry/Exit Delay countdown. In case of Follow zone violation before Exit Delay countdown the alarm is caused immediately. This zone type is usually used in case it is necessary to violate this zone in the secured area during Entry/Exit Delay countdown.
- Instant After the system is armed, the alarm is caused instantly in case of Instant zone violation. This zone type is usually used for door, window and other sensors.
- **Delay** In case of *Delay* zone violation the alarm is not caused for a set period of time *Entry/Exit Delay* countdown. In case the zone of this type is not violated during arming process, the system enters into *Stay* mode. It is highly recommended to use this zone type at entrance/exit points of secured areas.
- 24H This zone type is intended for securing the areas which require monitoring 24/7. In case of 24H zone violation the alarm is caused even when the alarm system is disarmed.
- Fire This zone type is intended for fire/smoke detectors and is always active. The alarm is caused even when the alarm system is disarmed. *Fire* zone alarm is pulse type (with pauses).
- Silent Silent zone type operates in the same way as 24H zone type, but in case of alarm the siren is not activated.

#### Any zone can be set up to operate under these modes:

- Stay This mode enables the user to arm and disarm the alarm system while staying inside the secured area. The system
  goes into Stay mode in case the Delay zone is not violated during the Exit Delay countdown (the user does not leave the secured area). In case a zone operating under Stay mode is violated after the alarm system is armed, the alarm is not caused.
  Stay mode is not activated if the user leaves the secured premises during Exit Delay countdown or if none of the zones are
  configured to operate under Stay mode. This mode is not supported by virtual zones.
- Force This mode allows the user to arm the alarm system even if the zone operating under Force mode is violated. This
  zone begins operating according to its' type and does not ignore violation after the system is armed and the zone is restored.
- Arm-Disarm by Zone This mode allows to set up a zone for arming and disarming the alarm system when the zone gets
  violated and restored. This process is performed by providing a "low" level pulse longer than 3 secs. into the specified zone.
  It means that violating and restoring the zone leads to system arming and by repeating this action the system becomes
  disarmed. This mode can be set up for 1 on-board zone only.
- Delay Zone becomes Instant in Stay Mode Every Delay zone can operate and act as Instant when the system is operating in Stay mode. When the alarm system is operating in normal mode, the Delay zone operates as described above.

For more details, please, refer to ELDES Configuration Tool software's HELP section and chapter 5.4.6 Zones.

#### 4.3 Programmable Outputs (PGM)

The system ESIM264 has 4 built-in on-board PGM outputs allowing to connect and control various electrical appliances: water pumps, heating, lighting, blinds etc. The number of PGM outputs can be expanded by:

- · connecting EPGM8 PGM output expansion module;
- · connecting EPGM1 zone & PGM output expansion module;
- adding the wireless devices.
- The maximum supported PGM output quantity is 44.

#### ESIM264 PGM outputs are classified by 4 categories:

| PGM Output Category  | Description                                                                        | Max. Quantity of<br>PGM Outputs per<br>Device | Max. Quantity of<br>PGM Outputs in<br>Total |
|----------------------|------------------------------------------------------------------------------------|-----------------------------------------------|---------------------------------------------|
| On-board PGM Outputs | Built-in wired PGM outputs of ESIM264 alarm system.                                | 4                                             | 4                                           |
| EPGM8 PGM Outputs    | Built-in wired PGM outputs of EPGM8 - PGM output expansion module.                 | 8                                             | 8                                           |
| EPGM1 PGM Outputs    | Built-in wired PGM outputs of EPGM1 - zone & PGM output expansion module.          | 2                                             | 2                                           |
| Wireless PGM Outputs | Non-physical PGM outputs automatically created by con-<br>nected wireless devices. | 2*                                            | 32**                                        |

\* - Depends on the connected wireless device.

\*\* - Available only if no EPGM1 PGM outputs and no EPGM8 PGM outputs are present.

For more details, please, refer to ELDES Configuration Tool software's HELP section and chapter 5.4.7 PGM Outputs.

#### 4.4 Wireless Devices

ESIM264 with installed EWT1 module operates as an access point for ELDES wireless devices: PIR movement sensor EWP1, expansion module EW1, sirens EWS1 & EWS2, magnetic door contact EWD1 and key-fob EWK1. Up to 16 ELDES wireless devices located at up to 30 meters (up to 150 meters in open areas) radius range from ESIM264 alarm system with EWT1 can be connected at a time. According to wireless device type and quantity the system adds wireless zones (RF zones) and wireless PGM outputs), therefore totally 32 wireless zones and/or 32 wireless PGM outputs can be added to the system. ELDES wireless connection operates at 868MHz non-licensed frequency. For more details, please, refer to chapter 8. ELDES Wireless.

#### 4.5 RS485 Interface

ESIM264 has an RS485 interface supporting up to 4 EKB2 and/or EKB3 keyboards. This feature allows to install more than one alarm system control point in the secured area in order to be able to arm and disarm the alarm system at several entrance points.

The RS485 interface is also intended for EPGM1 module connection and data channel connection to monitoring station.

For more details, please, refer to chapter 7. Wired Devices.

#### 4.6 1-Wire® Interface

The implemented 1-Wire<sup>®</sup> interface enables the iButton<sup>®</sup> key reader connection to ESIM264. The system supports unlimited quantity of iButton<sup>®</sup> key readers. For more details, please, refer to chapter **7.7 iButton<sup>®</sup> Key Reader & Keys.** 

1-Wire<sup>®</sup> interface is also intended for temperature sensor connection. Only 1 temperature sensor can be connected to ESIM264 system. For more details, please, refer to chapter **5.4.12 Temperature Change Notifications.** 

In order to assure a stable signal between the connected iButton® reader/temperature sensor and 1-Wire® interface, the cable length must not exceed 30 meters.

#### 4.7 Backup Battery, Main Power Failure & Memory

The system supports a backup battery maintaining system power supply in case of main power failure. In addition the implemented battery status feature checks the backup battery resistance once a day and sends an SMS report to all preset users on battery replacement in case more than  $1,5\Omega$  resistance is detected. This feature is permanently enabled and cannot be disabled manually.

NOTE: Backup battery is optional and does not come in standard package.

The configuration settings and event log records are stored in a built-in EEPROM memory, therefore even in case of full system shut down, the configuration and event log remains saved.

ATTENTION: It is forbidden to switch backup battery pole terminals places, otherwise this will lead to blown fuse.

For more details, please, refer to chapter 5.4.13 Main Power Supply Status Notifications.

#### 4.8 Communication with Monitoring Station

GSM alarm system ESIM264 supports data transmission to monitoring station by the following methods: Voice Calls (GSM audio channel), GPRS network, RS485 data channel or CSD (Circuit Switched Data). All of these data transmission methods can be set as primary or backup communication in any sequence order. For more details, please, refer to HELP section of *ELDES Configuration Tool* and chapter **9. Monitoring Station.** 

#### **4.9 GSM Loss Indication**

ESIM264 alarm system features an indication when the GSM signal is lost. In case of such failure, the system not only turns off the **NETWORK** LED, but also turns on the specified PGM output if the GSM signal is lost for longer period than the set delay value. The PGM output is turned of once the GSM signal is restored. This feature can be configured using *ELDES Configuration Tool* software. For more details, please, refer to software's HELP section.

#### 4.10 Partitions

ESIM264 supports 2 partitions (**PART0** - partition 0 & **PART1** - partition 1) dividing the alarm system into 2 separate system sections. Every system partition operates independently from each other, therefore this feature is useful for securing 2 different areas by using 1 alarm system unit. By default all users, zones, user (keyboard) passwords, keyboards, iButton<sup>®</sup> keys are assigned to partition 0. For more details, please, refer to chapter **5.4.16 Partitions.** 

### 5. Configuration & Control

**ATTENTION!** In this user manual the underscore symbol "\_" represents one <space> character. Every underscore symbol must be replaced by a single <space> character. There must be no <space> or other unnecesary characters at the beginning and at the end of the message. **XXXX** – 4-digit SMS password (the default SMS password is **0000** – four zeros).

The system configuration and control can be performed by sending SMS messages to ESIM264 phone number, using EKB2 keyboard, EKB3 keyboard, via USB or GPRS connection remotely using *ELDES Configuration Tool* software, which is recommended for quick and more convenient system configuration.

#### **5.1 Primary System Configuration**

- 1. Connect the main power supply and wait until **PWR** LED lights up.
- The illuminated NETWORK LED indicates that the system successfully registered to GSM network.
- Find the best GSM antenna position by following NETWORK LED indications in order to get the strongest GSM signal. Possible indications are mentioned in the table.
- 4. Set the language. See chapter 5.4.1 SMS Language for more details.
- Change the default SMS password. See chapter 5.4.2 Passwords for more details.
- 6. Set the phone number for User 1. See chapter 5.4.3 User Phone Numbers for more details.

After completing these steps the system is ready for further configuration.

If you fail to receive an SMS reply from the system, please, check the SMS centre phone number.

 NETWORK LED Indication
 GSM Signal Strength

 OFF
 No GSM signal

 Flashing every 3 sec.
 Poor

 Flashing every 1 sec.
 Medium

 Flashing several times per sec.
 Good

 Solid ON
 Excellent

Set SMS Centre Phone Number SMS centre phone number is stored in a SIM card by the GSM operator, therefore if the SIM card has already been successfully used to send SMS messages from a mobile phone, then it is not necessary to change the SMS centre number.

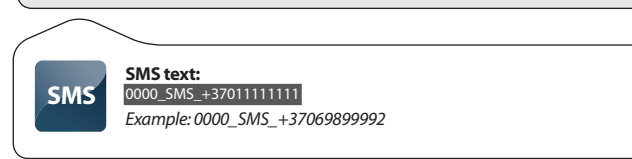

#### 5.2 Ways of System Configuration

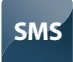

In order to configure and control the system using SMS message, send the text command to the ESIM264 system phone number from one of the preset user phone numbers. The structure of SMS message consists of 4 digit SMS password (the default SMS password is **0000** – four zeros), the parameter and value. For some parameters the value does not apply, i.e. STATUS.

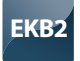

The system configuration and control with EKB2 keyboard is performed by navigating throughout the menu section list displayed on LCD screen. To navigate in the menu path, touch  $\downarrow$ ,  $\uparrow$  keys to select the desired menu section and touch OK key to open the selected section. To enter a required value, use 0... 9 keys and touch OK key for value confirmation or cancel/go one menu section back by touching  $\leftarrow$  key. The value can be typed in directly by touching 0... 9 keys while highlighting the desired menu section. EKB2 menu type is "circle", therefore when the last section in the menu list is selected, you will be brought back to the beginning of the list after pressing the  $\downarrow$  key. In this installation manual, the menu path is provided under "tree" view by starting at main screen view. Valid parameter values and range are indicated in brackets.

NOTE: Menu section CONFIGURATION is secured with administrator password. The default administrator password is 1470.

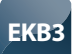

The system configuration and control with EKB3 keyboard is performed by activating the **Configuration Mode** using the administrator password (the default administrator password is **1470**) and entering a valid configuration command using the number keys (0... 9) and [#] key for confirmation. The indication of each pressed key is provided by zone red LEDs when entering a configuration command. The structure of standard configuration command is a combination of digits. EKB3 configuration command and valid parameter value range are indicated in brackets.

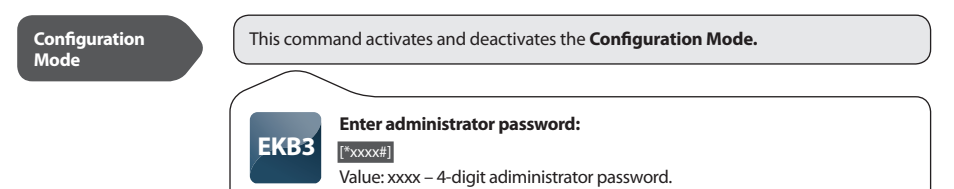

EKB3 indications which are relevant during **Configuration Mode** are described in the table below.

| Indication                 | Description                                       |
|----------------------------|---------------------------------------------------|
| Red LED ARMED flashing     | Configuration mode activated successfully.        |
| Yellow LED SYSTEM flashing | Valid parameter is entered and waiting for value. |
| 1 Long Beep                | Non-existing command or parameter value entered.  |
| 3 Short Beeps              | Command entered successfully.                     |

NOTE: The system can be configured using one keyboard at a time only. Other connected keyboards become inactive in Configuration Mode.

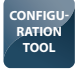

Software *ELDES Configuration Tool* is intended to work directly with ESIM264 alarm system, which can be connected to the computer via USB port or via GPRS connection remotely. This software simplifies system configuration process by allowing to use a personal computer in the process. Before starting to use *ELDES Configuration Tool*, please, read user guide available in the software's HELP section.

ELDES Configuration Tool is freeware and can be downloaded from ELDES website at: www.eldes.lt

#### 5.3 Remote System Configuration via GPRS Connection

#### Before configuring ESIM264 remotely via GPRS connection, make sure that:

- SIM card is inserted into ESIM264 device.
- Mobile internet service is enabled on the SIM card.
- Power supply is connected to ESIM264.
- · Default SMS password is changed to a new 4-digit password;
- At least User1 phone number is set up.

#### 5.3.1 Establishing Remote Connection Between ESIM264 System and Configuration Server

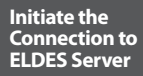

In order to activate a remote GPRS connection between ESIM264 system and ELDES configuration server, please, send the following SMS message from user phone number.

Upon the successful SMS message delivery, the system establishes a connection session for 20 minutes. An SMS reply, containing device IMEI number and confirming a successful connection establishment, is sent shortly.

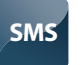

SMS text: XXXX\_stconfig

Example: 1111\_stconfig

Initiate the Connection to Third-Party Server

In case it is necessary to establish a connection between ESIM264 system and a third-party configuration server, send the following SMS message.

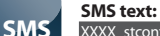

#### XXXX\_stconfig:IPaddress:Port

Value: Ipaddress – public IP address of third-party configuration server; Port – port number of third-party configuration server *Example: 1111\_stconfig:62.80.115.102:4522* 

#### 5.3.2 Connecting to ELDES Configuration Server using ELDES Configuration Tool Software

- 5.3.2.1 Run ELDES Configuration Tool software.
- 5.3.2.2 Press Remote Configuration button.
- 5.3.2.3 In the next window, select **Connect to Remote Serv**er (recommended) and press Next button.
- 5.3.2.4 Enter the received IMEI number in **Device IMEI** entry.
- 5.3.2.5 Press Continue button.
- 5.3.2.6 Upon the successfully established connection, the system prompts for an administrator password.
- 5.3.2.7 By entering a valid administrator password, the system grants access to full configuration remotely.
- 5.3.2.8 **Remote Configuration Management** window displays all performed configuration actions.

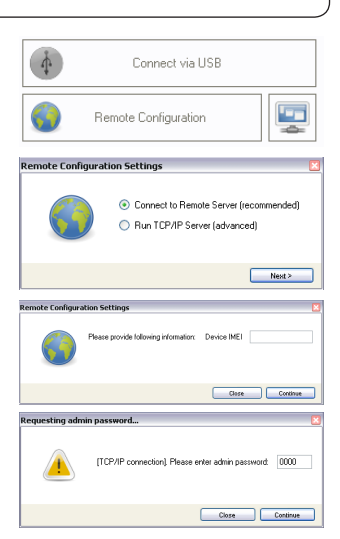

#### 5.3.3 Ending the Configuration Process

Shut down the Connection with the Server

After the system configuration is complete, use one of the following methods to end the configuration process:

- Press Disconnect button and close ELDES Configuration Tool software;
- Wait for the system to reply with an SMS message confirming the end of the session;
- Shut down the connection with the server at any time by sending an SMS message.

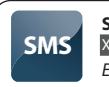

SMS text: XXXX\_endconfig

Example: 1111\_endconfig

#### 5.4 Parameter Configuration Set (SMS, EKB2, EKB3)

#### 5.4.1 SMS Language

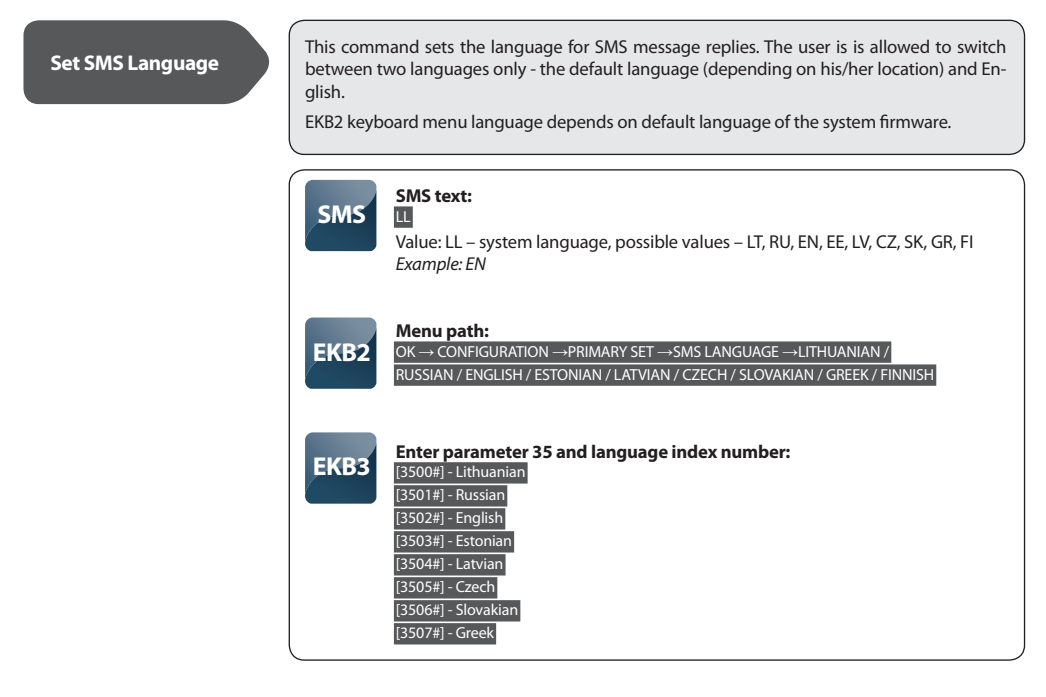

NOTE: In order to change the SMS language in a configured system (after changing the SMS password), please, use ELDES Configuration Tool software. NOTE: All passwords consist of 4 digits. Non-numerical characters like letters, dots, colons, spaces are not allowed.

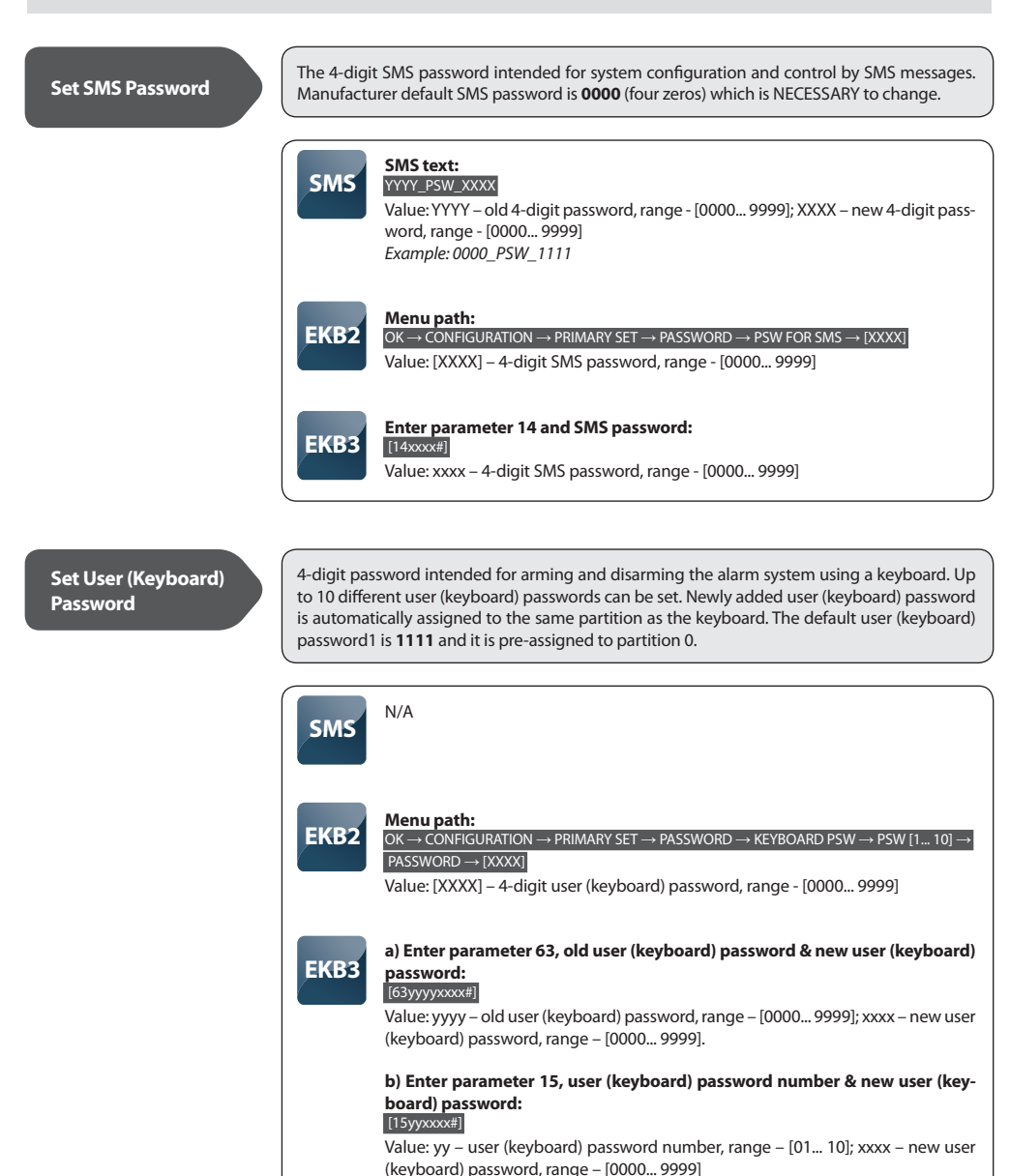

**NOTE:** The system does not allow to add a duplicate password.

This command erases a particular user (keyboard) password. It is possible to delete the password assigned to the same partition as the keyboard only.

| SMS  | N/A                                                                                                    |
|------|----------------------------------------------------------------------------------------------------|
| EKB2 | Menu path:         OK → CONFIGURATION → PRIMARY SET → PASSWORD → KEYBOARD PSW →         REMOVE PSW → [XXXX]         Value: [XXXX] – 4-digit user (keyboard) password, range - [0000 9999] |
| ЕКВЗ | Enter parameter 65 & user (keyboard) password:<br>[[5xxxx#]<br>Value: xxxx – 4-digit user (keyboard) password, range - [0000 9999]                                                        |

#### See also chapter 5.4.16 Partitions.

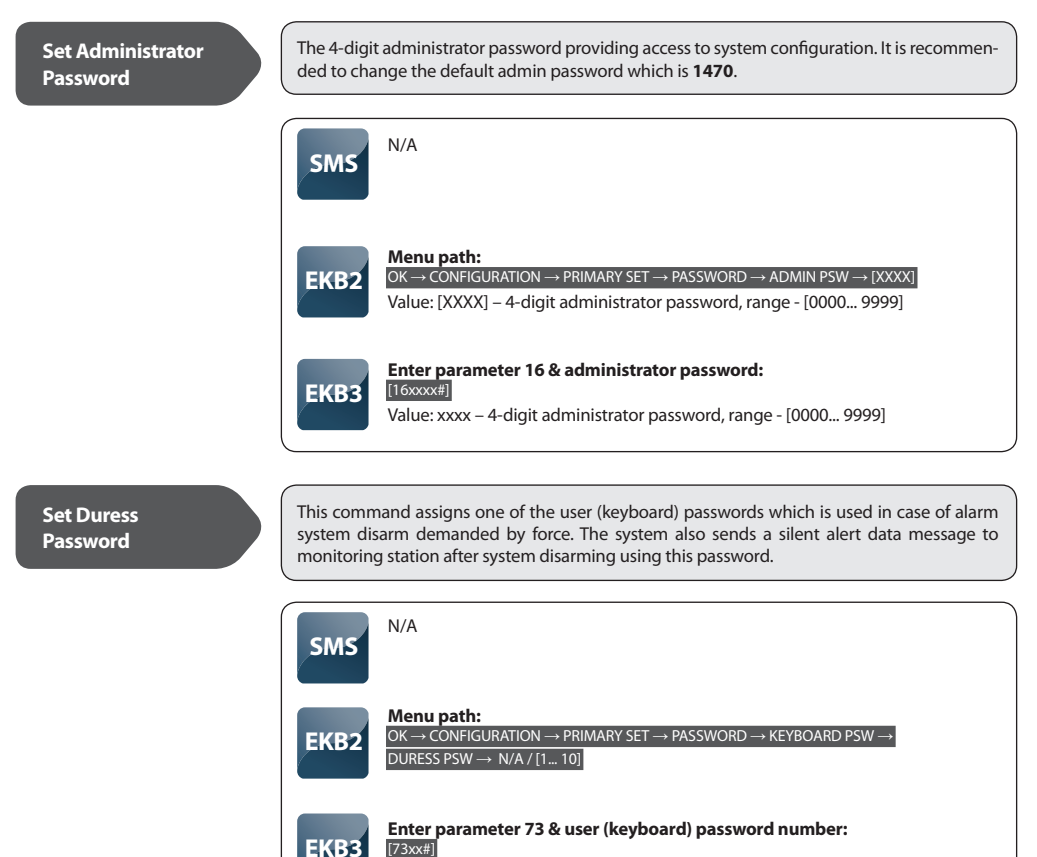

Value: xx - user (keyboard) password number, range - [01... 10]

This command assigns one of the user (keyboard) passwords which is used to notify the monitoring station about the arrival of security guards. The system transmits a data message to the monitoring station and disarms the alarm system after entering this password.

| SMS  | N/A                                                                                                    |
|------|----------------------------------------------------------------------------------------------------|
| EKB2 | Menu path:<br>OK $\rightarrow$ CONFIGURATION $\rightarrow$ PRIMARY SET $\rightarrow$ PASSWORD $\rightarrow$ KEYBOARD PSW $\rightarrow$<br>SGS PSW $\rightarrow$ N/A / [1 10] |
| ЕКВЗ | Enter parameter 74 & user (keyboard) password number:<br>[74xx#]<br>Value: xx – user (keyboard) password number, range - [01 10]                                             |

#### 5.4.3 User Phone Numbers

|      | Value: YYYYYYYYYYYYYY – up to 15 digits user phone number                                   |
|------|---------------------------------------------------------------------------------------------|
|      | Example: 1111_NR1:441111111111                                                              |
|      |                                                                                             |
|      | Menu path:                                                                                  |
| EKB2 | $OK \rightarrow CONFIGURATION \rightarrow PRIMARY SET \rightarrow CALL/SMS SET \rightarrow$ |
|      | $USER \to USER \ [15] \to NUMBER \to [XXXXXXXXXXXXXXX]$                                     |
|      | Value: [XXXXXXXXXXXXXXX] – up to 15 digits user phone number                                |
|      |                                                                                             |
|      | Enter parameter 17, user number & phone number:                                             |
| EKB3 | [17xxYYYYYYYYYYYYYYY]                                                                       |
|      | Value: xx – user number, range – [1 5]; YYYYYYYYYYYYYYY – up to 15 digits user              |
|      | phone number                                                                                |

| Delete User<br>Phone Number | This command erases the particular user phone number. The system will not allow erasing of the User 1 phone number. This number can only be modified.                                                   |
|-----------------------------|----------------------------------------------------------------------------------------------------|
|                             | SMS text:<br>XXXX_NR2:DEL_NR3:DEL_NR4:DEL_NR5:DEL<br>Example: 1111_NR3:DEL                                                                                                    |
|                             | Menu path:<br>OK $\rightarrow$ CONFIGURATION $\rightarrow$ PRIMARY SET $\rightarrow$ CALL/SMS SET $\rightarrow$ USER $\rightarrow$<br>USER [1 5] $\rightarrow$ NUMBER $\rightarrow$ OK $\rightarrow$ OK |
|                             | ЕКВЗ N/A                                                                                                    |
|                             |                                                                                                    |
| List User Phone<br>Numbers  | This feature allows to check the list of added user phone numbers to the system.                                                                                                    |
|                             | SMS text:<br>XXX_HELPNR<br>Example: 1111_HELPNR                                                                                                    |
|                             | <b>EKB2</b> $Menu path:$<br>OK $\rightarrow$ CONFIGURATION $\rightarrow$ PRIMARY SET $\rightarrow$ CALL/SMS SET $\rightarrow$ USER $\rightarrow$ USER [1 5]                                             |
|                             | ЕКВЗ И/А                                                                                                    |

See also chapter 5.4.16 Partitions.

#### 5.4.4 Date & Time

In order to receive SMS messages containing correct date and time, please, set date and time Set Date & Time of the system. SMS text: SMS XXXX\_YYYY.MM.DD\_HH:MM Value: YYYY- year; MM - month, range - [01... 12]; DD - day, range - [01... 31]; HH - hours, range - [00... 23], MM - minutes, range - [00... 59]. Example: 1111\_2011.12.15\_13:45 Menu path: a)  $OK \rightarrow DATE/TIME SET \rightarrow [YYYY-MM-DD HH:MM]$ EKB2 b) OK  $\rightarrow$  CONFIGURATION  $\rightarrow$  PRIMARY SET  $\rightarrow$  DATE/TIME SET  $\rightarrow$  [YYYY-MM-DD HH:MM] Value: YYYY- year; MM - month, range - [01... 12]; DD - day, range - [01... 31]; HH - hours, range - [00... 23], MM - minutes, range - [00... 59]. Enter parameter 66, date & time: [66yyyymmddhhmm#] EKB3 Value: yyyy- year; mm - month, range - [01... 12]; dd - day, range - [01... 31]; hh hours, range - [00... 23], mm - minutes, range - [00... 59].

**NOTE:** When the alarm system is connected to a monitoring station the date and time are set automatically. The system retrieves this information from the monitoring station.

#### 5.4.5 Arming & Disarming the System

#### Arm the System

This command arms the alarm system.

**SMS:** it is possible to arm system partition 0, partition 1 or both partitions at once despite the assigned partition to user phone number.

**EKB2/EKB3:** The default user (keyboard) password1 is **1111**. *Keyboard partition* switch feature allows to arm the system partitions one after another using 1 keyboard.

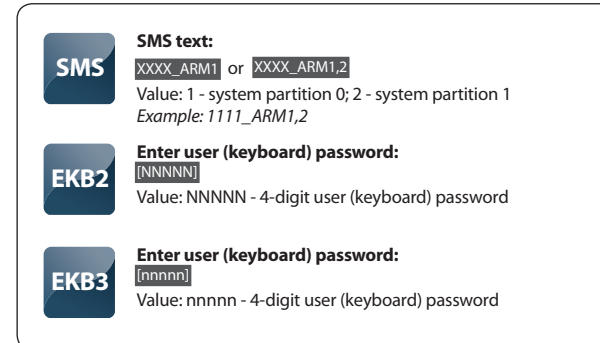

#### **Disarm the System**

This command disarms the alarm system.

**SMS:** it is possible to disarm system partition 0, partition 1 or both partitions at once despite the assigned partition to user phone number.

**EKB2/EKB3:** The default user (keyboard) password1 is **1111**. *Keyboard partition* switch feature allows to disarm the system partitions one after another using 1 keyboard.

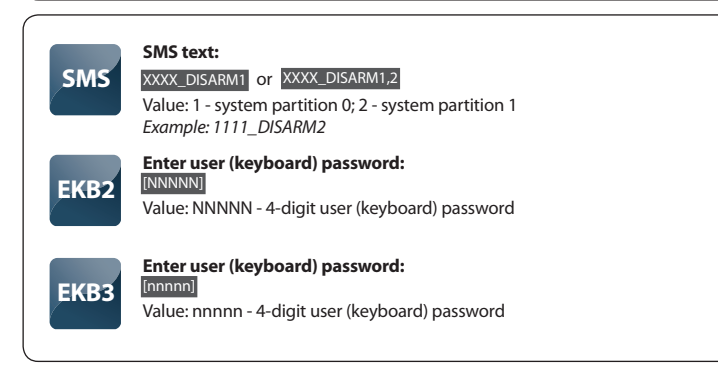

See also chapter 5.4.16 Partitions.

#### Enable Arm-Disarm by Zone

This feature allows to set a zone for arming and disarming the alarm system when the zone gets violated and restored. Violating and restoring the zone leads to system arming and by repeating this action the system becomes disarmed. This mode can be set for 1 on-board zone only.

6-zone mode (ATZ mode disabled): a 5.6 k  $\!\Omega$  resistor is required for the set zone.

ATZ mode: a 5.6k $\Omega$  resistor is required for Z1-Z6 zones and additionally a 3.3k $\Omega$  resistor is required for Z7-Z12.

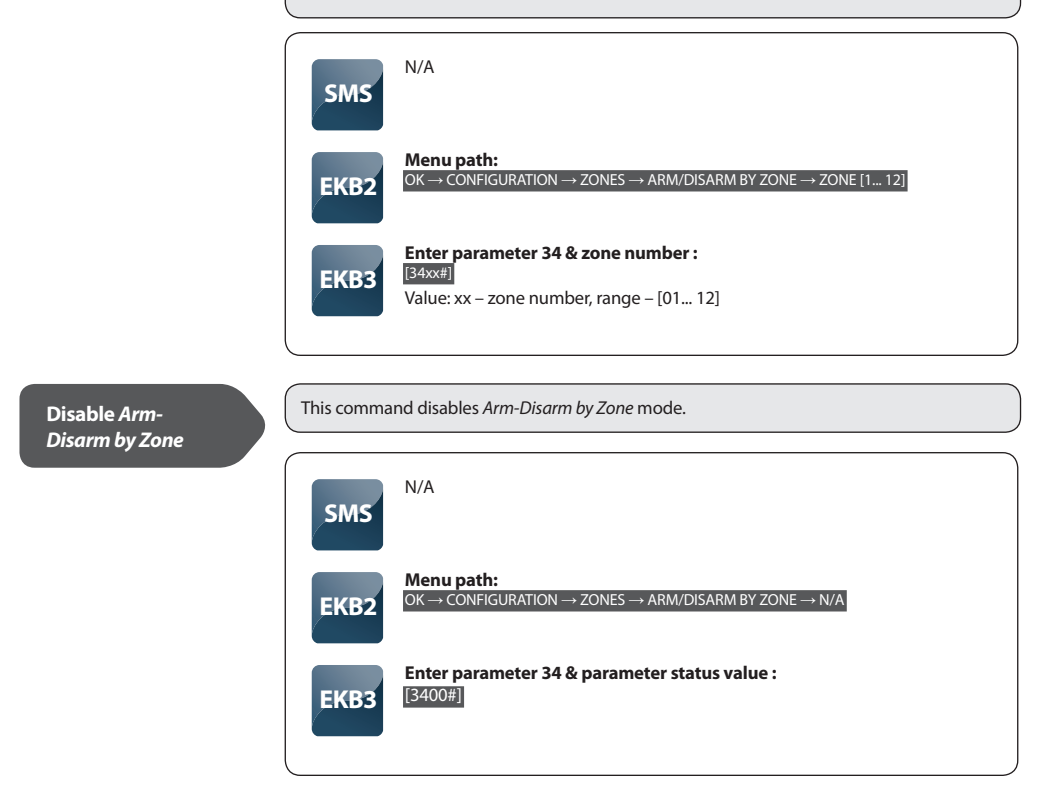

See also chapter 2.3.2 Zone Connection Types

NOTE: Colons, semi-colon characters, parameter names and/or values are not allowed in zone alarm texts, eg. PSW, STATUS, ON, OFF etc.

#### Set Zone Alarm Text

Each secured zone has an alarm text which is sent by SMS message in case of alarm. Manufacturer default zone alarm text: Z1 - Door sensor triggered, Z2 - Windows sensor triggered, Z3 - Fire sensor triggered, Z4 - Motion1 sensor triggered, Z5 - Motion2 sensor triggered, Z6 - Motion3 sensor triggered etc.

Alarm text can be edited by SMS or *ELDES Configuration Tool* software only. The length of zone alarm text for each zone can be up to 24 characters including <space> symbol.

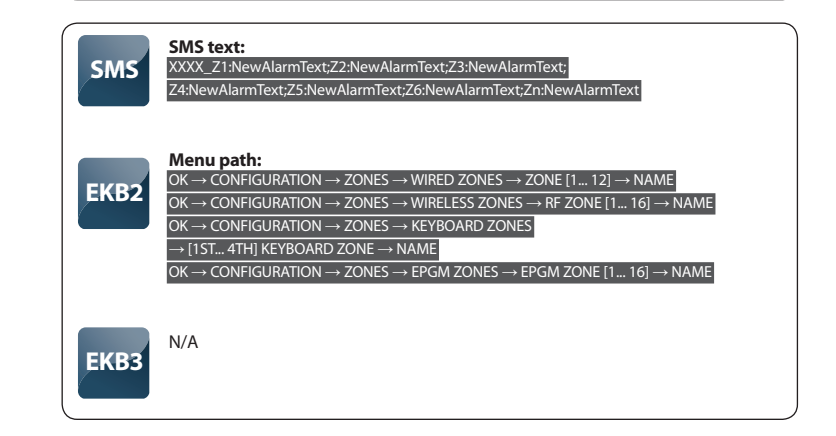

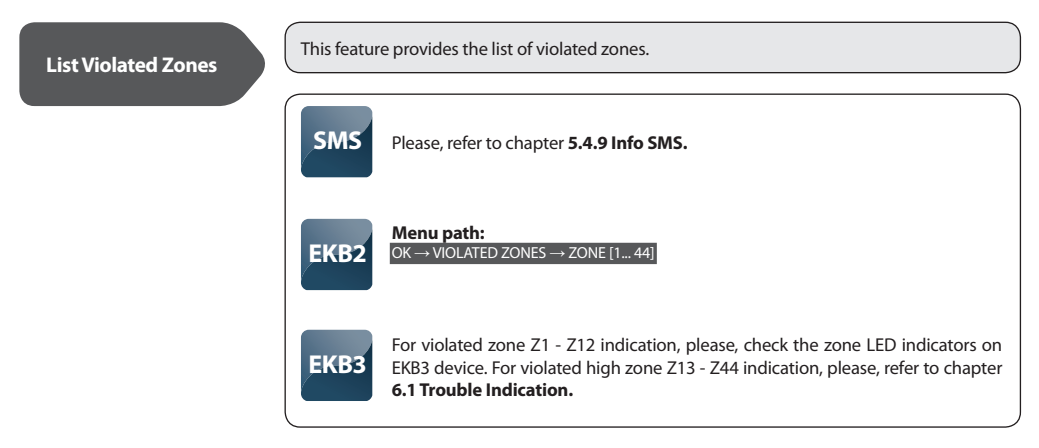

**NOTE:** Due to security reasons it is recommended to restore the violated zone before arming the alarm system. In order to arm the alarm system despite violated zone presence, you can set tup the zone to operate under Force mode or bypass it.

This feature provides the list of violated tampers.

| SMS  | The system notifies by SMS containing violated tamper number (unless tamper name is erased).             |
|------|----------------------------------------------------------------------------------------------------|
| EKB2 | Menu path:<br>TAMPERS -> TAMPER [1 44]                                                                   |
| ЕКВЗ | [CODE2]<br>For violated tamper 13 - 44 indication, please, refer to chapter 6.1 Trouble In-<br>dication. |

#### Set Entry Delay

*Entry Delay* is a period of time intended to disarm the alarm system after the user enters the secured area (after *Delay* zone is violated). The alarm will be caused in case the system is not disarmed during this period of time. By default, *Entry Delay* duration is 15 seconds and *Delay* zone is Z1.

| SMS  | SMS text:<br>XXXX_INOUT:YY:ZZ<br>Value: YY - Entry Delay duration in seconds, range - [0 65535]; ZZ - Exit Delay du-<br>ration in seconds, range - [0 600]<br>Example: 1111_INOUT:25:14                                                                                                    |
|------|----------------------------------------------------------------------------------------------------|
| EKB2 | Menu path: $OK \rightarrow CONFIGURATION \rightarrow ZONES \rightarrow WIRED ZONES$ $\rightarrow ZONE [1 12] \rightarrow ENTRY DELAY \rightarrow [XXXXX]$ $OK \rightarrow CONFIGURATION \rightarrow ZONES \rightarrow WIRELESS ZONES \rightarrow$ $RF ZONE [1 16] \rightarrow ENTRY DELAY \rightarrow [XXXXX]$ $OK \rightarrow CONFIGURATION \rightarrow ZONES \rightarrow WIRELESS ZONES \rightarrow$ $[15T 4TH] KEYBOARD ZONE \rightarrow ENTRY DELAY \rightarrow [XXXXX]$ $OK \rightarrow CONFIGURATION \rightarrow ZONES \rightarrow KEYBOARD ZONES \rightarrow$ $PFGM ZONE [1 16] \rightarrow ENTRY DELAY \rightarrow [XXXXX]$ Value: [XXXXX] - Entry Delay duration in seconds, range - [0 65535] |
| ЕКВЗ | Enter parameter 54, zone number & entry delay duration:<br>[54xxyyyyy#]<br>Value: [XXXXX] – Entry Delay duration in seconds, range - [0 65535]                                                                                                    |

*Exit Delay* is a period of time intended for user to leave the secured area. The system begins the countdown after the arming process initiation. The default *Exit Delay* duration is **15** seconds.

| SMS  | XXXX_INOUT:YY:ZZ<br>Value: YY - Entry Delay duration in seconds, range - [0 65535]; ZZ - Exit Delay du-<br>ration in seconds, range - [0 600]<br>Example: 1111_INOUT:25:14                            |
|------|----------------------------------------------------------------------------------------------------|
| EKB2 | <b>Menu path:</b><br>$[OK \rightarrow CONFIGURATION \rightarrow PRIMARY SETTINGS \rightarrow EXIT DELAY \rightarrow [XXX]$<br>Value: $[XXX]$ – <i>Exit Delay</i> duration in seconds, range – [0 600] |
| EKB3 | Enter parameter 72 & exit delay duration:<br>[72xxz#]<br>Value: xxx – Exit Delay duration in seconds, range – [0 600]                                                                                 |

 

 Enable ATZ Mode
 ATZ mode activates zone duplication increasing number of on-board zones from 6 to 12. By default ATZ mode is disabled.

 Image: SMS
 N/A

 Image: SMS
 N/A

 Image: SMS
 Menu path: OK → CONFIGURATION → ZONES → ATZ MODE → ENABLE

 Image: SMS
 Enter parameter 28 & parameter status value:

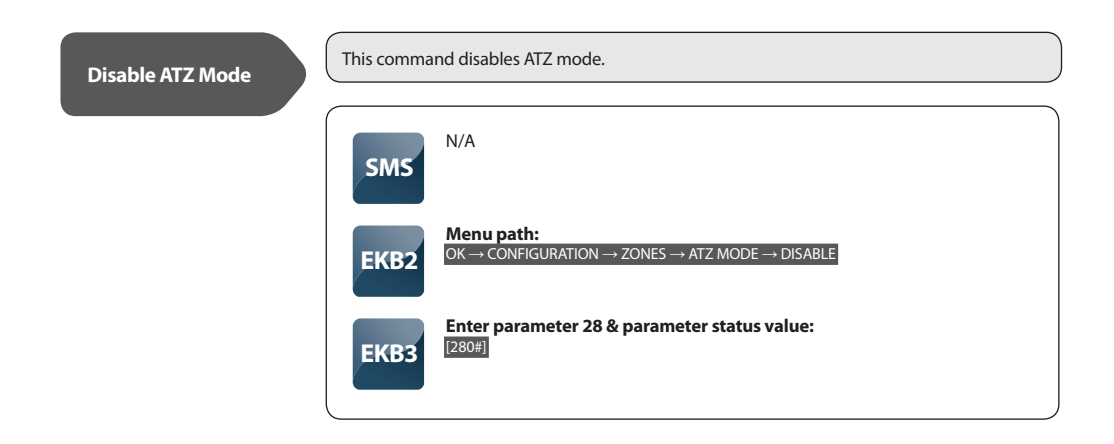

#### Set Zone Connection Type when ATZ Mode Disabled

Specify zone aconnection type when ATZ mode is disabled. Available types:

**Type 1** – Normally open (NO) contact with 5,6K $\Omega$  end-of-line resistor.

Type 2 – Normally closed (NC) contact with 5,6KΩ end-of-line resistor

Type 3 – Tamper and 5,6KΩ end-of-line resistor and 3,3KΩ end-of-line resistor with normally closed (NC) contact

| SMS  | N/A                                                                                                    |
|------|----------------------------------------------------------------------------------------------------|
| EKB2 | Menu path: OK $\rightarrow$ CONFIGURATION $\rightarrow$ ZONES $\rightarrow$ ZONE MODE NO ATZ $\rightarrow$ TYPE [1 3] |
| ЕКВЗ | Enter parameter 38 & zone mode:<br>[381#] - Type 1<br>[382#] - Type 2<br>[383#] - Type 3                              |

Set Zone Connection Type when ATZ Mode Enabled Specify zone connection type when ATZ mode is enabled. Available types:

**Type 4** – 5,6K $\Omega$  end-of-line resistor and normally closed (NC) contact with 3,3K $\Omega$  end-of-line resistor and normally closed (NC) contact.

**Type 5** – Tamper and 5,6K $\Omega$  end-of-line resistor and 5,6K $\Omega$  end-of-line resistor with normally closed (NC) contact and 3,3K $\Omega$  end-of-line resistor with normally closed (NC) contact.

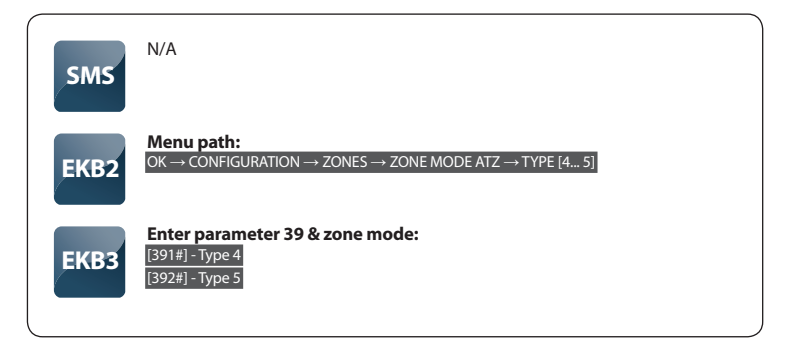

See also chapter 2.3.2 Zone Connection Types.
This command disables a particular zone. By default, all on-board zones, EPGM1 zones and wireless zones are enabled.

| SMS  | SMS text:<br>XXXX_Zn:OFF<br>Value: Zn – zone number, range – [Z1 Z44]<br><i>Example: 1111_Z4:OFF</i> |
|------|----------------------------------------------------------------------------------------------------|
| EKB2 | $\begin{tabular}{lllllllllllllllllllllllllllllllllll$                                                |
| ЕКВЗ | Enter parameter 52 & parameter status value:<br>[52xx0#]<br>Value: xx – zone number, range – [01 44] |

**Enable Zone** 

This command enables a particular zone. By default, all keyboard zones and virtual zones are disabled.

Virtual zones can be enabled using ELDES Configuration Tool only.

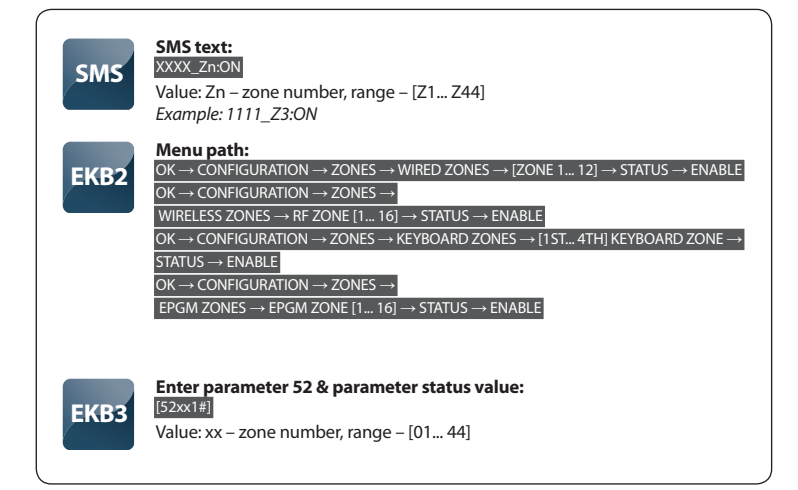

| Bypass Zone       | Zone bypassing allows to temporally disable a particular violated zone. |                                                                                                    |  |
|-------------------|-------------------------------------------------------------------------|----------------------------------------------------------------------------------------------------|--|
|                   | SMS                                                                     | N/A                                                                                                    |  |
|                   | EKB2                                                                    | Menu path:<br>OK $\rightarrow$ BYPASS $\rightarrow$ BYPASS LIST [1 3] $\rightarrow$ [ZONE 1 44] $\rightarrow$ BYPASS                                     |  |
|                   | ЕКВЗ                                                                    | Enter zone number & user (keyboard) password:<br>[BYP5xxyyyy#]<br>Value: xx – zone number, range – [01 44]; yyyy – 4-digit user (keyboard) pass-<br>word |  |
| Dumons All Zon es | This comma                                                              | ind allows to bypass all violated zones at once.                                                                                                    |  |
| Bypass All Zones  |                                                                         | Ν/Δ                                                                                                    |  |
|                   | SMS                                                                     |                                                                                                    |  |
|                   | EKB2                                                                    | Menu path:<br>OK $\rightarrow$ BYPASS $\rightarrow$ BYP VIOLATED ZONES                                                                                   |  |
|                   | ЕКВЗ                                                                    | N/A                                                                                                    |  |
|                   |                                                                         |                                                                                                    |  |
| Unbypass Zone     | This comma<br>Alternative<br>system.                                    | ind activates a particular bypassed zone.<br>• way: Bypassed zones become active again after arming & disarming the alarm                                |  |
|                   | SMS                                                                     | N/A                                                                                                    |  |
|                   | EKB2                                                                    | Menu path:<br>OK $\rightarrow$ BYPASS $\rightarrow$ [ZONE 1 44] $\rightarrow$ UNBYPASS                                                                   |  |
|                   | ЕКВЗ                                                                    | Enter zone number & user (keyboard) password:<br>[BYPSXxyyyy#]<br>Value: xx – zone number, range – [01 44]; yyyy – 4-digit user (keyboard) pass-<br>word |  |

# Set Zone Type

### Each zone can be set to operate under one of these types:

Follow - zone is inactive during Entry/Exit Delay countdown.

Instant - the alarm is caused instantly in case of zone violation.

24H – zone is always active, even when the system is disarmed.

**Delay** – inactive for a period of time dedicated to disarm the alarm system or leave the premises (*Entry/Exit Delay*).

Fire – this zone is intended for smoke detectors and is always active, even when the system is disarmed.

Silent – operates in the same way as 24H type, but siren is not activated during zone violation.

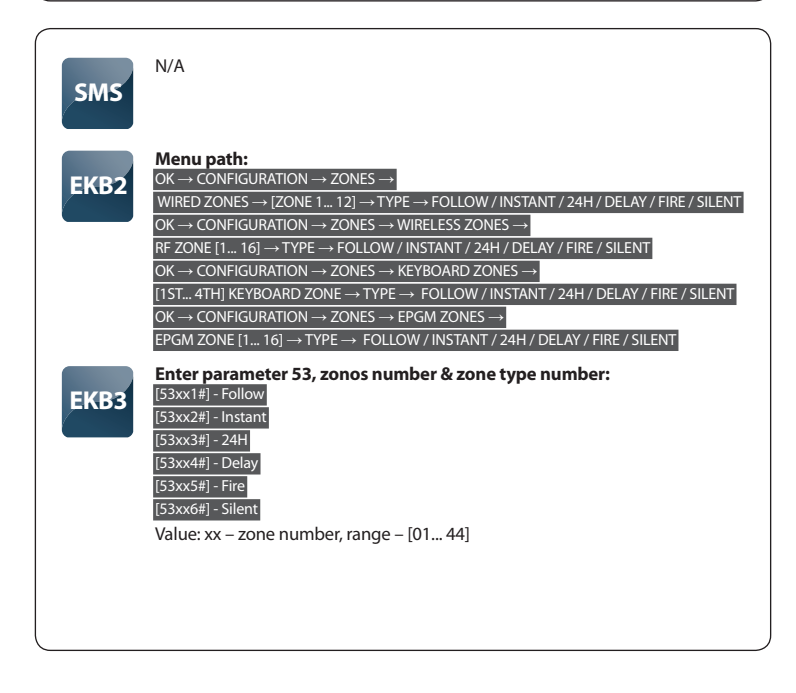

# Enable *Stay* Mode for a Specified Zone

Stay mode enables the users to arm and disarm the alarm system while staying inside the secured premises. The system goes into *Stay* mode in case the *Delay* zone is not violated during the *Exit Delay* countdown (the user does not leave the secured area) and the zones which are configured as *Stay* will not be secured. *Stay* mode is not activated if the user leaves the secured premises during *Exit Delay* countdown or if none of the zones are configured to operate under Stay mode. By default, this feature is disabled for all zones.

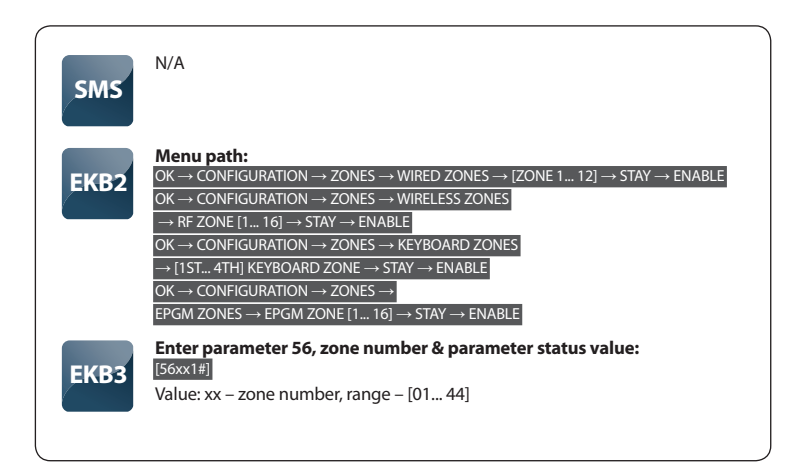

NOTE: Stay mode becomes ineffective if the user leaves the secured premises during Exit Delay countdown.

This command disables Stay mode for a specified zone.

| SMS  | N/A                                                                                                    |
|------|----------------------------------------------------------------------------------------------------|
|      | Menu path:                                                                                                    |
| EKB2 | $\begin{array}{l} OK \rightarrow CONFIGURATION \rightarrow ZONES \rightarrow WIRED \; ZONES \rightarrow [ZONE 1 12] \rightarrow STAY \rightarrow DISABLE \\ OK \rightarrow CONFIGURATION \rightarrow ZONES \rightarrow WIRELESS \; ZONES \\ \hline \rightarrow RF \; ZONE \; [1 16] \rightarrow STAY \rightarrow DISABLE \\ OK \rightarrow CONFIGURATION \rightarrow ZONES \rightarrow KEYBOARD \; ZONES \\ \hline \rightarrow [15T 4TH] \; KEYBOARD \; ZONE \rightarrow STAY \rightarrow DISABLE \\ \hline OK \rightarrow CONFIGURATION \rightarrow ZONES \rightarrow \\ \hline EPGM \; ZONES \rightarrow EPGM \; ZONE \; (1 16] \rightarrow STAY \rightarrow DISABLE \\ \end{array}$ |
| ЕКВЗ | Enter parameter 56, zone number & parameter status value:<br>[56xx0#]<br>Value: xx – zone number, range – [01 44]                                                                                                    |

# Enable *Force* Mode for a Specified Zone

*Force* mode allows the user to arm the alarm system even if the zone operating under *Force* mode is violated. This zone begins operating according to its' type and does not ignore violation after the system is armed and the zone is restored. By default, this feature is disabled for all zones.

| SMS  | N/A                                                                                                    |
|------|----------------------------------------------------------------------------------------------------|
|      | Menu path:                                                                                                    |
| EKB2 | OK $\rightarrow$ CONFIGURATION $\rightarrow$ ZONES $\rightarrow$ WIRED ZONES $\rightarrow$ [ZONE 1 12] $\rightarrow$ FORCE $\rightarrow$ ENABLE |
|      | RF ZONE [1 16] $\rightarrow$ FORCE $\rightarrow$ ENABLE                                                                                         |
|      | $OK \rightarrow CONFIGURATION \rightarrow ZONES \rightarrow KEYBOARD ZONES$                                                                     |
|      | $\rightarrow$ [1ST 4TH] KEYBOARD ZONE $\rightarrow$ FORCE $\rightarrow$ ENABLE                                                                  |
|      | $OK \rightarrow CONFIGURATION \rightarrow ZONES \rightarrow EPGM ZONES \rightarrow$                                                             |
|      | $EPGM\ ZONE\ [1\ 16] \to FORCE \to ENABLE$                                                                                                    |
| ЕКВЗ | <b>Enter parameter 82, zone number &amp; parameter status value:</b><br>[82xx1#]<br>Value: xx – zone number, range – [01 44]                    |

This command disables Force mode for a specified zone.

| SMS  | N/A                                                                                                    |
|------|----------------------------------------------------------------------------------------------------|
| EKB2 | $\begin{tabular}{lllllllllllllllllllllllllllllllllll$                                                             |
| ЕКВЗ | Enter parameter 82, zone number & parameter status value:<br>[82xx0#]<br>Value: xx – zone number, range – [01 44] |

The mini buzzer connected to ESIM264, together with EKB2 and EKB3 buzzers provides three short beeps every time when any *Delay* zone is being violated. *Chime* feature applies even when alarm system is disarmed. By default, this feature is enabled.

| SMS  | N/A                                                                                                    |  |
|------|----------------------------------------------------------------------------------------------------|--|
| EKB2 | Menu path: OK $\rightarrow$ CONFIGURATION $\rightarrow$ PRIMARY SET $\rightarrow$ CALL/SMS SET $\rightarrow$ CHIME $\rightarrow$ DISABLE |  |
| ЕКВЗ | Enter parameter 32 & parameter status value:<br>[320#]                                                                                   |  |

#### This command enables Chime feature.

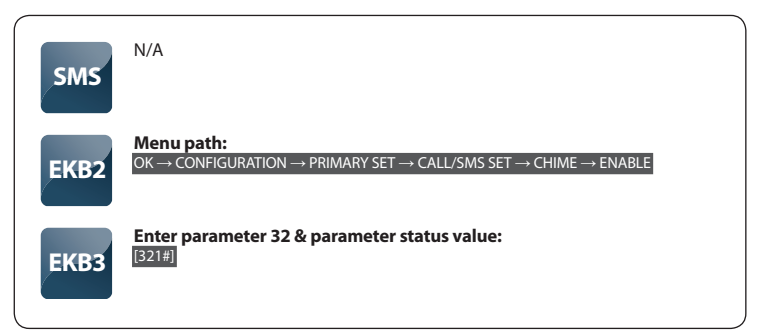

# List Zone & PGM Output Status

This feature provides the list of zone and PGM output statuses (enabled/disabled, turned on/ off). In addition, the SMS message contains zone alarm texts, PGM output names and alarm system status (armed/disarmed).

| SMS  | SMS text:<br>xxxx_status<br>Example: 1111_STATUS      |
|------|-------------------------------------------------------|
| EKB2 | $\begin{tabular}{lllllllllllllllllllllllllllllllllll$ |
| ЕКВЗ | N/A                                                   |

See also chapter 5.4.16 Partitions.

#### 5.4.7 PGM Outputs

NOTE: Space, colon, semi-colon characters, parameter names and/or values are not allowed in PGM output names, eg. PSW, STATUS, ON, OFF etc.

# Each PGM output has a name. Manufacturer default PGM output names: C1 - Controll1, C2 -**PGM Output Name** Controll2, C3 - Controll3, C4 - Controll4 etc. PGM output name can be edited by SMS or ELDES Configuration Tool software only. The length of each PGM output name can be up to 10 characters. SMS text: XXXX\_Cn:NewOutputName SMS Value: Cn – PGM output number, range – [C1... C44] Example: 1111\_C3:Pump Menu path: $OK \rightarrow OONFIGURATION \rightarrow PGM OUTPUTS \rightarrow PGM OUTPUTS \rightarrow OUTPUT [1... 12] \rightarrow NAME$ EKB2 OK → CONFIGURATION → PGM OUTPUTS → RF OUTPUTS → RF OUTPUT [1... 32] → NAME N/A EKB3

Turn ON PGM Output / Set PGM Output Startup Status (ON)

This command turns on a specified PGM output and sets its' status to ON on system startup.

| SMS  | SMS text:<br>XXXX_Cn:ON or XXXX_OutputName:ON<br>Value: Cn – PGM output number, range – [C1 C44]<br>Example: 1111_Pump:ON                                                                                                    |
|------|----------------------------------------------------------------------------------------------------|
| EKB2 | Menu path: $OK \rightarrow CONFIGURATION \rightarrow PGM OUTPUTS \rightarrow$ PGM OUTPUTS $\rightarrow$ OUTPUT [1 12] $\rightarrow$ STATUS $\rightarrow$ ENABLE $OK \rightarrow CONFIGURATION \rightarrow PGM OUTPUTS \rightarrow$ RF OUTPUTS $\rightarrow$ RF OUTPUT [1 32] $\rightarrow$ STATUS $\rightarrow$ ENABLE |
| ЕКВЗ | Enter parameter 61, PGM output number & parameter status value:<br>[61xx1#]<br>Value: xx – PGM output number, range – [01 44]                                                                                                    |

This command turns on a specified PGM output and sets its' status to OFF on system startup.

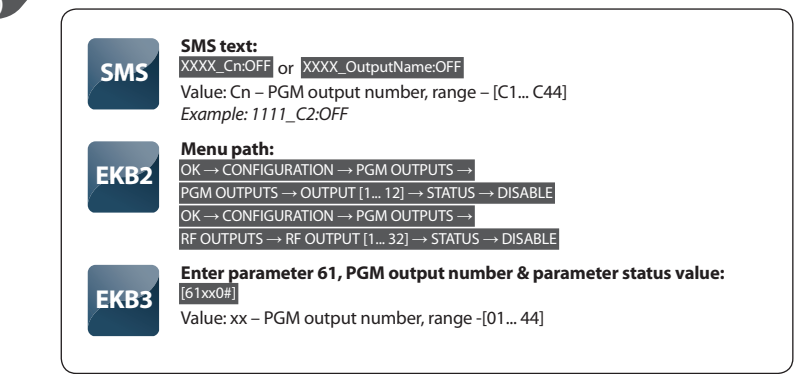

# Turn ON PGM Output by Timer

The system has an internal RTC (real time clock) allowing to set the timer for turning on a particluar PGM output at a set time.

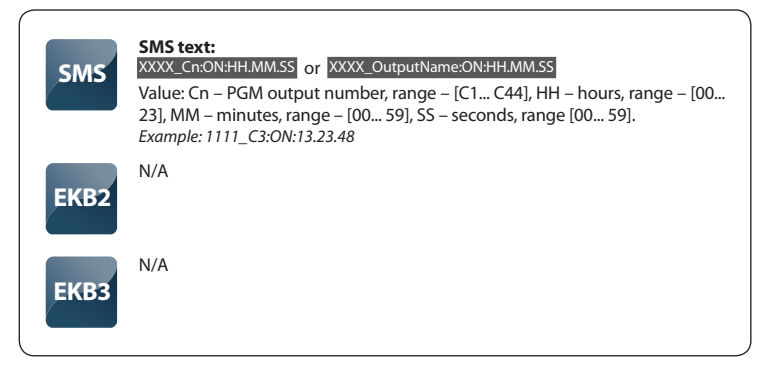

## Turn OFF PGM Output by Timer

This command allows to set the timer for turning off a particluar PGM output at a set time.

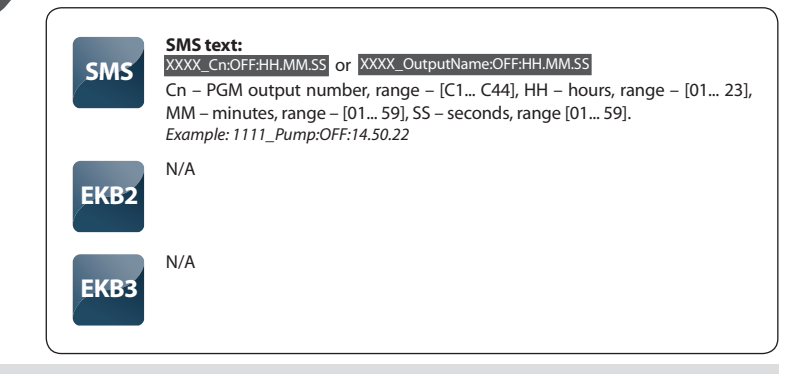

NOTE: Value [00.00.00] is invalid

## Enable Automatic PGM Output Control

The system supports up to 16 rules allowing to set automatic PGM output control by assigning it to a particular system event: arm/disarm, system alarm/restore, temperature changes, by scheduled date & time, particular zone alarm/restore in particular partition or in both partitions. By default all rules are disabled.

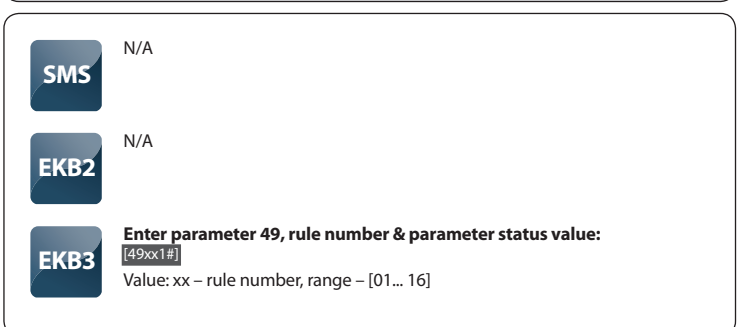

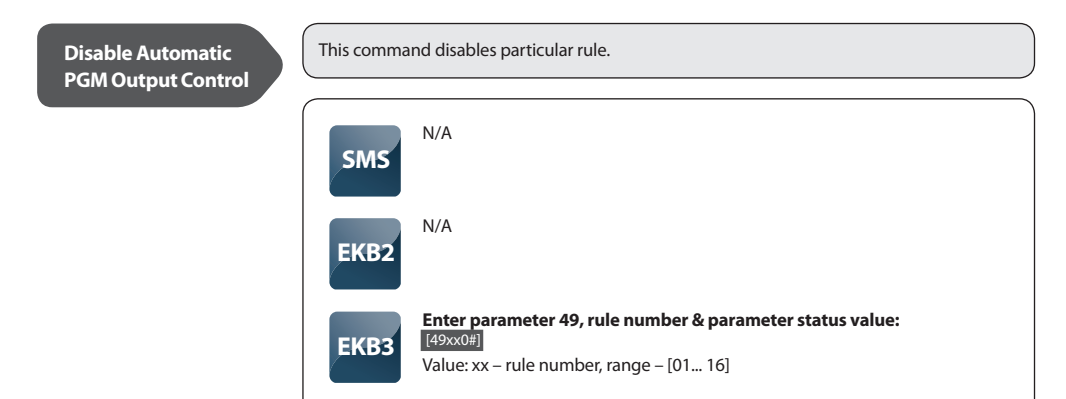

**NOTE:** Automatic PGM output control can be fully configured using *ELDES Configuration Tool* software.

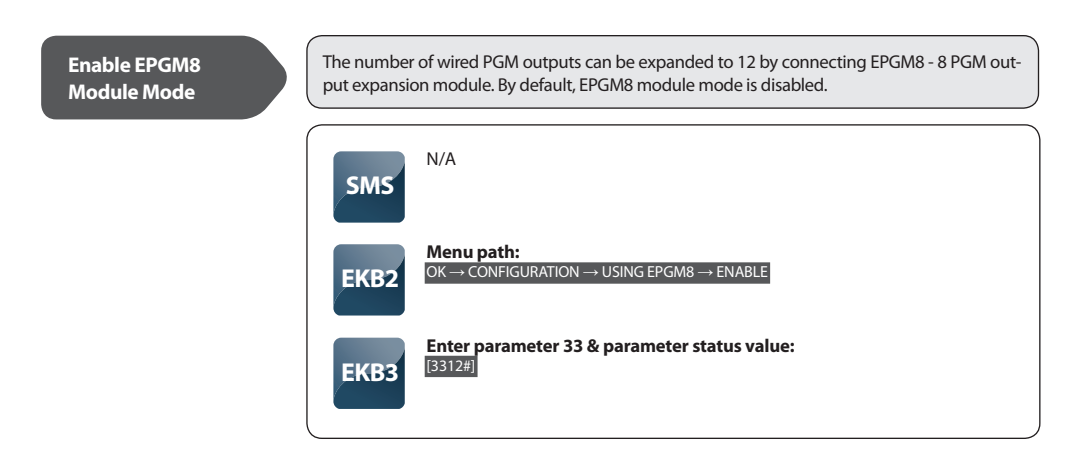

This command disables EPGM8 module mode.

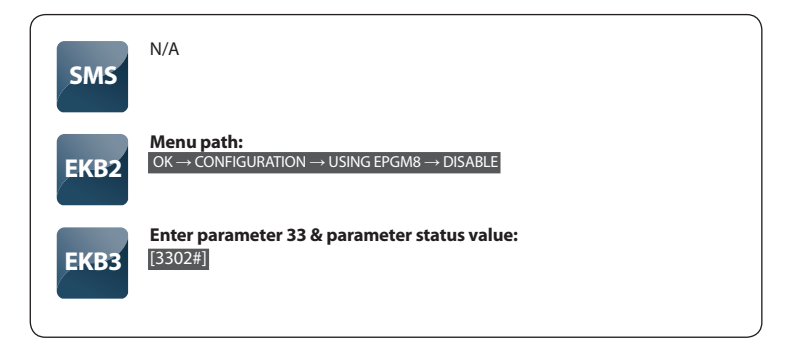

#### 5.4.8 Siren

| Set Siren Alarm<br>Duration | In case of alarm the system activates the siren connected to alarm system (depending on zone type). By default siren alarm duration is <b>1</b> minute.                                                                      |  |
|-----------------------------|----------------------------------------------------------------------------------------------------|--|
|                             | SMS text:<br>XXXX_SIRENT<br>Value: T - siren alarm time in minutes, range - [0 5]<br>Example: 1111_SIREN:4                                                                                                    |  |
|                             | <b>EKB2</b><br>Menu path:<br>OK $\rightarrow$ CONFIGURATION $\rightarrow$ PRIMARY SET $\rightarrow$ SIREN SET $\rightarrow$ ALARM TIME $\rightarrow$ [XX]<br>Value: [XX] $-$ siren alarm duration in minutes, range - [1 10] |  |
|                             | <b>EKB3</b> Enter parameter 10 & siren alarm duration: [10xx#] Value: xx – siren alarm time in minutes, range - [00 10]                                                                                                    |  |

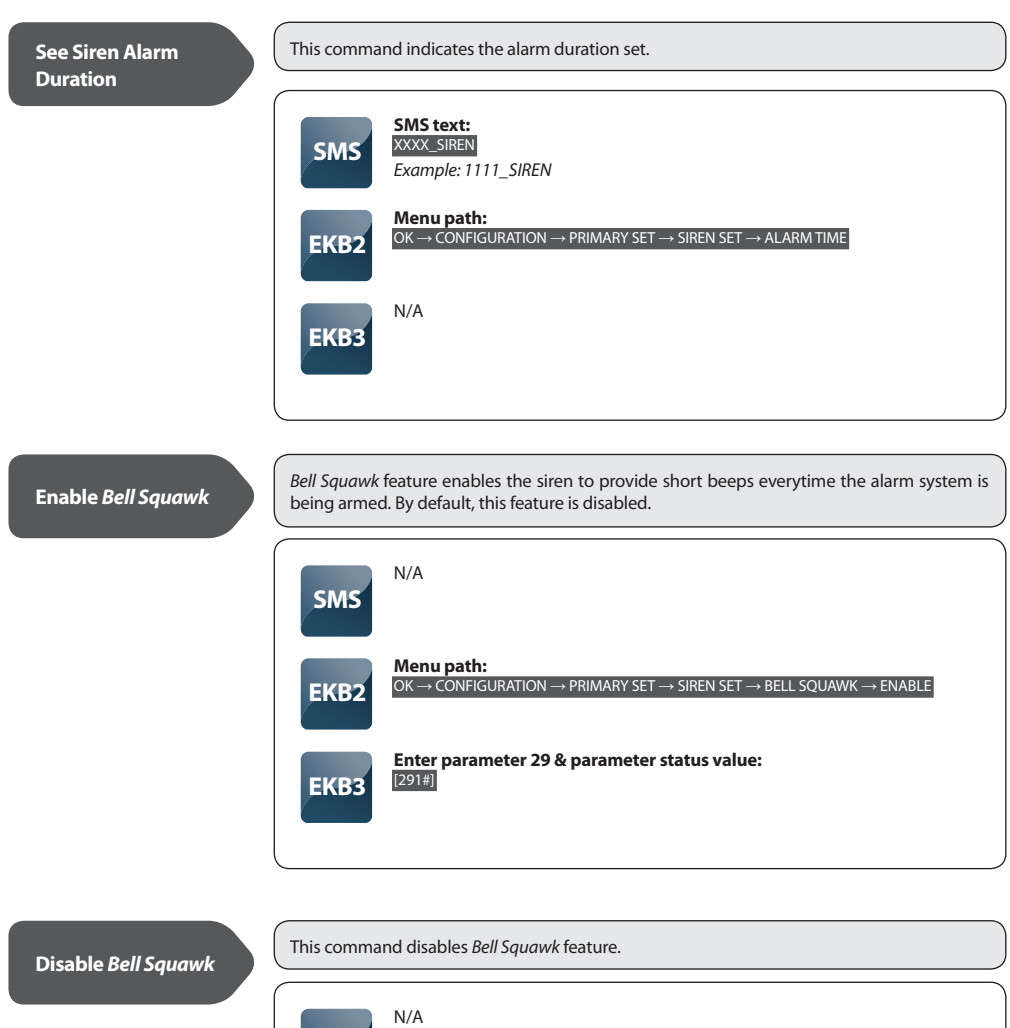

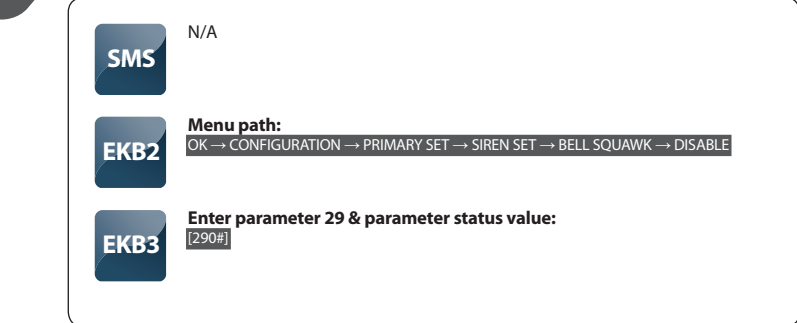

NOTE: Bell Squawk feature applies to wired sirens only.

| Enable Siren ON if<br>RF Signal is Lost  | When the system is armed, the siren is activated in case of wireless connection loss between the alarm system and any wireless device. By default this feature is disabled. |                                                                                                    |  |
|------------------------------------------|----------------------------------------------------------------------------------------------------|----------------------------------------------------------------------------------------------------|--|
|                                          | SMS                                                                                                    | N/A                                                                                                    |  |
|                                          | EKB2                                                                                                    | Menu path:<br>OK $\rightarrow$ CONFIGURATION $\rightarrow$ PRIMARY SET $\rightarrow$ SIREN SET $\rightarrow$ RF LOSS ALARM $\rightarrow$ ENABLE  |  |
|                                          | ЕКВЗ                                                                                                    | Enter parameter 76 & parameter status value:<br>[761#]                                                                                           |  |
|                                          |                                                                                                    |                                                                                                    |  |
| Disable Siren ON if<br>RF Signal is Lost | This comma                                                                                                    | nd disables Siren ON if RF Signal is Lost feature.                                                                                               |  |
|                                          | SMS                                                                                                    | N/A                                                                                                    |  |
|                                          | EKB2                                                                                                    | Menu path:<br>OK $\rightarrow$ CONFIGURATION $\rightarrow$ PRIMARY SET $\rightarrow$ SIREN SET $\rightarrow$ RF LOSS ALARM $\rightarrow$ DISABLE |  |
|                                          | ЕКВЗ                                                                                                    | Enter parameter 76 & parameter status value:<br>[760#]                                                                                           |  |

NOTE: The siren is always activated in case of alarm (depending on zone type), despite the status of Siren ON if RF Signal is Lost feature.

### 5.4.9 Info SMS

# Info SMS

This SMS report provides information on alarm system status (armed/disarmed), GSM signal strength, man power supply status, temperature of secured area (if temperature sensor is used), zone state (alarm/restore).

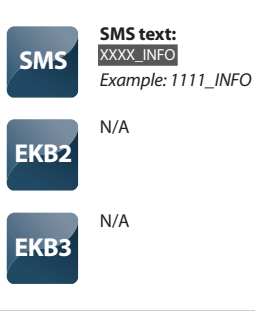

## Set Periodic Info SMS

The system periodically sends *Info SMS* to User 1 at the set period of time. By default this period is at 11:00 AM daily (period – 1, time - 11).

| SMS  | SMS text:<br>XXX_INFO:PPTT<br>Value: [PP] – SMS sending period in days, range – [1 99]; [TT] – SMS sending<br>period in hours, range - [1 23]<br>Example: 1111_INFO:4.16                                                                                                    |
|------|----------------------------------------------------------------------------------------------------|
| EKB2 | $\begin{array}{l} \hline \textbf{Menu path:} \\ OK \rightarrow CONFIGURATION \rightarrow PRIMARY SET \rightarrow INFO SMS SCHED \rightarrow PERIOD \rightarrow [PP] \\ OK \rightarrow CONFIGURATION \rightarrow PRIMARY SET \rightarrow INFO SMS SCHED \rightarrow TIME \rightarrow [TT] \\ \hline \textbf{Value: [PP]} - SMS sending period in days, range - [1 99]; [TT] - SMS sending period in hours, range - [1 23] \\ \hline \end{array}$ |
| ЕКВЗ | Enter parameter 11, SMS sending time & period:<br>[11xxyy#]<br>Value: xx – SMS sending period in hours, range - [1 23]; yy - SMS sending<br>period in days, range - [1 99]                                                                                                    |

This command disables Periodic Info SMS.

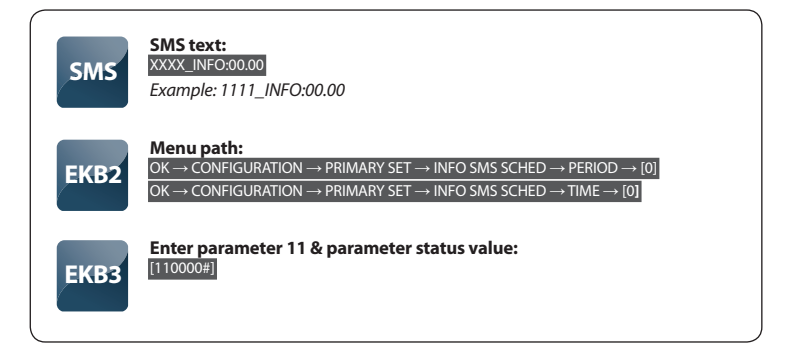

#### 5.4.10 Alarm Notifications

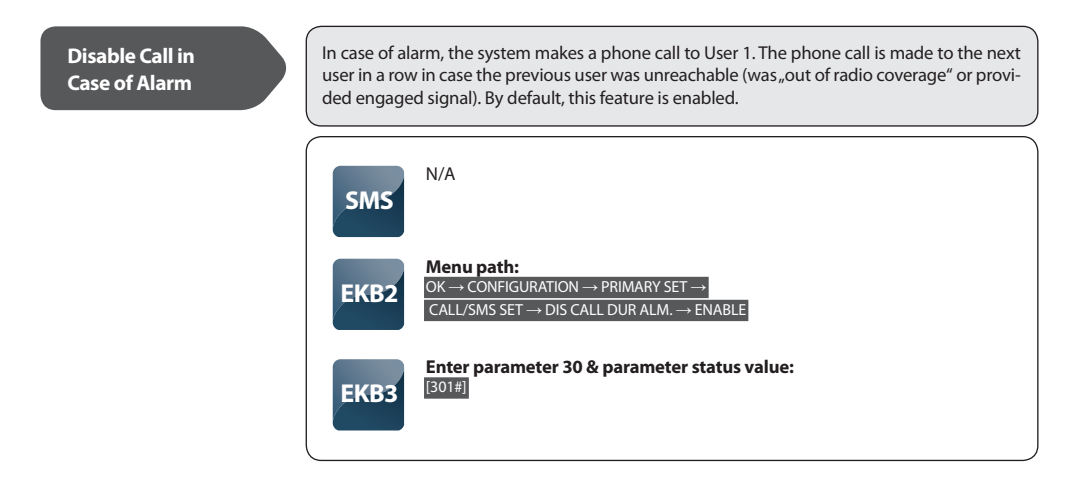

NOTE: The system will not make a phone call to the next user in a row if the previous user was reachable, but did not answer or rejected the phone call.

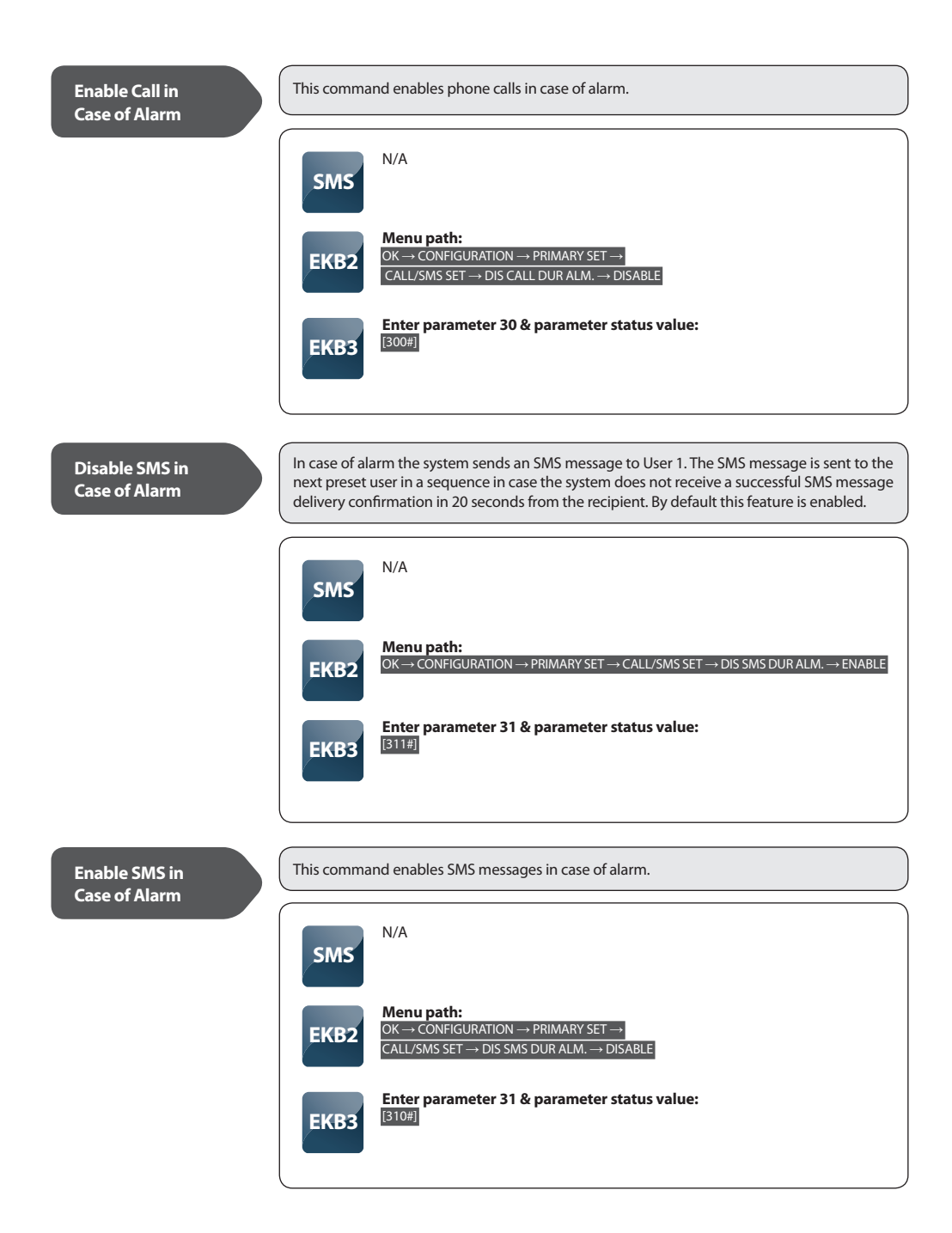

In case of alarm, the system simultaneously sends SMS messages to all preset users as the system does not require SMS message delivery confirmation. By default, this function is disabled.

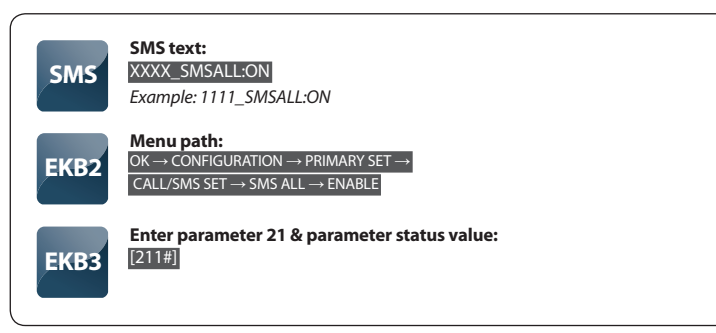

 

 Disable SMS to All Users Simultaneously in Case of Alarm
 This command disables sending SMS messages to all users simultaneously in case of alarm.

 SMS
 SMS text: XXXX\_SMSALL:OFF Example: 1111\_SMSALL:OFF

 EKB2
 Menu path: OK → CONFIGURATION → PRIMARY SET → CALL/SMS SET → SMS ALL → DISABLE

 EKB3
 Enter parameter 21 & parameter status value: [210#]

#### 5.4.11 Arm/Disarm Notifications

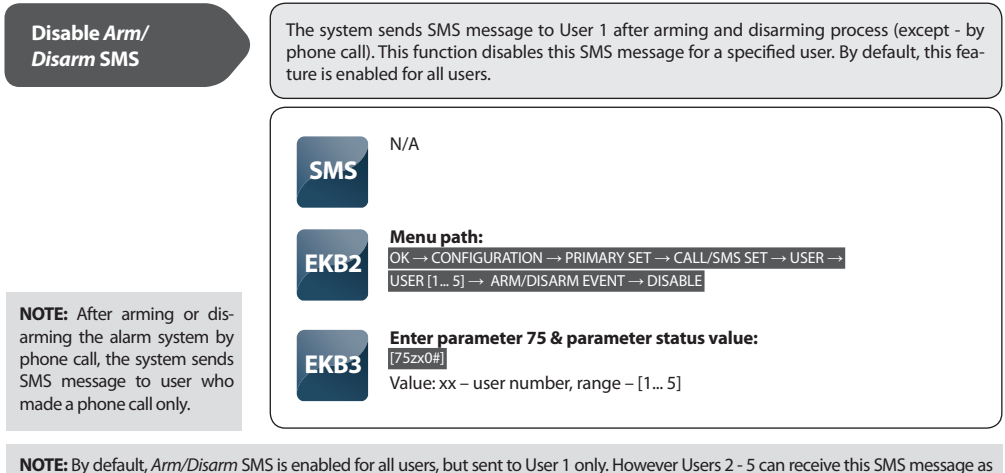

NOTE: By default, Arm/Disarm SMS is enabled for all users, but sent to User 1 only. However Users 2 - 5 can receive this SMS message a well after Arm/Disarm SMS to All Users Simultaneously is enabled.

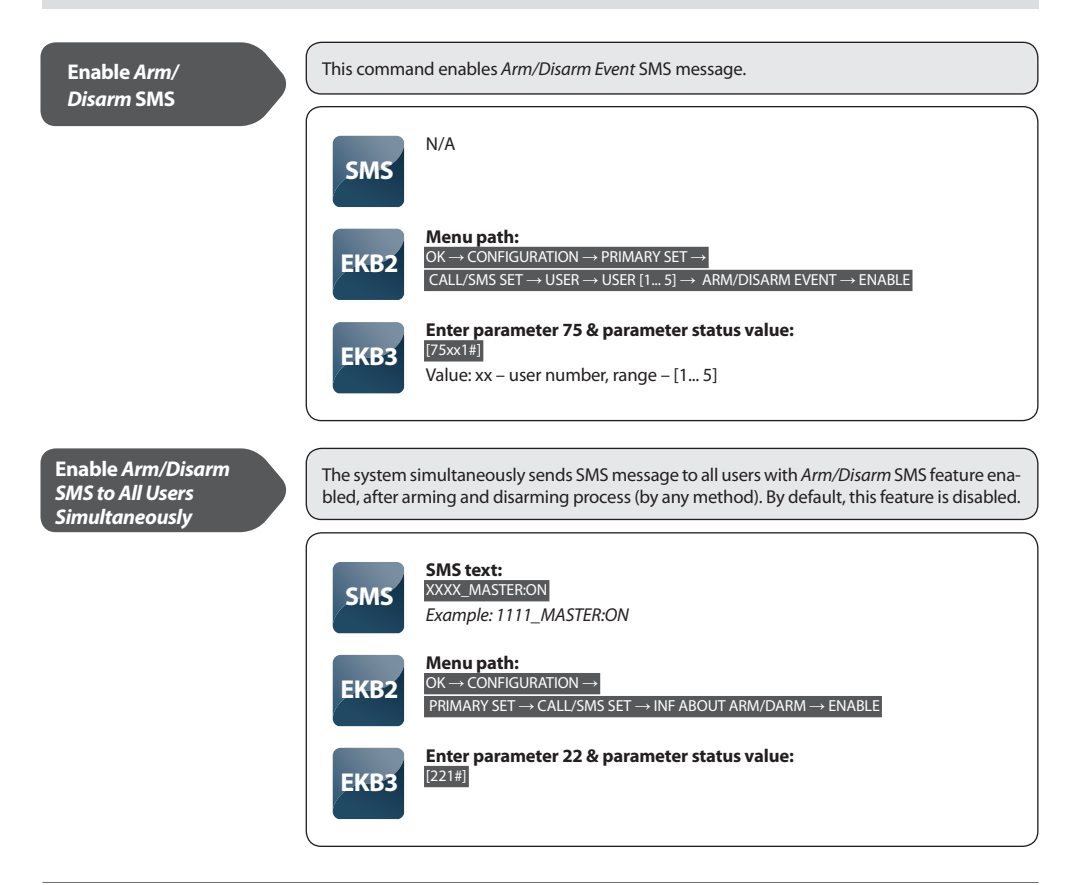

Disable Arm/Disarm SMS to All Users Simultaneously

This command disables Arm/Disarm SMS to All Users Simultaneously.

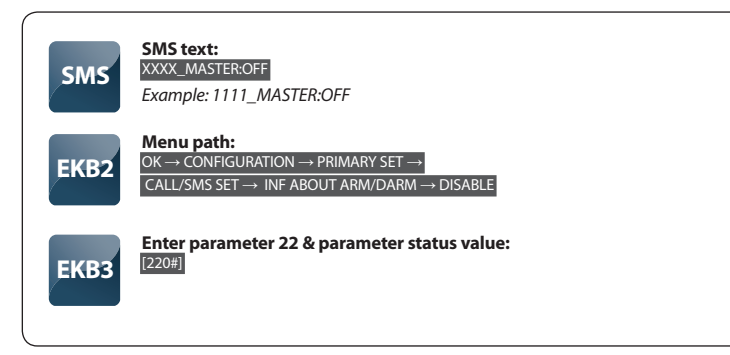

#### 5.4.12 Temperature Change Notifications

**Disable** Temperature

Limit Info SMS

Temperature Limit Info SMS is sent to all preset users when temperature exceeds the min. or max. set temperature value. By default, this SMS message is enabled

The temperature is measured by temperature sensor connected to ESIM264 alarm system.

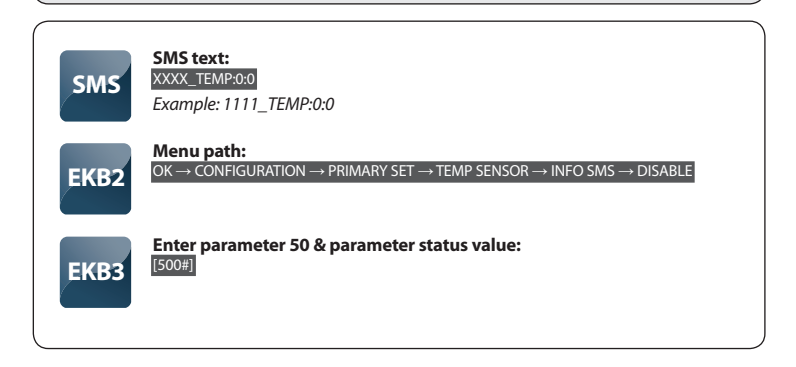

NOTE: Despite the status of Temperature Limit Info SMS, the temperature is always indicated in Info SMS content and displayed in EKB2 main screen view.

| Enable Temperature<br>Limit Info SMS           | This command enables Temperature Limit Info SMS. |                                                                                                    |  |
|------------------------------------------------|--------------------------------------------------|----------------------------------------------------------------------------------------------------|--|
|                                                | SMS N/A                                          |                                                                                                    |  |
|                                                | EKB2                                             | path:<br>ONFIGURATION $\rightarrow$ PRIMARY SET $\rightarrow$ TEMP SENSOR $\rightarrow$ INFO SMS $\rightarrow$ ENABLE         |  |
|                                                | EKB3 Enter<br>[501#]                             | parameter 50 & parameter status value:                                                                                        |  |
|                                                |                                                  | )                                                                                                    |  |
|                                                |                                                  |                                                                                                    |  |
| Set Temperature Limit<br>Boundary – Min. Value | Set the value of min<br>SMS to be sent to pro    | nimum temperature limit boundary which causes <i>Temperature Limit Info</i> eset all users when the limit is exceeded.        |  |
|                                                |                                                  |                                                                                                    |  |
|                                                | SMS to                                           | ext:<br>EMP:min:max                                                                                                    |  |
|                                                | SIVIS Value:                                     | min - lowest temperature limit boundary in °C, range - [-55 125]; max -                                                       |  |
|                                                | highes                                           | t temperature limit boundary in °C, range - [-55 125]                                                                         |  |
|                                                |                                                  |                                                                                                    |  |
|                                                | Menu<br>OK→O                                     | <b>path:</b><br>ONFIGURATION $\rightarrow$ PRIMARY SET $\rightarrow$ TEMP SENSOR $\rightarrow$ TEMP. MIN $\rightarrow$ [XXX]  |  |
|                                                | Value:<br>Keybo                                  | [XXX] – lowest temperature limit boundary in °C, range - [-55 125]<br>ard keys P1 or P2 are used to enter minus symbol, e.g20 |  |
|                                                | Enter                                            | parameter 19 & temperature value:                                                                                             |  |
|                                                | EKB3 [19x#]                                      |                                                                                                    |  |
|                                                | Value:<br>00 star                                | x - lowest temperature limit boundary in °C, range - [-55 125]<br>nds for minus symbol, i. e. 0020 = -20                      |  |
|                                                |                                                  |                                                                                                    |  |
|                                                |                                                  |                                                                                                    |  |
| Set Temperature Limit<br>Boundary – Max. Value | Set the value of max<br>SMS to be sent to all    | kimum temperature limit boundary which causes <i>Temperature Limit Info</i> preset users when the limit is exceeded.          |  |
|                                                |                                                  |                                                                                                    |  |
|                                                | SMS to                                           | ext:                                                                                                    |  |
|                                                | SMS Value:                                       | min - lowest temperature limit boundary in °C. range - [-55 125]; max -                                                       |  |
|                                                | highes                                           | t temperature limit boundary in °C, range - [-55 125]                                                                         |  |
|                                                |                                                  |                                                                                                    |  |
|                                                | Menu<br>OK→O                                     | <b>path:</b><br>ONFIGURATION $\rightarrow$ PRIMARY SET $\rightarrow$ TEMP SENSOR $\rightarrow$ TEMP. MAX $\rightarrow$ IXXX1  |  |
|                                                | Value:                                           | [XXX] - highest temperature limit boundary in °C, range - [-55 125]                                                           |  |
|                                                | Keybo                                            | ard keys P1 or P2 are used to enter minus symbol, e.g20                                                                       |  |
|                                                | Enter                                            | parameter 20 & temperature value:                                                                                             |  |
|                                                | EKB3 [20x#]                                      |                                                                                                    |  |

Value: x - lowest temperature limit boundary in °C, range - [-55... 125] 00 stands for minus symbol, i. e. 0020 = -20 See Temperature Limit Min. & Max Values

This command indicates the lowest. & highest temperature limit boundaries set.

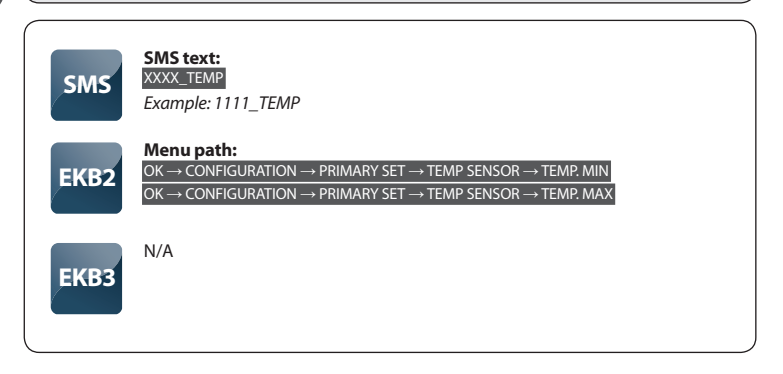

#### 5.4.13 Main Power Supply Status Notifications

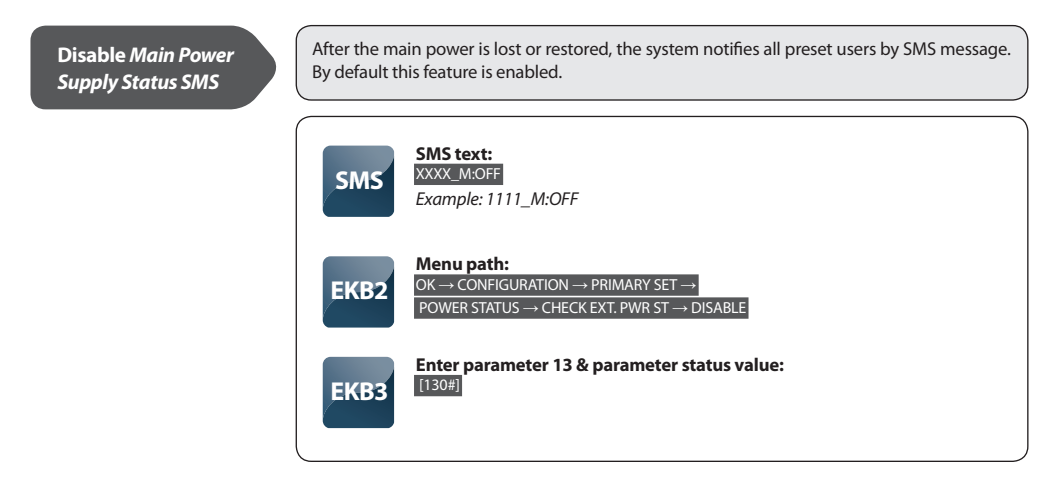

This command enables notifications about main power status.

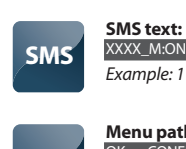

XXXX\_M:ON Example: 1111\_M:ON

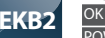

Menu path: OK → CONFIGURATION → PRIMARY SET → POWER STATUS → CHECK EXT. PWR ST → ENABLE

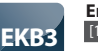

Enter parameter 13 & parameter status value:
[131#]

# Set Main Power Failure Delay

This command allows to set main power failure delay time period notifying all preset users about external power supply loss events. If the power supply is restored during failure delay time period, the system will not notify the user (-s) about this event. By default, this time period is **30** seconds.

This parameter is useful when encountering temporary power supply failures.

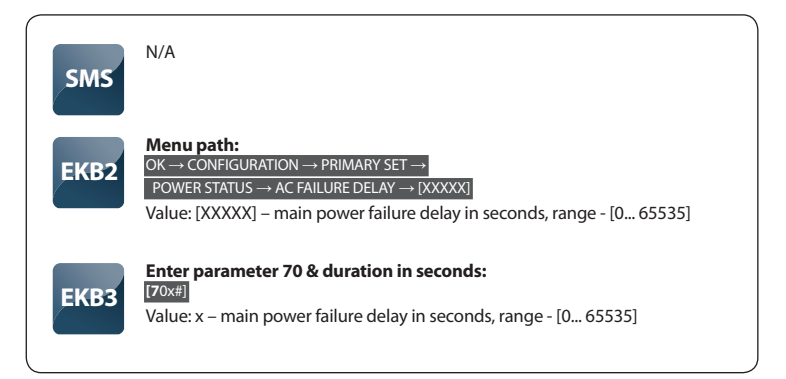

## Set Main Power Restore Delay

This command allows to set main power restore delay time period notifying all preset users about main power supply restore events. If the power supply is lost again during restore delay time period, the system will not notify the user (-s) about this event. By default, this time period is **120** seconds.

This feature is useful when encountering temporary power supply failures.

| SMS  | N/A                                                                                                    |
|------|----------------------------------------------------------------------------------------------------|
| EKB2 | Menu path:<br>OK → CONFIGURATION → PRIMARY SET →<br>POWER STATUS → AC RESTORE DELAY → [XXXXX]<br>Value: [XXXXX] – main power restore delay in seconds, range - [0 65535] |
| ЕКВЗ | Enter parameter 71 & duration in seconds:<br>[71x#]<br>Value: x – main power restore delay in seconds, range - [0 65535]                                                 |

#### 5.4.14 Remote Listening

#### **Remote Listening**

This feature provides a possibility to listen to what is going on in the secured area where the alarm system with connected microphone is installed. After sending the SMS message the system calls back to the user and upon answering the call, user can listen to any sounds in the building. The phone call must be answered within 20 seconds otherwise the system ends the call and returns to previous state.

Alternative way 1: the system always makes a call to the user in case of alarm (unless this feature is disabled).

Alternative way 2: the system answers the phone call from a preset user phone number (if this feature is enabled). For more details on this feature, please, refer to *ELDES Configuration Tool* software's HELP section.

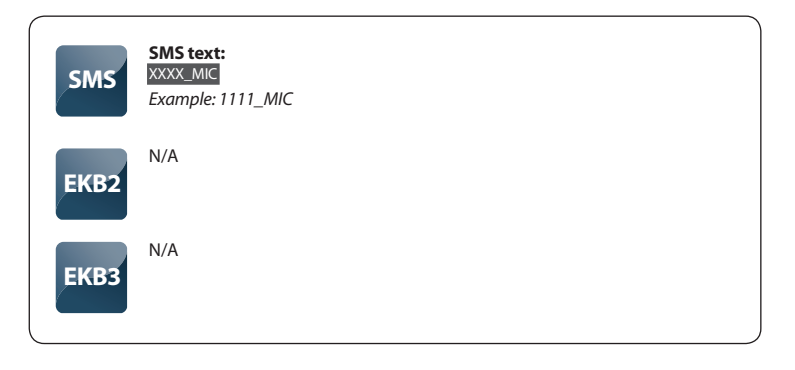

#### 5.4.15 System Control from Any Phone Number

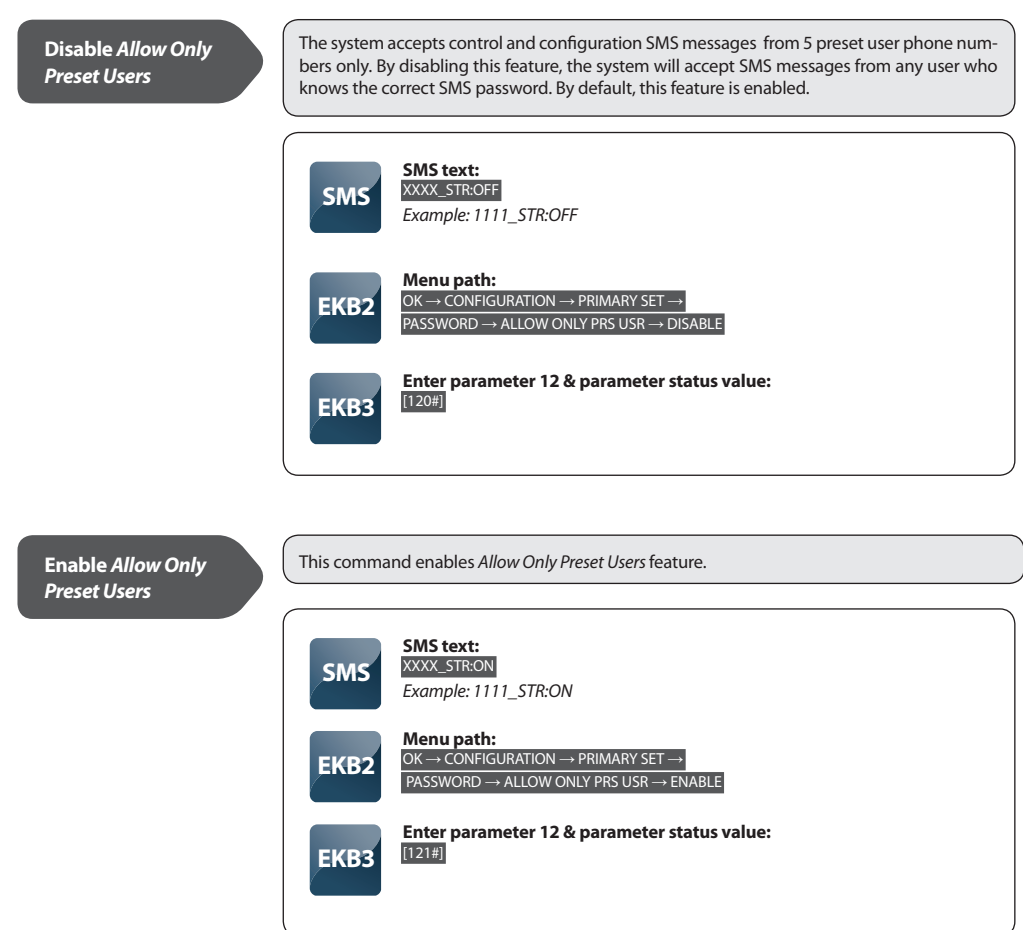

#### 5.4.16 Partitions

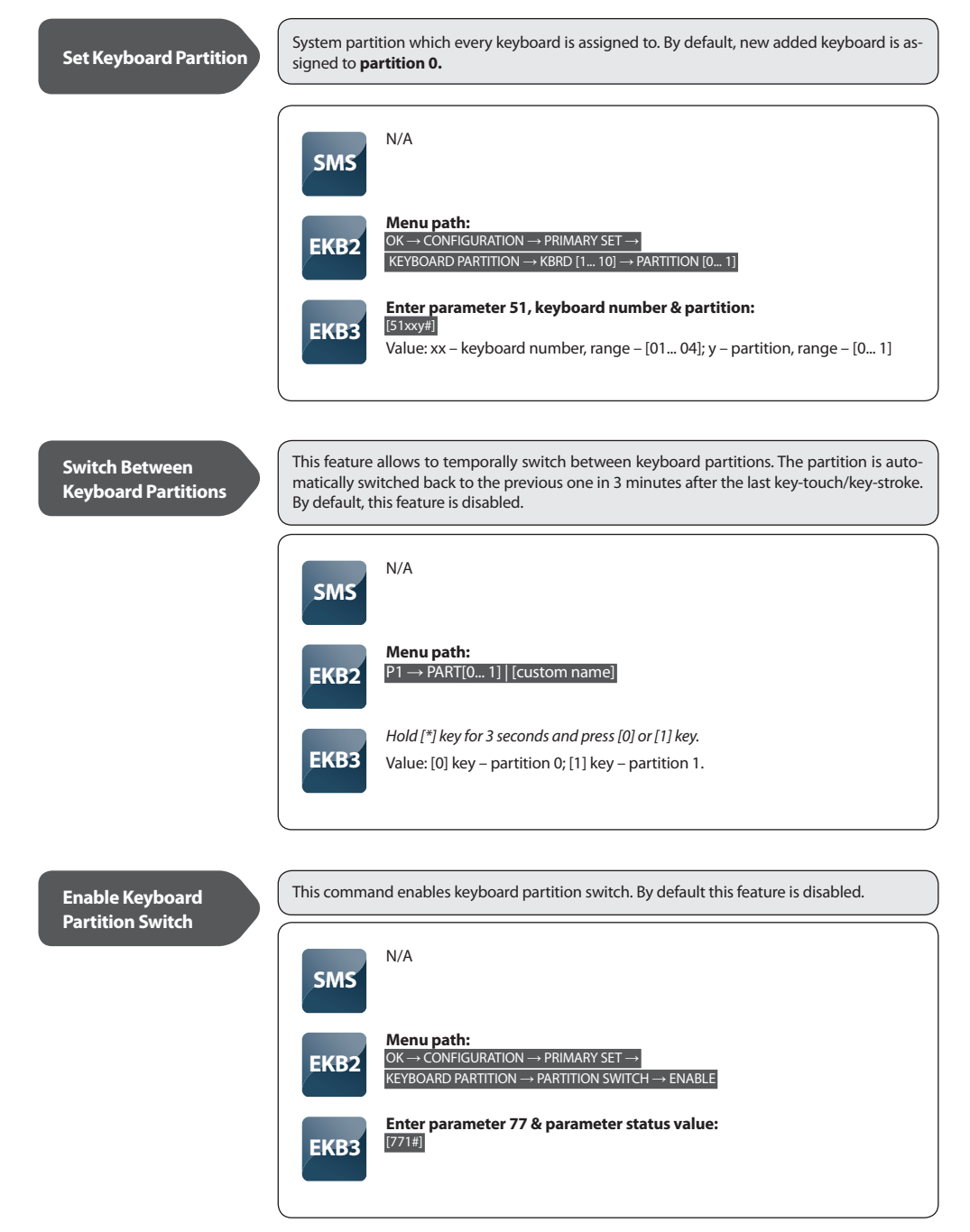

 Disable Keyboard Partition Switch

 Partition Switch

 Image: SMS state of the state of the

## Set User (Keyboard) Password Partition

System partition which every user (keyboard) password is assigned to. By default, newly added user (keyboard) password is assigned to partition 0.

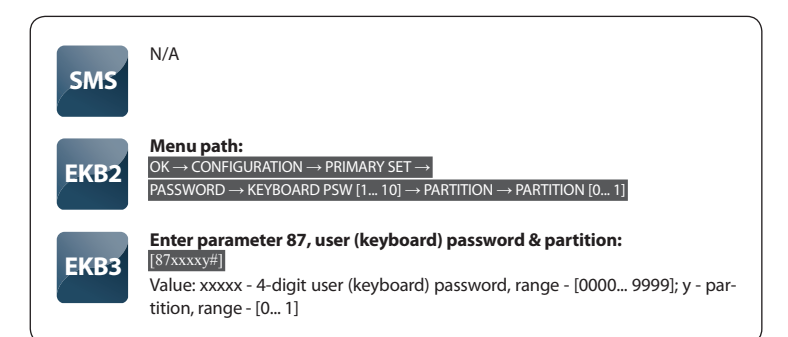

# **Set User Partition**

System partition which every user phone number (User 1 – User 5) is assigned to. By default, new added user phone number is assigned to partition 0.

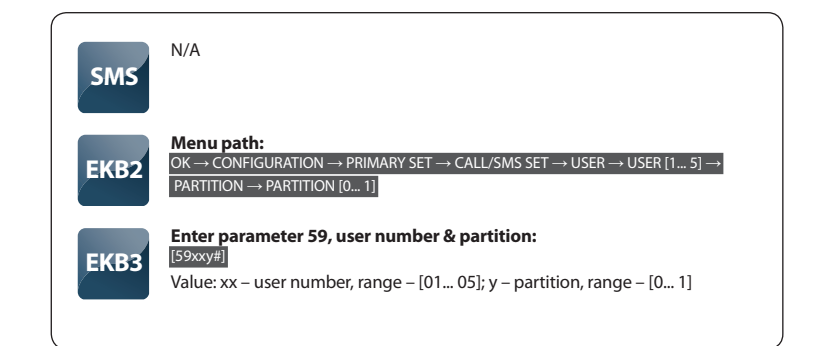

System partition which every zone is assigned to. By default, every zone is assigned to partition 0.

| ¢ | SMS  | N/A                                                                                                    |
|---|------|----------------------------------------------------------------------------------------------------|
|   | EKB2 | Menu path: $OK \rightarrow CONFIGURATION \rightarrow ZONES$ $\rightarrow$ WIRED ZONES $\rightarrow$ ZONE [1 12] $\rightarrow$ PARTITION $\rightarrow$ PARTITION [0 1] $OK \rightarrow CONFIGURATION \rightarrow$ ZONES $\rightarrow$ WIRELESS ZONES $\rightarrow$ RF ZONE [1 16] $\rightarrow$ PARTITION $\rightarrow$ PARTITION [0 1] $OK \rightarrow CONFIGURATION \rightarrow ZONES \rightarrow$ KEYBOARD ZONES $\rightarrow$ [IST 4TH]         KEYBOARD ZONE $\rightarrow$ PARTITION $\rightarrow$ PARTITION [0 1] $OK \rightarrow CONFIGURATION \rightarrow$ ZONES $\rightarrow$ EPGM ZONES $\rightarrow$ EPGM ZONE [1 16] $\rightarrow$ PARTITION $\rightarrow$ PARTITION [0 1] |
|   | ЕКВЗ | Enter parameter 57, zone number & partition:<br>[57xxy#]<br>Value: xx – zone number, range – [01 44]; y – partition, range – [0 1]                                                                                                    |

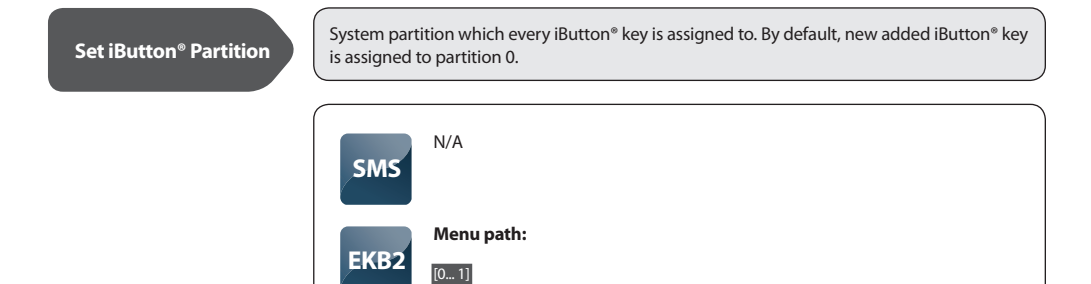

[60xxy#]

EKB3

Enter parameter 60, iButton<sup>®</sup> key number & partition:

Value: xx – iButton<sup>®</sup> key number, range – [01... 05]; y – partition, range – [0... 1]

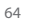

#### 5.4.17 Additional Parameters

# Disable Event Log

This feature enables to record all information about system configuration, system actions and information messages and to export it to .log file. The size of log file is up to **1000** records. By default, this feature is enabled.

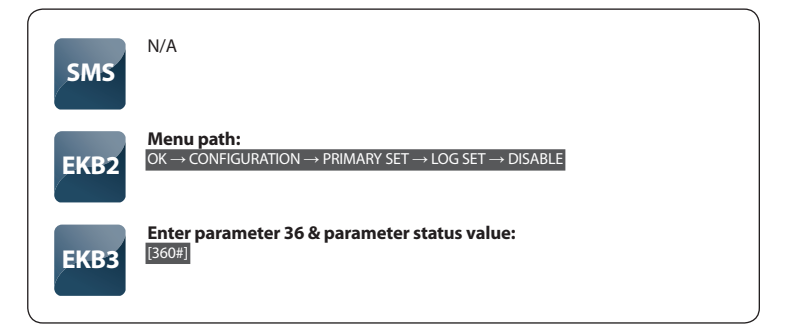

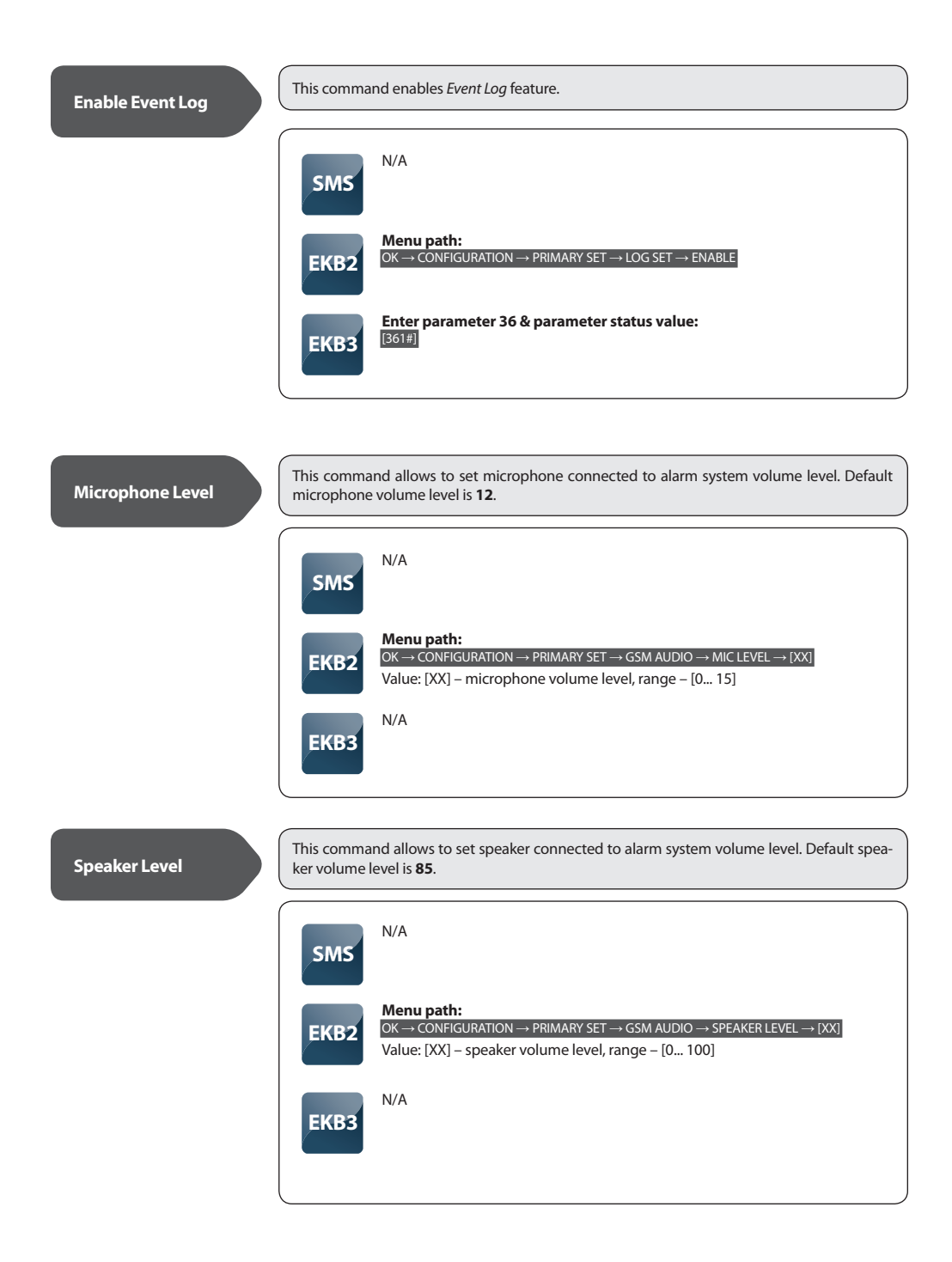

This command restores all device parameters to default values. After this procedure all set phone numbers will be lost.

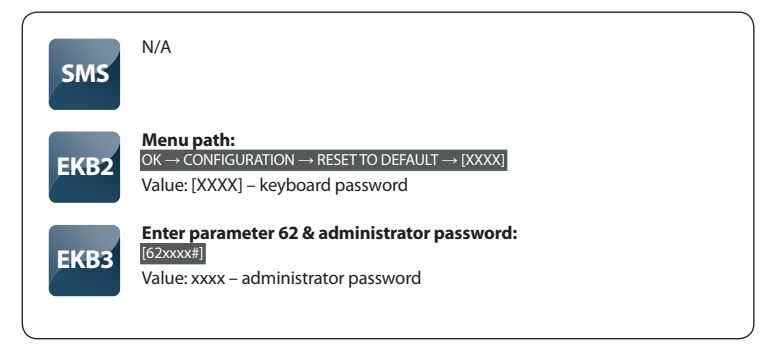

# 6. Technical Support

# **6.1 Trouble Indication**

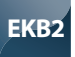

Message **TBL** displayed in the lower left side of the main screen view indicates presence of system troubles. In order to find out more on the particular system problem, please, open menu section **TROUBLES**. The description on each system problem is indicated in the table below.

### Menu path:

 $OK \rightarrow TROUBLES \rightarrow T[1...6]$ 

| Trouble   | Name            | Description                                         |
|-----------|-----------------|-----------------------------------------------------|
| TROUBLE 1 | VIOLATED TAMPER | One or more tampers are violated.                   |
| TROUBLE 2 | REPLACE BATTERY | Backup battery problem.                             |
| TROUBLE 3 | AC FAILURE      | Main power supply problem.                          |
| TROUBLE 4 | TIME NOT SET    | Date/time not set.                                  |
| TROUBLE 5 | HIZONES         | One or more high zones (Z13 -<br>Z44) are violated. |
| TROUBLE 6 | GSM ERROR       | GSM connection problem.                             |

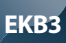

Yellow LED SYSTEM indicates system troubles. SYSTEM LED indications are mentioned in the table below.

| SYSTEM LED              | Description                                                            |  |
|-------------------------|------------------------------------------------------------------------|--|
| Illuminated continously | One ore more zones or tampers are vio-<br>lated; other system troubles |  |
| Flashing                | One or more high zones are violated                                    |  |

In order to find out more on the particular system problem, please, enter command A. After this procedure the system will activate red zone LEDs for 15 seconds. The description on each LED indication is mentioned in the table below.

| Zone LED | Description                                      |
|----------|--------------------------------------------------|
| 1        | One or more tampers are violated.                |
| 2        | Backup battery problem.                          |
| 3        | Main power supply problem.                       |
| 4        | Date/time not set.                               |
| 5        | One or more high zones (Z13 - Z44) are violated. |
| 6        | GSM connection problem.                          |

In order to find out which particular high zone is violated, please, enter command B. In order to find out which particular tamper is violated, please, enter command C.

# A. System trouble indication - enter command:

[CODE#]

**B. Violated high zone indication – enter command:** [CODE1]

#### C. Violated tamper indication - enter command:

[CODE2]

The number of violated high zone or tamper can be calculated using the table below according to the formula: number from zone LED section B + number from zone LED section A.

**Example:** LED #3 from section A is flashing and LED #8 from section B is illuminated continuously. According to the table below LED #8 is equal to number 18, therefore 18 + 3 = 21.

**Result**: Violated high zone or tamper number is 21.

| Zone LED section - A<br>(flashing) | Zone LED section - B<br>(illuminated continously) |
|------------------------------------|---------------------------------------------------|
| Zone LED 1 = 1                     | Zone LED 7 = 12                                   |
| Zone LED 2 = 2                     | Zone LED 8 = 18                                   |
| Zone LED 3 = 3                     | Zone LED 9 = 24                                   |
| Zone LED 4 = 4                     | Zone LED 10 = 30                                  |
| Zone LED 5 = 5                     | Zone LED 11 = 36                                  |
| Zone LED 6 = 6                     | Zone LED 12 = 42                                  |

# **6.2 Frequently Asked Questions**

| Question |                                                                                                    | Answer                                                                                                    |
|----------|----------------------------------------------------------------------------------------------------|----------------------------------------------------------------------------------------------------|
| 1.       | Can ESIM264 operate as standalone device without SIM card inserted?                                                                                                    | Yes, ESIM264 device can fully operate without any SIM card inserted. In this<br>case you will not be able to configure and control the device by SMS and<br>calls nor to receive any SMS reports and calls.                                                                                                    |
| 2.       | I am unable to arm the alarm system when one of<br>the zones (some zones) is violated, although I was<br>able to perform disarming. Is there a way to arm the<br>alarm system while the zone is violated?                     | Due to security reasons it is recommended to restore the violated zone (-s) before arming the alarm system. However, you can set up the zone (-s) to operate under <i>Force</i> mode or use the <i>Bypass</i> feature it in order to arm the alarm system despite the violated zone (-s). Please, refer to chapter <b>5.4.6 Zones</b> for more details.                                                                                                    |
| 3.       | I have activated ATZ mode in <i>ELDES Configuration Tool</i> software, but I am unable to set the connection Type 5. Whenever I select Type 5 and press the "Write Settings" button it switches back to Type 4. What's wrong? | It appears that either ESIM264 firmware or the software is outdated.<br>Please, upgrade the device firmware and download the latest <i>ELDES</i><br><i>Configuration Tool</i> software version.                                                                                                    |
| 4.       | When ESIM264 fully powers down my configura-<br>tion becomes lost and I have to re-configure the<br>device again. What's wrong?                                                                                               | This might have happened due to the jumper left on DEF pins or it is a hardware failure. Please, remove the jumper if it is present on DEF pins or contact your supplier for warranty service.                                                                                                    |
| 5.       | I have a smoke detector connected to ESIM264<br>system. How do I reset the smoke detector when<br>the "Fire" zone is violated?                                                                                                | If the smoke detector is connected to one of the ESIM264 PGM outputs<br>you can reset it by disabling and enabling back the PGM output. This<br>can be performed by SMS, EKB2 keyboard, EKB3 keyboard and <i>ELDES</i><br><i>Configuration Tool</i> (please, refer to chapter <b>5.4.7 PGM Outputs</b> )                                                                                                    |
| 6.       | What happens if I switch backup battery pole termi-<br>nals places?                                                                                                    | Switching backup battery pole terminals places is forbidden. Otherwise this will lead to blown fuse and ESIM264 alarm system will have to be repaired.                                                                                                    |
| 7.       | How do I disable SMS reports and calls in case of tamper violation when alarm system is disarmed?                                                                                                    | The SMS reports on tamper violation can be disabled by erasing the tamper name of a particular tamper using <i>ELDES Configuration Tool</i> . However, due to security reasons it is not recommended to disable this feature.                                                                                                    |
| 8.       | Is any additional configuration necessary when<br>connecting EPGM1 module after wiring is done<br>accroding to EPGM1 user manual?                                                                                             | No additional configuration is required in order to make EPGM1 mod-<br>ule operational.                                                                                                    |
| 9.       | Does the quantity of EPGM1 zones duplicate when ATZ mode is activated in the system?                                                                                                    | No, the quantity of EPGM1 zones does not duplicate in ATZ mode as<br>EPGM1 module does not support ATZ mode. Only ESIM264 zones<br>duplicate in ATZ mode.                                                                                                    |
| 10.      | I have connected the EPGM1 module to ESIM264<br>system. The module LED indicators are on, but I am un-<br>able to receive any information on EPGM1 zone status<br>after XXXX_INFO request. Why?                               | 1. ESIM264 system firmware is outdated and does not support the<br>EPGM1 module. Note that EPGM1 is supported in ESIM264 firmware<br>v7.09.03 and later. Please, contact ELDES technical support and request<br>for an updated firmware file.<br>2. <i>Info SMS</i> request does not indicate information on EPGM1 zones.<br>Please, use XXXX_STATUS SMS request instead.                                                                                                    |
| 11.      | I connect the wired siren to ESIM264 and I hear a<br>silent sound alarm even when the alarm system is<br>disarmed. In case of alarm system alarm the siren<br>provides a loud sound alarm as it should. Why?                  | Please, connect the resistor of 3,3 $k\Omega$ nominal to the BELL- / BELL+ contacts This should solve the problem.                                                                                                    |
| 12.      | I am using Windows operating system. The windows<br>of ELDES Configuration Tool are not fully displayed<br>and some parts are like cut-off. What's wrong?                                                                     | a) For Windows 7 / Vista - Please, change the default window size view<br>for Windows 7 interface. This can be done by clicking the right mouse<br>button on the desktop and choosing the "Personalize" menu section,<br>then navigating to "Display" section and selecting "Smaller size" option.<br>b) For Windows XP - Please, change the default font size for Windows XP<br>interface. This can be done by clicking the right mouse button on the<br>desktop and choosing the "Properties" menu section, then navigating<br>to "Appearance" section and setting "Font size" to "Normal".<br>If the problem persists, please, navigate to the following window<br>"Properties" → "Settings" → "Advanced" → "General" → set "DPI setting"<br>to "Normal Size (96 DPI)". |

| Question                                                                                                    | Answer                                                                                                    |
|----------------------------------------------------------------------------------------------------|----------------------------------------------------------------------------------------------------|
| 13. The buzzer remains active when I disarm the alarm system using the keyboard. Why?                                                                                                    | The buzzer is intended for iButton indication only and it is not related to disarming process by keyboard.                                                                                                    |
| 14. One of wireless devices connected to ESIM264<br>system sends a tamper alarm from time to time,<br>although no tamper was violated. Why?                                                                                    | <ul> <li>This happens due to wireless connection loss. There might be several reasons: <ol> <li>ELDES wireless device is installed too close or too far from ESIM264 system.</li> <li>Interference of other electronic equipment.</li> <li>Physical interference (building walls, floors etc.)</li> <li>Metal material interference.</li> </ol></li></ul>                                                                                                    |
| 15. I have connected a wired magnetic door sensor, but<br>I receive tamper alarm instead of zone alarm. What's<br>wrong?                                                                                                    | This happens due to incorrect resistor connection. Please, refer to corresponding connection circuit according to the selected zone connection type (Type 1 – 5). See chapter <b>2.3.2 Zone Connection Types</b> for more details.                                                                                                    |
| 16. I disconnected the backup battery, but did not re-<br>ceive any SMS report on this event. How do I enable<br>SMS report on backup battery disconnection?                                                                   | This feature is permanently enabled and cannot be disabled manually. The system checks the backup battery resistance once a day and sends an SMS report to User 1 on backup battery expiration if more than $1,5\Omega$ resistance is detected.                                                                                                    |
| <ol> <li>When I check system SIM card credit balance I see<br/>a lot of SMS delivery confirmation reports. How do I<br/>disable SMS delivery confirmation ESIM264 system?</li> </ol>                                           | Everytime an SMS message is sent to the user, the system must "know" that<br>the message was successfully delivered. The only way to partly disable the<br>SMS delivery report (for alarm notifications only) is to enable alarm SMS<br>notifications to all users. This is useful when having only User1 phone num-<br>ber set up, as in case of alarm the system sends the alarm SMS to all preset<br>users simultaneously, but does not require any SMS delivery report. |
| <ol> <li>I have set zone alarm text and/or PGM output names<br/>containing some cyrillic and/or non-English characters.<br/>The alarm texts/PGM output names do not fully fit in<br/>the SMS message. What's wrong?</li> </ol> | According to GSM standards 1 SMS message may consist of 160 latin alpha-<br>bet/English characters max. If the message contains at least one non-latin/<br>non-English character, the length of SMS message becomes at least half<br>shorter, since those characters occupy more size of the SMS than the latin<br>ones. It is reommended not to use any non-latin/non-English characters in<br>zone alarm texts/PGM output names.                                          |
| <ol> <li>The configuration of added wireless key-fob EWK1 to<br/>ESIM264 system is not visible in ELDES Configuration<br/>Tool. What's wrong?</li> </ol>                                                                       | 1. <i>ELDES Configuration Tool</i> version is too old. Please, update it.<br>2. The firmware version of EWT1 module is outdated. Note that EWK1 is<br>supported in EWT1 firmware v16.4 and later. Please, return EWT1 module<br>for replacement.                                                                                                    |
| 20. I am unable to run <i>ELDES Configuration Tool</i> - I receive error messages in Windows. Why?                                                                                                    | Microsoft .NET Framework v3.5 is not installed in Windows system. Please,<br>download this package from official Microsoft website free of charge and<br>install it to your Windows system.                                                                                                    |
| 21. Info SMS report comes with wrong date and time.<br>How do I correct it?                                                                                                    | Please, set the correct system date and time using either <i>ELDES Configu-</i><br><i>ration Tool</i> , EKB2, EKB3 or SMS message.                                                                                                    |

# 6.3 Troubleshooting

| Indication                                                 | Possible reason                                                                                                    |
|------------------------------------------------------------|----------------------------------------------------------------------------------------------------|
| LED <b>PWR</b> is off                                      | <ul> <li>No main power supply</li> <li>Wiring done improperly</li> <li>Blown fuse</li> </ul>                                                                                                    |
| LED <b>NETWORK</b> is off or solid on                      | <ul> <li>Missing SIM card</li> <li>PIN code is enabled</li> <li>SIM card is inactive</li> <li>Disconnected antenna</li> <li>GSM network signal too weak</li> <li>Problems with GSM provider</li> </ul>                                                                              |
| LED STATUS solid on or solid off                           | · Microcontroller is not started due to electrical mains noise or static discharge                                                                                                    |
| System does not send any SMS messages and/or does not ring | <ul> <li>SIM card account depleted</li> <li>Incorrect SIM central number</li> <li>No GSM network signal</li> <li>User number is not preset (or control from unknown numbers disabled)</li> <li>SIM card changed before disconnecting main power supply or backup battery</li> </ul> |

| Received SMS message "Incorrect Format"            | <ul> <li>Wrong syntax</li> <li>Extra space symbol could be space left in SMS message</li> </ul>                            |
|----------------------------------------------------|----------------------------------------------------------------------------------------------------|
| Missing temperature indication in Info SMS message | <ul> <li>Temperature sensor not connected</li> <li>Temperature sensor broken</li> <li>Connecting wires too long</li> </ul> |
| 24H and/or Fire zones do not work                  | Specified zone must be enabled by SMS, ELDES Configuration Tool, EKB2 or EKB3                                              |
| No sound during remote listening                   | Microphone not connected     Improper microphone connection                                                                |

# **6.4 Restoring Default Parameters**

- 1. Disconnect the power supply and backup battery.
- 2. Short circuit (connect) DEF pins.
- 3. Power up the device for 7 seconds.

- 4. Power down the device.
- 5. Remove short circuit from DEF pins.
- 6. Parameters restored to default.

# 6.5 Upgrading the Firmware using USB Cable

- 1. Disconnect the power supply and backup battery.
- 2. Short circuit (connect) DEF pins.
- 3. Connect the device via USB cable to the PC.
- 4. Power up the device.
- 5. The new window must pop-up where you will find the .bin file. Otherwise open *My Computer* and look for *Boot Disk* drive.
- 6. Delete the .bin file found in the drive.

- 7. Copy the new firmware .bin file to the very same window.
- 8. Power down the device.
- 9. Unplug USB cable.
- 10. Remove short circuit from DEF pins.
- 11. Power up the device.
- 12. Firmware upgraded.
# 6.6 Upgrading the Firmware via GPRS Connection (FOTA)

# FOTA

ESIM264 alarm system supports FOTA (firmware-on-the-air) feature. This allows to upgrade the firmware remotely via GPRS connection. Once the upgrade process is initiated, the system connects to the specified FTP server address where the firmware file is hosted and begins downloading and re-flashing the firmware. In order to initiate the upgrade process, please, send the following SMS message.

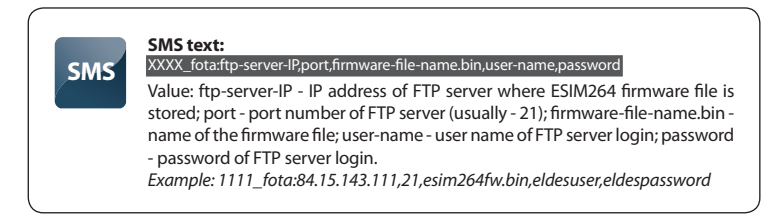

ATTENTION: "ELDES UAB" does not run a FTP server and does not host the firmware files online. Please, contact ELDES technical support to request the latest firmware file: support@eldes.lt

NOTE: It is strongly recommended to restore default parameters after the firmware upgrade.

For product warranty repair service, please, contact your local retail store where this product was purchased.

If your problem could not be fixed by the self-guide above, please, contact your distributor or ELDES technical support by email support@ eldes.lt . More up to date information about your device and other products can be found at the manufacturer's website www.eldes.lt

# 7. Wired Devices

# 7.1 EKB2 - LCD Keyboard

EKB2 is an LCD keyboard intended for using with ESIM264 alarm system.

### Main EKB2 keyboard features:

- arms and disarms the alarm system
- enables and disables Stay mode
- configures system parameters
- displays system status information on LCD screen
- · informs about system status via built-in mini buzzer

The system configuration is performed by accessing EKB2 menu and entering the required values. ESIM264 system allows to connect up to 4 EKB2 keyboards.

### 7.1.1. Technical Specifications

### 7.1.1.1 Electrical & Mechanical Characteristics

| Power Supply                                | 12-14V 150mA max. |
|---------------------------------------------|-------------------|
| Maximum Keyboard Connection<br>Cable Length | 100 m.            |
| Dimensions                                  | 133 x 89 x 19 mm  |
| Range of Operating Temperatures             | 0+55°C            |

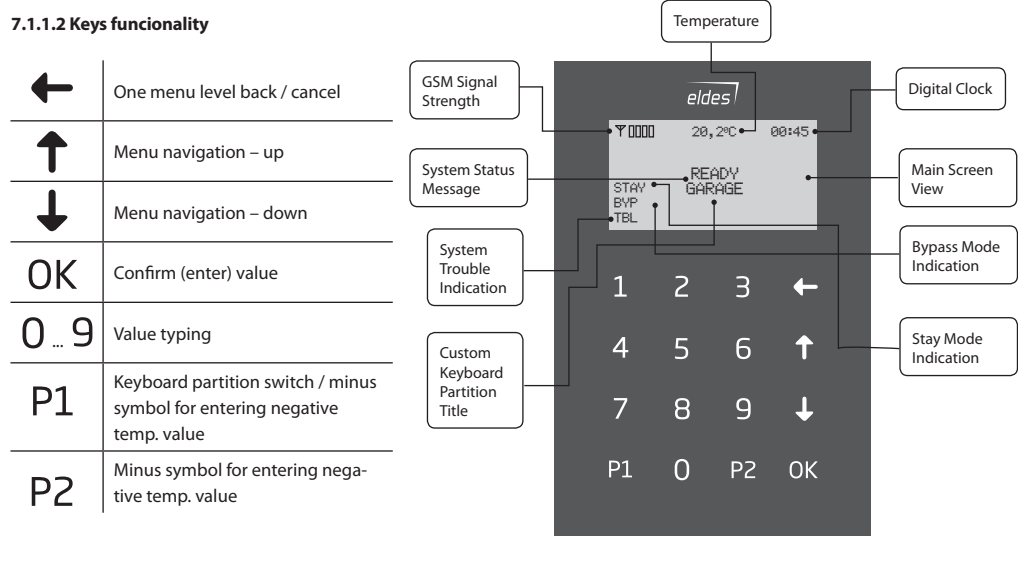

Fig. No. 10

#### 7.1.1.3 Connector and Main Unit Functionality

| Vin    | Positive 12-14V power supply contact                    |
|--------|---------------------------------------------------------|
| COM    | Negative 12-14V power supply contact                    |
| G      | RS485 interface for commu-<br>nication (green wire)     |
| Y      | RS485 interface for commu-<br>nication (yellow wire)    |
| COM    | Common connector for Z1                                 |
| Z1     | Security zone connector                                 |
| A0     | Keyboard address pin                                    |
| A1     | Keyboard address pin                                    |
| Buzzer | Mini buzzer providing sound signals                     |
| Tamper | Tamper-button for EKB2 enclo-<br>sure status monitoring |

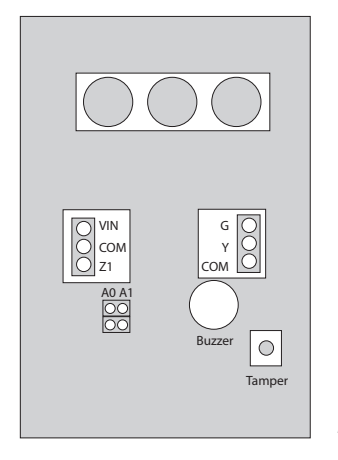

Fig. No. 11

### 7.1.1.4 Keyboard Address

A0 and A1 pins located on the back side of the keyboard are intended to set keyboard address. The keyboard address is set by putting the jumper (-s) on the pins. ESIM264 system allows to connect up to 4 EKB2 keyboards - each set under different address. Jumper combinations for different keyboard address configuration are indicated in the table below.

| Jumper position | Address    |
|-----------------|------------|
| A0 A1           | Keyboard 1 |
|                 | Keyboard 2 |
|                 | Keyboard 3 |
| A0 A1           | Keyboard 4 |

The address of each connected keyboard is also indicated in ELDES Configuration Tool software.

### 7.1.2 Installation

- 1. Remove the screw located on the bottom side of the enclosure (see Fig. No. 12)
- Detach keyboard holder from EKB2 keyboard by gently pulling the holder towards yourself (see Fig. No. 13).
- 3. Fix the keyboard holder on the wall using the screws. (see Fig. No. 14)
- 4. Disconnect ESIM264 main power supply and backup battery.
- Wire up keyboard contacts to ESIM264 alarm system respectively Vin to AUX+, COM to AUX-, Y to Y, G to G.
- 6. Z1 and COM contacts must be connected with resistor of 5,6kΩ nominal (see Fig. No. 12). As keyboard zone Z1 is disabled by default, it can be enabled by SMS, EKB2 keyboard, EKB3 keyboard and *ELDES Configuration Tool*. Keyboard zone Z1 must be enabled and resistor connected even if the tamper button alone is required.
- Set the keyboard address by putting the jumper on A0 and A1 pins (see chapter 7.1.1.4 Keyboard Address).
- 8. Fix the keyboard into the holder.

**ATTENTION!** Before fixing the keyboard into the holder, please, make sure that the tamper button is properly pressed (see Fig. No. 11).

- 9. Screw up the bottom side of the enclosure. (see Fig. No. 12)
- 10. Power up ESIM264 alarm system.
- 11. EKB2 keyboard is ready.

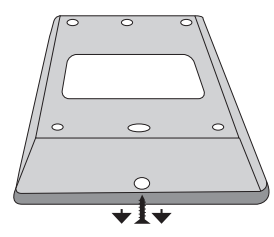

Fig. No. 12

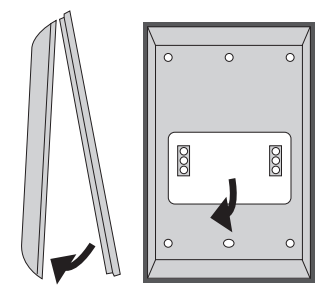

Fig. No. 13

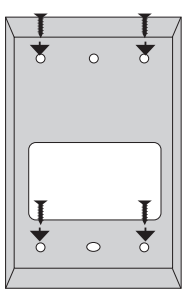

Fig. No. 14

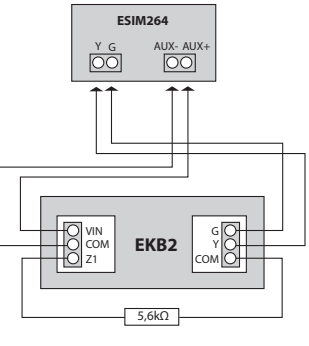

Fig. No. 15

### 7.1.3 Operation Description

EKB2 LCD screen is intended for displaying alarm system status messages and alerts. Message **READY** is displayed on the screen that no zones are violated or no troubles are present and the system is prepared for arming. Message **NOT READY** (and **TBL**) shows up in case of zone violation or if system troubles are present. The alarm system cannot be armed until the troubles are removed or violated zone (-s) is restored, bypassed or set up to operate under Force mode. The following troubles allow system arming when present:

- backup battery problem;
- main power supply failure;
- date & time not set;
- GSM connection problem.

The built-in mini buzzer uses two types of sound signals – three short beeps and one long beep. Three short beeps stand for successfully carried out configuration, one long beep – for invalid configuration. In addition, the mini-buzzer provides continuous short beeps in case of alarm.

EKB2 can be used even in dark premises as the LCD screen and keys are illuminated continuously. In case of alarm the keyboard illumination level is boosted and stays in this state until the system is disarmed. The illumination level lowers down in 3 minutes after the last key-touch while the system is disarmed.

### 7.1.3.1 EKB2 Zone & Tamper

Keyboard EKB2 has one built-in zone Z1 and one tamper button. By default, the keyboard zone Z1 is disabled. The keyboard zone can be enabled by SMS, EKB2 keyboard, EKB3 keyboard and *ELDES Configuration Tool*. When Z1 is enabled, it operates like any other system zone, therefore a sensor can be connected to it. In addition, Z1 and COM contacts must be connected with resistor of 5,6kΩ nominal.

The tamper button is intended for monitoring the enclosure status of EKB2, therefore the system causes alarm if the enclosure is illegally opened. Keyboard zone Z1 must be enabled and resistor connected even if the tamper button alone is required.

### 7.1.3.2 Arming & Disarming

The arming and disarming process is performed by entering a valid user (keyboard) password. The default user (keyboard) password is **1111**.

When the system is being armed, the screen displays  $\overset{2}{\Join}$  icon and initiates the *Exit Delay* countdown intended for user to leave the secured area. After the countdown is complete the system locks the keyboard menu, displays **a** icon on the screen for 5 seconds and returns to the main screen view displaying **ARMED** message (optional feature).

After the user enters the secured area, the system begins the *Entry Delay* countdown intended to enter a valid user (keyboard) password. After the successful disarm process the system unlocks the keyboard menu and displays **a** icon on the screen for 2 seconds. In case user does not enter a valid password during the countdown, the system causes alarm and displays the alarm message in the main screen view. The last alarm message stays displayed in the main screen view until a valid user (keyboard) password is entered. In addition, after 10 unsuccessful attempts to enter a password, the system disables the arming/disarming possibility for 2 minutes.

NOTE: Arming & disarming can only be performed using a keyboard password assigned to the same partition as the keyboard.

### 7.1.3.3 Keyboard Partition

Any EKB2 keyboard can be assigned to one of the two available system partitions. Every system keyboard assigned to different partition can operate independently from each other. The keyboard partition can be assigned:

- permanently by EKB2 keyboard, EKB3 keyboard and ELDES Configuration Tool;
- temporally by EKB2 keyboard and EKB3 keyboard using keyboard partition switch feature. The partition automatically
  switches back to previous partition in 3 minutes after the last key-touch/key-stroke.

In order to find out the keyboard's partition, please, check the partition title displayed on the main screen view – **PART0** (partition 0) or **PART1** (partition 1). The partition title of up to 15 characters length can be customized using ELDES Configuration Tool software. For more details, please, refer to software's HELP section.

**NOTE:** The system can be configured using only one keyboard at a time regardless of the assigned keyboard partition. The displayed icon X with message **CONFIGURATION MODE** on the screen indicates an inactive EKB2 keyboard while **CONFIGURA-TION MODE** stays activated on another keyboard of any partition.

NOTE: The configuration is disabled while any system partition is armed.

See also chapter 5.4.16 Partitions.

#### 7.1.3.4 Icons & Messages

| lcon / Message          | Description Icon / Message                                   |              | Description                                                             |
|-------------------------|--------------------------------------------------------------|--------------|-------------------------------------------------------------------------|
| +1                      | Delay zone violated when system is disarmed.                 | 24 ALARM     | 24H zone violated.                                                      |
|                         |                                                              | FIRE ALARM   | Fire zone violated.                                                     |
| æ                       | Exit Delay countdown initiated.                              | TAMPER ALARM | Tamper violated                                                         |
|                         | System is armed and menu is locked                           | READY        | System is ready to be armed.                                            |
| B                       | System is disarmed and menu is unlocked                      | NOT READY    | System is not ready to be armed – one or more zones / tampers violated. |
|                         |                                                              | ARMED        | System is armed (optional feature).                                     |
| + CONFIGURATION<br>MODE | Configuration mode activated.                                | STAY         | Stay mode activated                                                     |
|                         |                                                              | BYP          | One or more zones bypassed                                              |
| BURGLARY ALARM          | Delay, Instant or Follow zone violated when system is armed. | TBL          | One or more system troubles are present                                 |

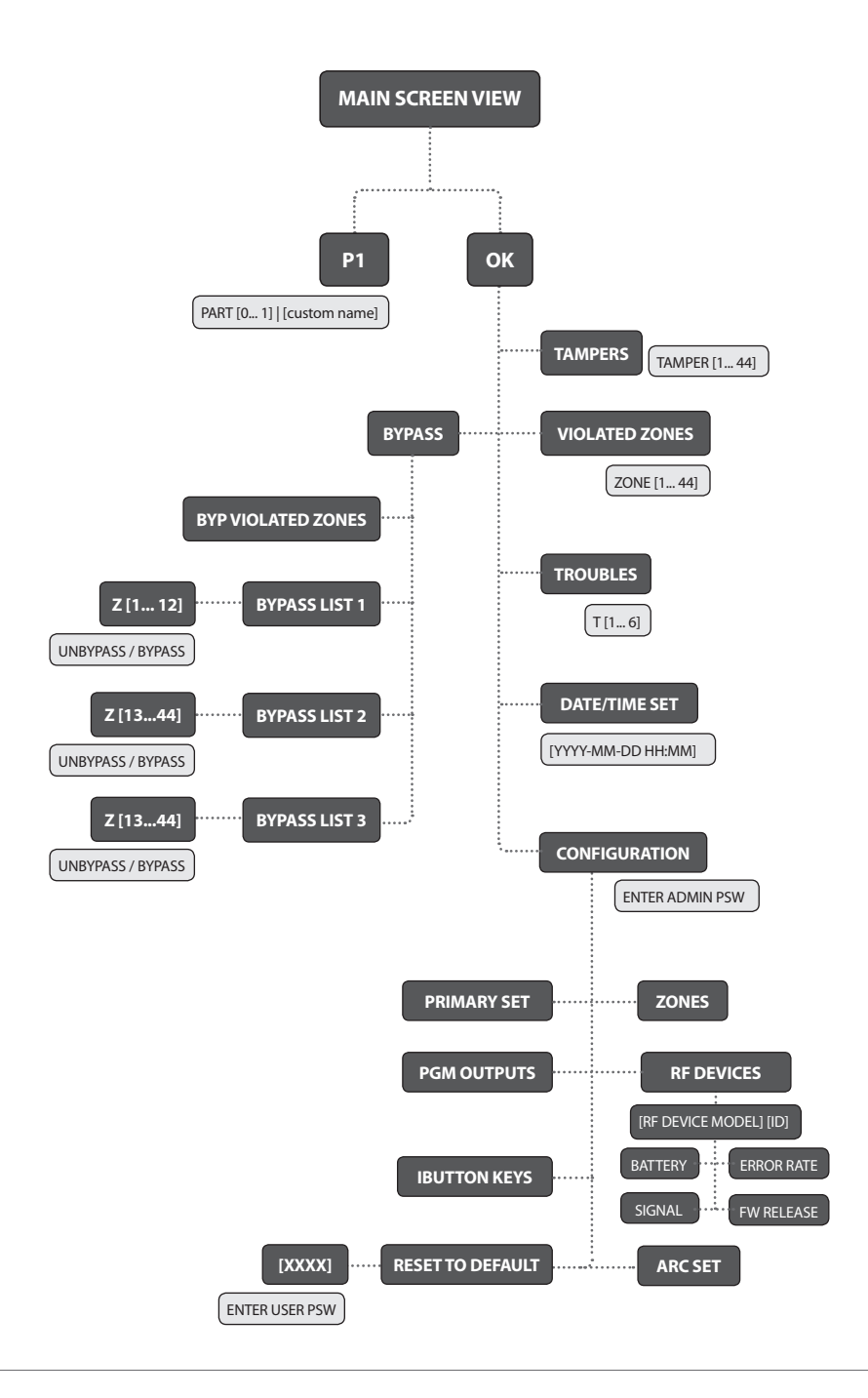

# MAIN SCREEN VIEW / OK / CONFIGURATION / PRIMARY SET

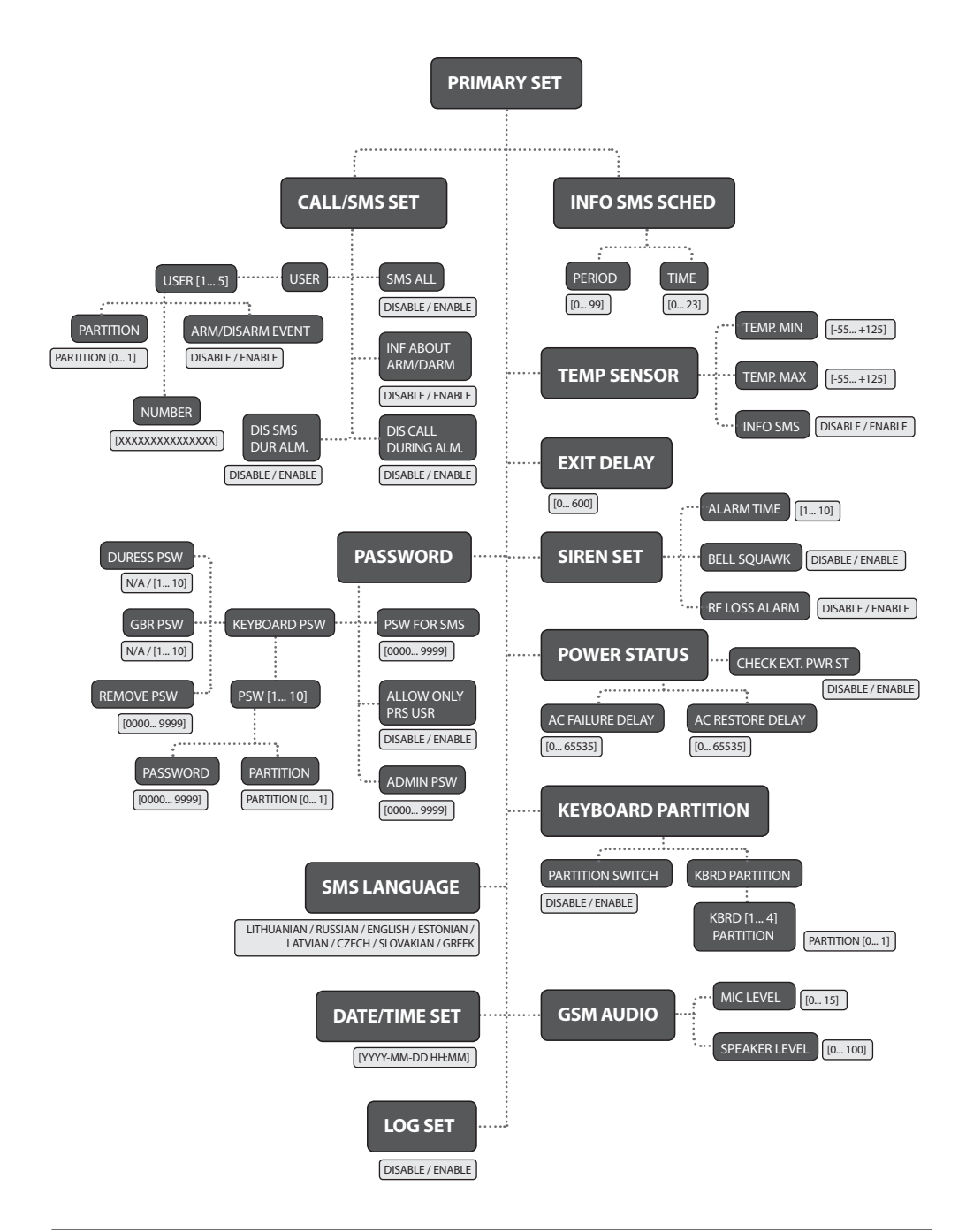

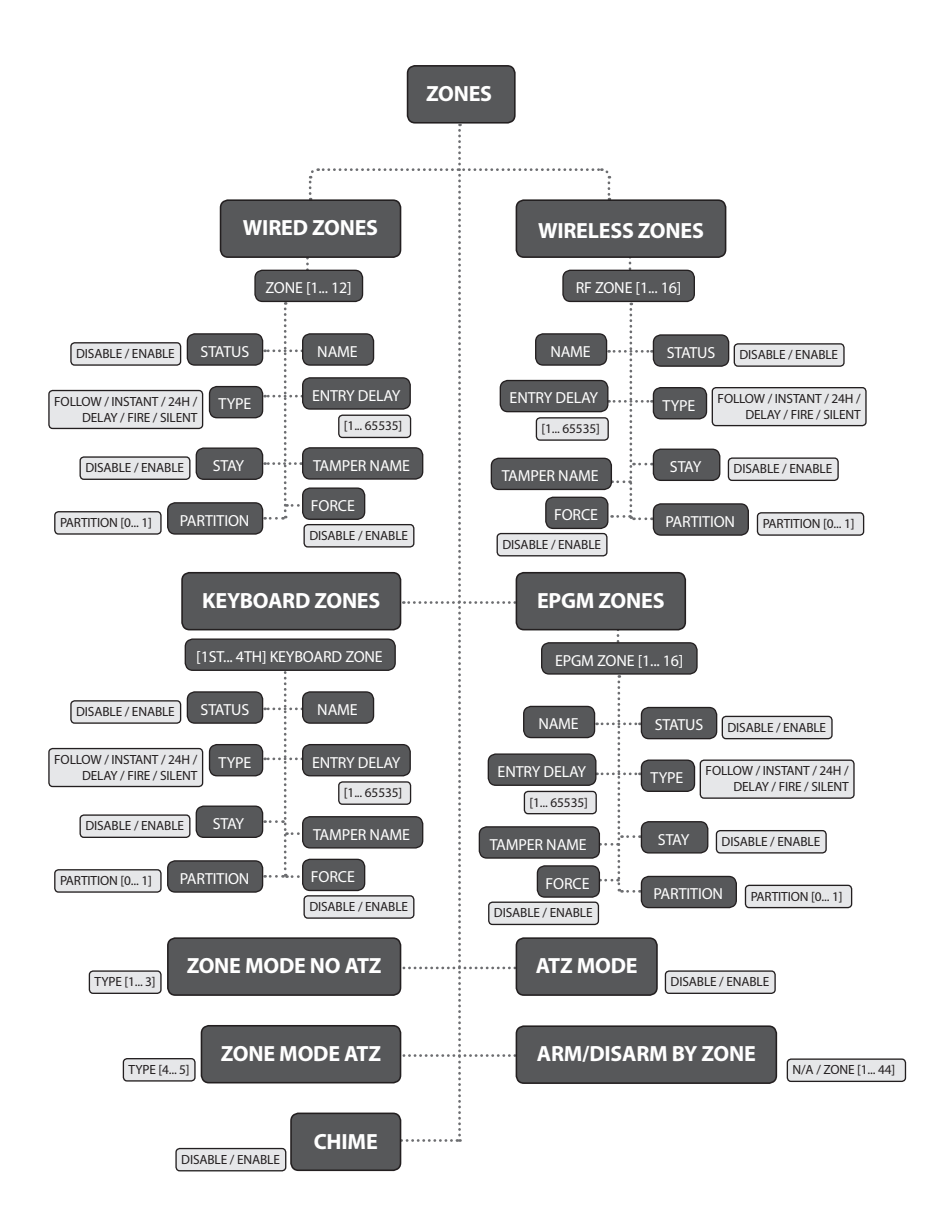

# MAIN SCREEN VIEW / OK / CONFIGURATION / PGM OUTPUTS

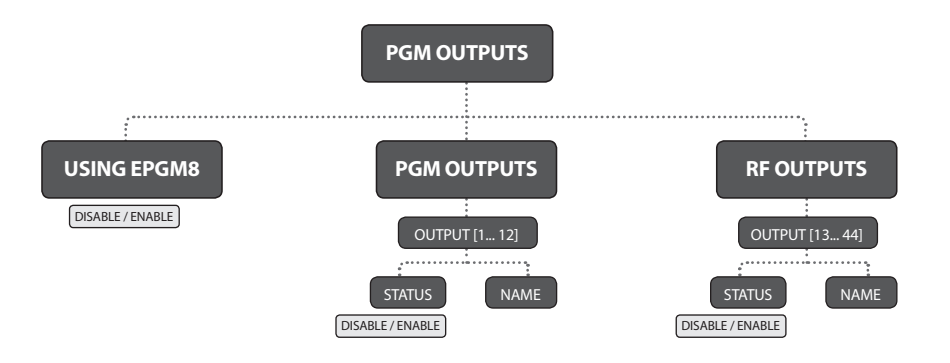

# MAIN SCREEN VIEW / OK / CONFIGURATION / IBUTTON KEYS

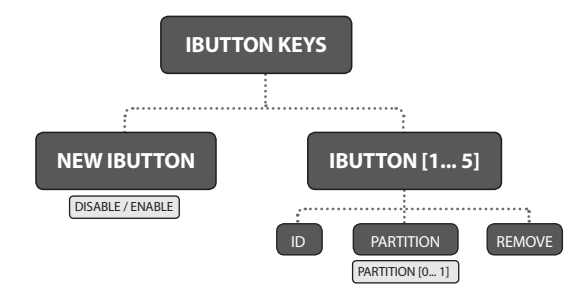

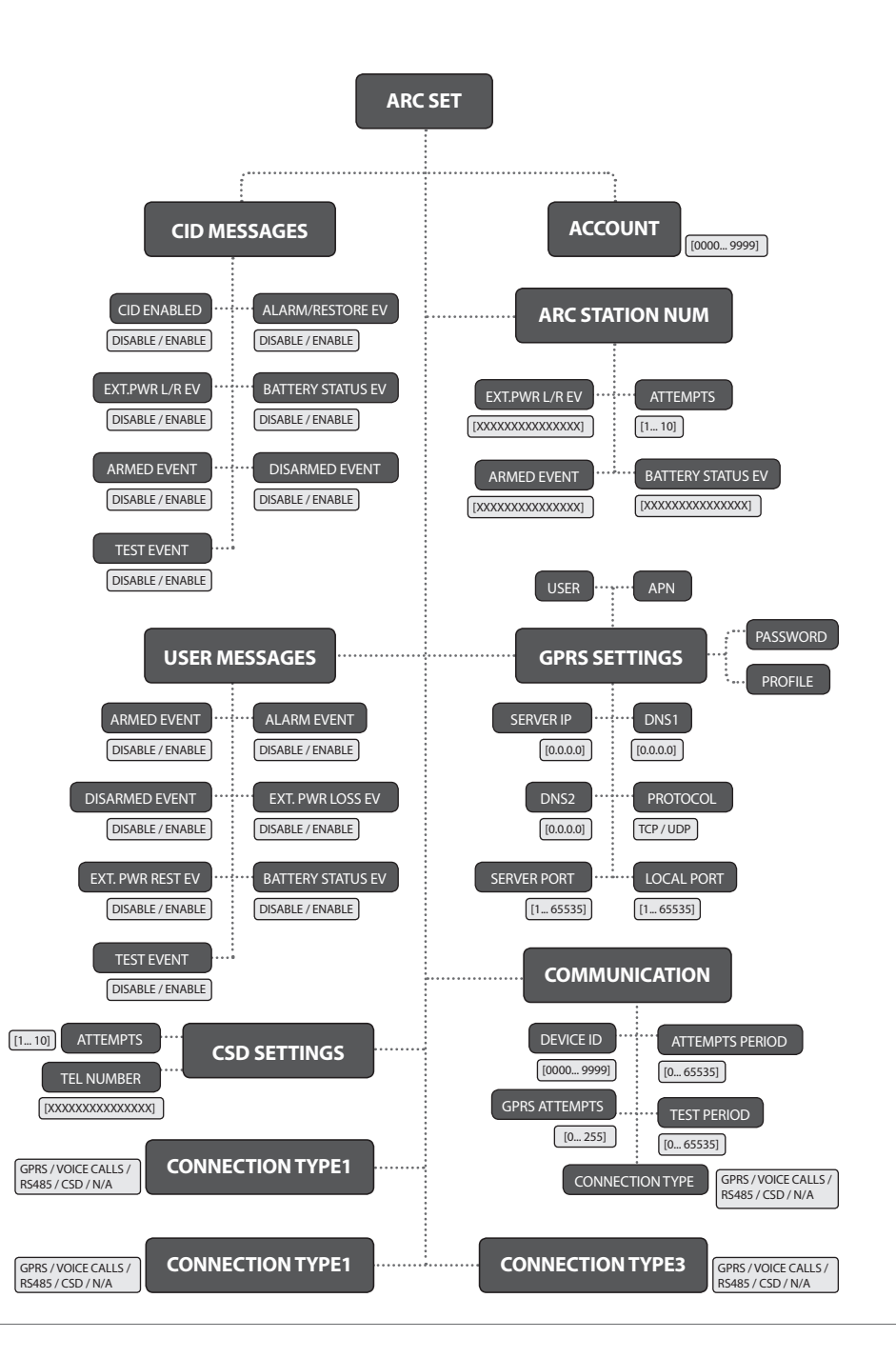

# 7.2 EKB3 - LED Keyboard

EKB3 is a LED keyboard intended for using with ESIM264 alarm system.

### Main EKB3 keyboard features:

- arms and disarms the alarm system
- enables and disables Stay mode
- configures system parameters
- displays system status information by LED indicators
- informs about system status via built-in mini buzzer

The system configuration is performed by accessing EKB2 menu and entering the required values. ESIM264 system allows to connect up to 4 EKB3 keyboards.

# 7.2.1 Technical Specifications

### 7.2.1.1 Electrical & Mechanical Characteristics

| Power Supply                             | 12-14V 150mA max |
|------------------------------------------|------------------|
| Maximum Keyboard Connection Cable Length | 100 m.           |
| Dimensions                               | 140x100x18mm     |
| Range of Operating Temperatures          | -30+55°C         |

### 7.2.1.2 LED Funcionality

| ARMED  | Alarm system is armed /Configuration mode        |
|--------|--------------------------------------------------|
| READY  | System is prepared for arming                    |
| SYSTEM | System troubles / valid command is being entered |
| BYPS   | Zone bypass mode                                 |
| 1-12   | Violated zone                                    |

### 7.2.1.3 Keys Functionality

| [BYPS]  | Zone bypass mode                                                                                                    |
|---------|----------------------------------------------------------------------------------------------------|
| [CODE]  | Additional options - system trouble list / violated high zone indication / violated tamper indication                                        |
| [*]     | Configuration mode (when typed as a 1st character) / cancel command (when typed as a 2nd character) / keyboard partition switch (if enabled) |
| [#]     | Confirm (enter) command                                                                                                    |
| [0] [9] | Command typing                                                                                                    |
| [STAY]  | (currently inactive)                                                                                                    |
| [INST]  | (currently inactive)                                                                                                    |

### 7.2.1.4 Connector Functionality

| AUX+ | Positive 12-14V power supply contact            |
|------|-------------------------------------------------|
| AUX- | Negative 12-14V power supply contact            |
| G    | RS485 interface for communication (green wire)  |
| Υ    | RS485 interface for communication (yellow wire) |
| COM  | Common contact                                  |
| Z1   | Security zone                                   |
| Z2   | N/A                                             |

FRONT SIDE

| ANIVIED |      |            |
|---------|------|------------|
| READY   |      |            |
| SYSTEM  | BYPS |            |
|         | 7    |            |
|         | 8    | 4 5 6 BYPS |
|         | 9    |            |
|         | 10   | 7 8 9 INST |
|         | 11   |            |
|         | 12   | * 0 # CODE |
|         |      |            |
|         |      |            |

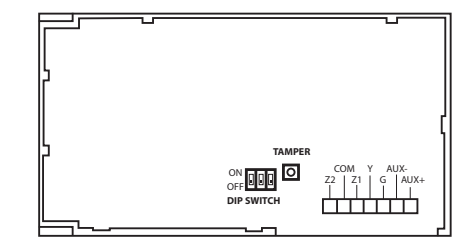

BACK SIDE

Fig. No. 16

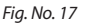

### 7.2.1.5 Keyboard Address

DIP switches located on the back side of the keyboard are intended to set keyboard address. The keyboard address is configured by setting the DIP switch positions. ESIM264 alarm system allows to connect up to 4 EKB3 keyboards - each set under different address. DIP switch combinations for different keyboard address configuration are indicated in the table below.

### **Address Configuration**

| DIP Switch Position | Address    |
|---------------------|------------|
| ON<br>OFF           | Keyboard 1 |
| ON<br>OFF           | Keyboard 2 |
| ON<br>OFF           | Keyboard 3 |
| ON<br>OFF           | Keyboard 4 |

NOTE: Third switch is not active, therefore its' position is irrelevant.

The address of each connected keyboard is also indicated in ELDES Configuration Tool software.

### 7.2.2 Installation

1. Detach keyboard holder from EKB3 keyboard . Keyboard holder detach points are marked with arrows (see Fig. No. 18).

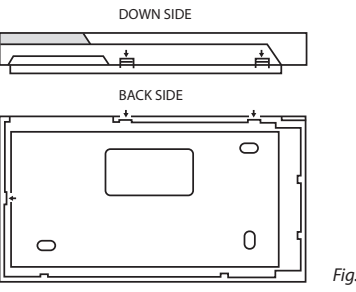

Fig. No. 18

2. Disconnect alarm system ESIM264 power supply and backup battery before connecting the wires.

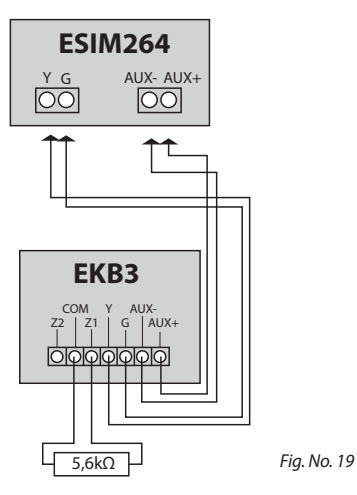

- 3. Wire up keyboard contacts to ESIM264 alarm system respectively AUX+ to AUX+, AUX- to AUX-, Y to Y, G to G. (see Fig. No. 19).
- 4. Z1 and COM contacts must be connected with resistor of 5,6kΩ nominal (see Fig. No. 19). As keyboard zone Z1 is disabled by default, it can be enabled by SMS, *ELDES Configuration Tool*, EKB2 and EKB3 keyboard. Z2 contact is permanently inactive. Keyboard zone Z1 must be enabled and resistor connected even if the tamper button alone is required.
- 5. Set the keyboard address by combining DIP switch positions (see 7.2.1.5 Keyboard Address).
- 6. Infix the keyboard into the holder (see Fig. No. 18).

ATTENTION! Before fixing the keyboard into the holder, please, make sure that the tamper is properly pressed (see Fig. No. 17).

- 7. Power up ESIM264 alarm system.
- 8. EKB3 keyboard is ready.

### 7.2.3 Operation Description

The green LED **READY** indicates that no zones are violated or no troubles are present and the system is prepared for arming. LED **SYSTEM** lights up or flashes in case of zone violation or if system troubles are present. The alarm system cannot be armed until the troubles are removed or violated zone (-s) is restored, bypassed or set up to operate under Force mode. The following troubles allow system arming when present:

- backup battery problem;
- main power supply failure;
- date & time not set;
- GSM connection problem.

The built-in mini buzzer uses two types of sound signals – three short beeps and one long beep. Three short beeps stand for successfully carried out configuration command, one long beep – for invalid configuration command. In addition, the mini-buzzer provides continuous short beeps in case of alarm.

EKB3 keys have a LED back-light, therefore it is possible to use this keyboard even in dark premises. In case of alarm the keyboard back-light turns on and lasts until the system is disarmed. The back-light lasts for 3 minutes after the last key-stroke while the system is disarmed.

#### 7.2.3.1 EKB3 Zone & Tamper

Keyboard EKB3 has one built-in zone Z1 and one tamper button. By default, the keyboard zone Z1 is disabled. The keyboard zone can be enabled by SMS, EKB2 keyboard, EKB3 keyboard and *ELDES Configuration Tool*. When Z1 is enabled, it operates like any other system zone, therefore a sensor can be connected to it. In addition, Z1 and COM contacts must be connected with resistor of 5,6kΩ nominal.

The tamper button is intended for monitoring the enclosure status of EKB3, therefore the system causes alarm if the enclosure is illegally opened. Keyboard zone Z1 must be enabled and resistor connected even if the tamper button alone is required.

### 7.2.3.2 Arming & Disarming

The arming and disarming process is performed by entering a valid keyboard password. The default keyboard password is **1111**. When the system is being armed, the red LED **ARMED** is illuminated continously and the system initiates the countdown, indicated by short beeps, intended for user to leave the premises. If the user does not leave the premises before the countdown is complete the system switches to *Stay* mode.

After user enters the secured premises, the system begins the countdown intended to enter a valid keyboard password. After the successful disarm process LED **ARMED** is switched off. In case user does not ener a valid keyboard password during the countdown, the system causes alarm and the LED of violated zone (-s) is illuminated continously.

NOTE: Arming & disarming can only be performed using a keyboard password assigned to the same partition as the keyboard.

### 7.2.3.3 Keyboard Partition

Any EKB3 keyboard can be assigned to one of two available partitions. Every system keyboard assigned to different partition can operate independently from each other. The keyboard partition can be assigned:

- permanently by EKB2 keyboard, EKB3 keyboard and ELDES Configuration Tool;
- temporally by EKB2 keyboard and EKB3 keyboard using keyboard partition switch feature. The partition automatically
  switches back to previous partition in 3 minutes after the last key-touch/key-stroke.

In order to find out the keyboard's partition, please, check the position of illuminated LEDs **ARMED** and **READY**. If any of these LEDs is illuminated on the LED section A, the keyboard is assigned to partition 0, if on the B section – the keyboard is assigned to partition 1.

**NOTE:** The system can be configured using only one keyboard at a time regardless of the assigned keyboard partition. The flashing LED **SYSTEM** indicates an inactive EKB3 keyboard while **CONFIGURATION MODE** stays activated on another keyboard of any partition.

**NOTE:** The configuration is disabled while any system partition is armed.

#### See also chapter 5.4.16 Partitions.

# 7.3 EPGM1 - Zone & PGM Output Expansion Module

EPGM1 is a hardwired zone & PGM output expansion module intended for using with ELDES GSM alarm systems.

### Main EPGM1 features:

- hardwired zone expansion adding 16 additional zones
- 2 PGM outputs for electrical appliance connection
- compatible with ESIM264

## 7.3.1 Technical Specifications

### 7.3.1.1 Electrical & Mechanical Characteristics

| Power Supply                        | 10-24V 100mA max without Auxiliary Equipment.                        |
|-------------------------------------|----------------------------------------------------------------------|
| Number of Digital Inputs            | 16                                                                   |
| Nominal Resistance                  | 5,6kΩ                                                                |
| Number of PGM Outputs               | 2                                                                    |
| Maximum PGM Output Current          | 250 mA                                                               |
| PGM Output C1-C2 Circuit            | Open collector output.<br>Output is pulled to COM when<br>turned on. |
| Maximum Commuting PGM Output Values | Voltage – 30V; current 250mA                                         |
| Auxiliary Equipment Power Supply    | 13,8V 500 mA max                                                     |
| Dimensions                          | 118 x 47 mm                                                          |
| Range of Operating Temperatures     | -20+55°C                                                             |

### 7.3.1.2 LED Functionality

| C2, C1   | PGM output C1, C2 status – on/off    |
|----------|--------------------------------------|
| Z1 - Z16 | Zone Z1 - Z16 status – alarm/restore |
| STATUS   | EPGM1 micro-controller status        |

### 7.3.1.3 Connector Funcionality

| C1, C2   | PGM outputs                                                 |
|----------|-------------------------------------------------------------|
| Z1 - Z16 | Security zones                                              |
| AUX-     | Negative 13,8V power supply contact for auxiliary equipment |
| AUX+     | Positive 13,8V power supply contact for auxiliary equipment |
| Y        | RS485 interface for communication (yellow wire)             |
| G        | RS485 interface for communication (green wire)              |
| COM      | Negative power supply contact                               |
| DC+      | Positive power supply contact                               |

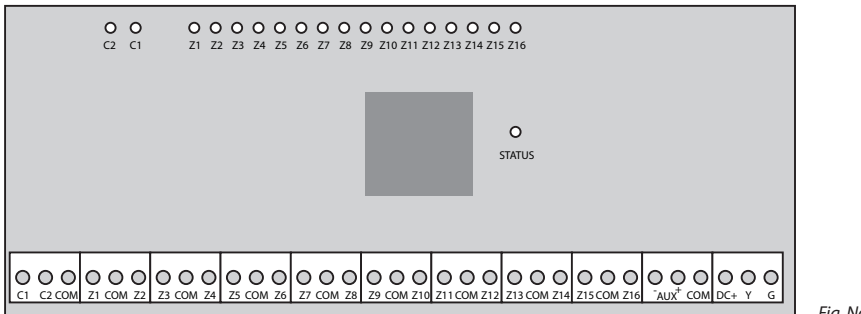

Fig. No. 20

### 7.3.1.4 Wiring Diagram

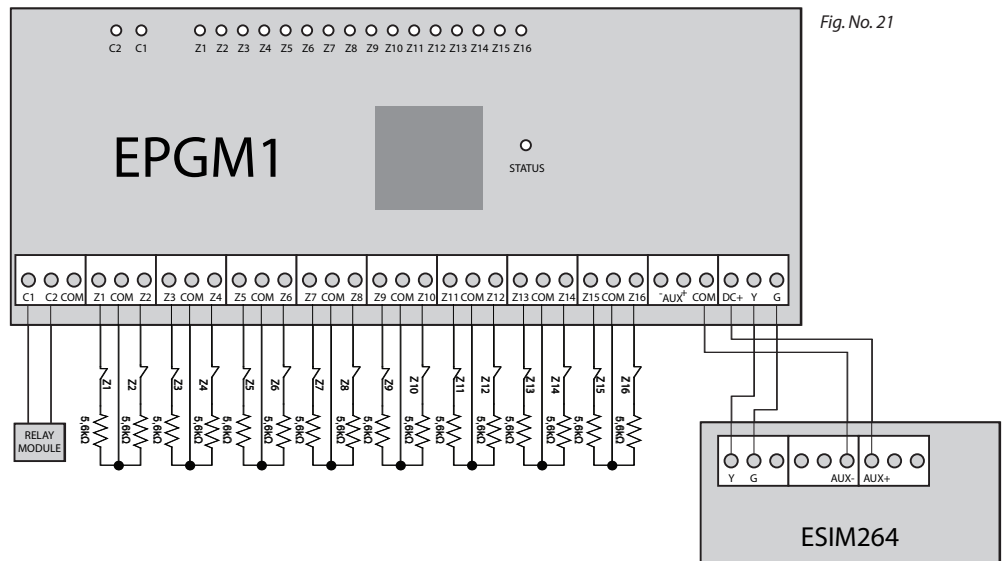

#### 7.3.2 Installation

- 1. Disconnect ESIM264 alarm system main power supply and backup battery.
- Connect EPGM1 DC+ contact to ESIM264 AUX+ contact, EPGM1 COM contact to ESIM264 AUX- contact. EPGM1 Y and G contacts must be connected to ESIM264 Y and G contacts respectively (see Fig. No. 21).
- 3. 3. Connect the resistors and sensors to EPGM1 module according to zone connection Type 1, Type 2 or Type 3. See chapter 2.3.2 Zone Connection Types.
- 4. Power up ESIM264 system.
- 5. Upon successful startup LED **STATUS** should be blinking indicating successful EPGM1 operation.
- 6. EPGM1 is ready for use with ESIM264 alarm system.

**NOTE:** ATZ mode is NOT supported for EPGM1 zones. ATZ mode is ineffective for EPGM1 zones when activated on ESIM264 alarm system.

# 7.4 EPGM8 - PGM Output Expansion Module

EPGM1 is a PGM output expansion module intended for using with ELDES GSM alarm system ESIM264. This module allows to connect up to additional 8 electrical appliances.

### Main EPGM8 features:

- PGM output expansion adding 8 additional PGM outputs.
- compatible with ESIM264 alarm system

# 7.4.1 Technical Specifications

### 7.4.1.1 Electrical & Mechanical Characteristics

| Power Supply                        | 10-24V 100mA max                      |
|-------------------------------------|---------------------------------------|
| Number of PGM Outputs               | 8                                     |
| PGM Output D1-D8 Circuit            | → → → → → → → → → → → → → → → → → → → |
| Maximum Commuting PGM Output Values | Voltage – 30V; current 500mA          |
| Dimensions                          | 40 x 55 x 15 mm                       |
| Range of Operating Temperatures     | -20+55°C                              |

### 7.4.1.2 Connector Functionality

| D1 - D8 | PGM outputs                   |
|---------|-------------------------------|
| 12V     | Positive power supply contact |
| GND     | Negative power supply contact |

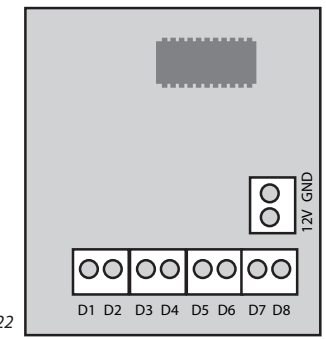

Fig. No. 22

### 7.4.2 Installation

- 1. Disconnect ESIM264 alarm system main power supply and backup battery.
- 2. Insert EPGM8 pins into appropriate ESIM264 alarm system slots (see Fig. No. 23)

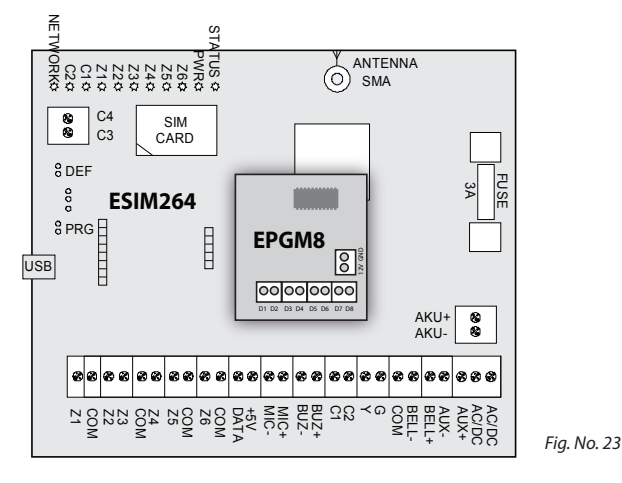

- 3. Connect EPGM8 12V positive power supply contact with ESIM264 alarm system AUX+ contact and EPGM8 GND contact with ESIM264 alarm system AUX- contact. (see Fig. No. 24).
- 4. Connect the electrical appliances to D1 D8 PGM outputs. (see Fig. No. 24).

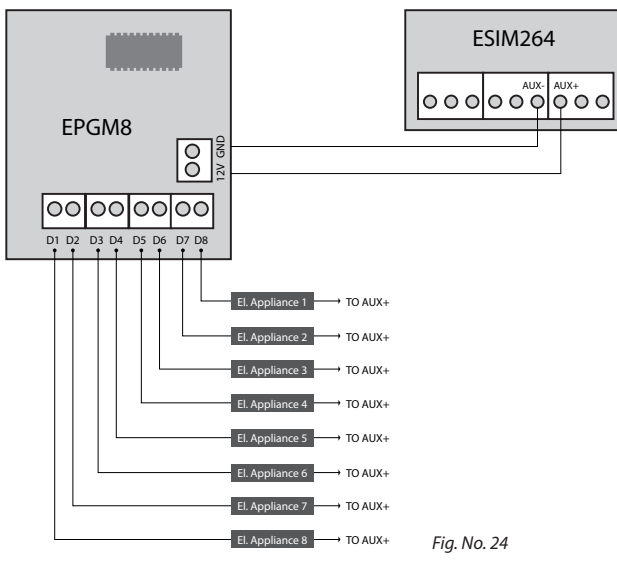

- 5. Power up ESIM264 alarm system.
- Enable EPGM8 mode using EKB2, EKB3 keyboards or ELDES Configuration Tool software. For more details, please, refer to software's HELP section or see chapter 5.4.7 PGM Outputs.
- 7. EPGM8 is ready for use with ESIM264 alarm system.

# 7.5 EA1 – Audio Output Module

EA1 audio output module enables a duplex audio connection for ESIM264 alarm system.

### Main EA1 features:

- bi-directional voice conversation during a phone call
- · possibility to connect headphones or desktop speakers

### 7.5.1 Technical Specifications

- 3,5 mm female jack
- Dimensions: 35 x 33 x 12 mm

### 7.5.2 Installation

- 1. Disconnect ESIM264 alarm system main power supply and backup battery.
- 2. Insert EA1 pins into appropriate ESIM264 alarm system slots.

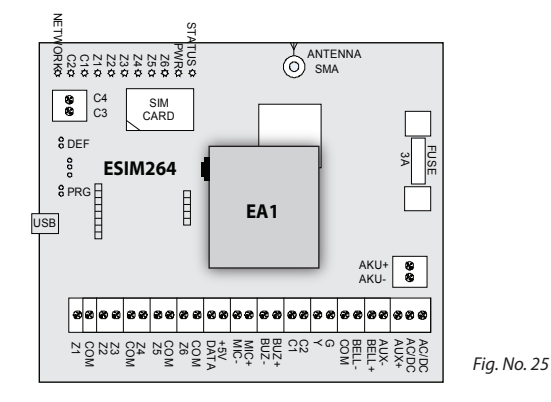

3. Connect headphones or desktop speakers to EA1 3,5 mm female jack.

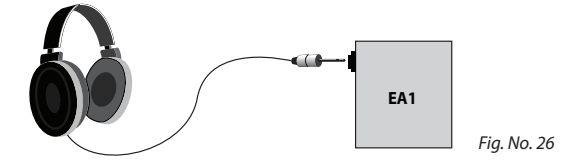

- 4. Power up ESIM264 alarm system.
- 5. EA1 is ready for use with ESIM264 alarm system.

# 7.6 EA2 – Audio Output Module with Amplifier

EA2 audio output module enables a duplex audio connection for ESIM264 alarm system.

### Main EA1 features:

- · bi-directional voice conversation during a phone call
- possibility to connect a speaker

### 7.6.1 Technical Specifications

- $\cdot$  1W 8 $\Omega$  audio amplifier
- Dimensions: 41 x 40 x 24 mm

### 7.6.2 Installation

- 1. Disconnect ESIM264 alarm system main power supply and backup battery.
- 2. Insert EA2 pins into appropriate ESIM264 alarm system slots.

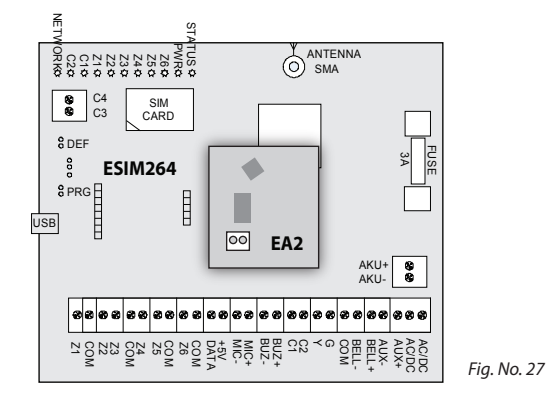

3. Connect a speaker to EA2 Speaker contacts.

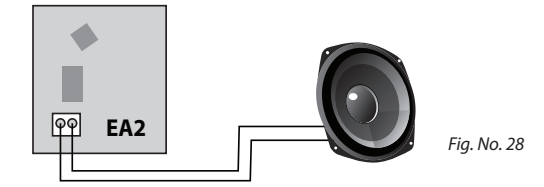

- 4. Power up ESIM264 alarm system.
- 5. EA2 is ready for use with ESIM264 alarm system.

# 7.7 iButton<sup>®</sup> Key Reader & Keys

The iButton<sup>®</sup> key is a chip enclosed in a stainless steel tab usually implemented in a small plastic holder. Each iButton<sup>®</sup> key holds a unique identity code (ID) which is used for alarm system ESIM264 arming and disarming procedure.

### Main features:

- Up to 5 iButton<sup>®</sup> keys per alarm system unit ESIM264.
- Communication via 1-Wire® interface.

# 7.7.1 Technical Specifications

### 7.7.1.1 Electrical & Mechanical Characteristics

| Supported iButton <sup>®</sup> Key Model       | Maxim®/Dallas® DS1990A |
|------------------------------------------------|------------------------|
| Communication Interface                        | 1-Wire®                |
| Maximum Cable Length for 1-Wire® Communication | up to 30 meters        |

### 7.7.2 Installation

- 1. Disconnect ESIM264 alarm system main power supply and backup battery.
- 2. Connect iButton® key reader contact wires to 1-Wire® interface on ESIM264 alarm system: COM and DATA contacts respectively.

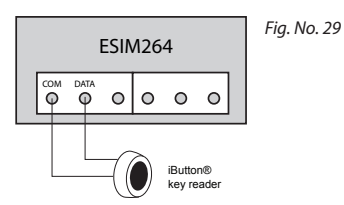

- 3. Power up ESIM264 alarm system.
- 4. iButton<sup>®</sup> key reader is ready for use with ESIM264 alarm system.

### 7.7.3 Managing iButton<sup>®</sup> Keys

The procedure of adding an iButton<sup>®</sup> key to the system is performed by touching the iButton<sup>®</sup> key to the iButton<sup>®</sup> key reader when *New iButton<sup>®</sup> Key* mode is enabled (see Fig. No. 30). Alarm system ESIM264 supports up to 5 iButton<sup>®</sup> keys with different IDs.

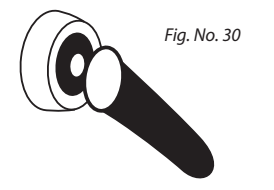

NOTE: iButton<sup>®</sup> key1 ID can be added without New iButton<sup>®</sup> Key mode being enabled.

NOTE: When attempting to add the same iButton<sup>®</sup> Key ID twice, the system will consider this action as arming/disarming despite the New iButton<sup>®</sup> Key mode status. This function enables New iButton® Key mode allowing to add the iButton® key IDs to the system. iButton<sup>®</sup> key1 can be added without New iButton<sup>®</sup> Key mode being enabled.

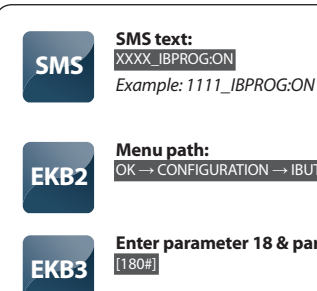

**Menu path:** OK  $\rightarrow$  CONFIGURATION  $\rightarrow$  IBUTTON KEYS  $\rightarrow$  NEW IBUTTON  $\rightarrow$  ENABLE

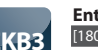

Enter parameter 18 & parameter status value: [180#]

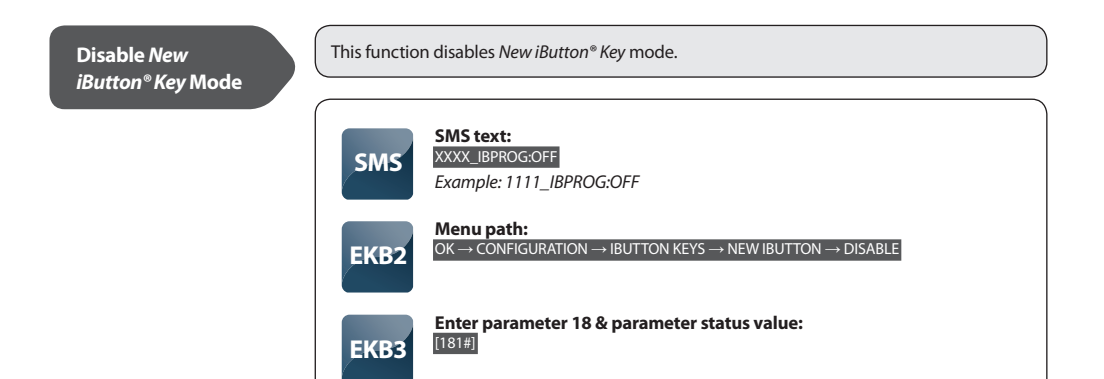

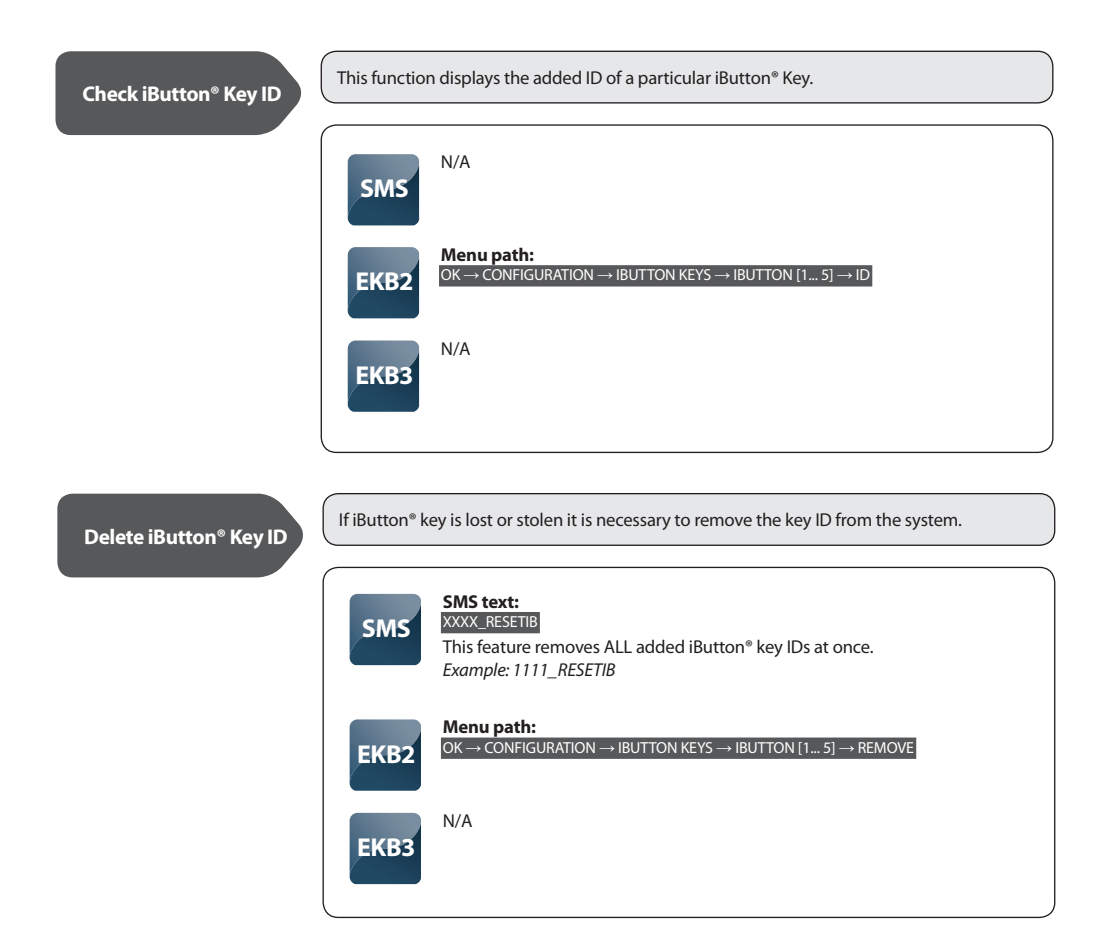

See also chapter 5.4.16 Partitions

# 8. ELDES Wireless Devices

### Main features:

- Up to 16 ELDES wireless devices per alarm system unit ESIM264 with EWT1 module installed.
- Two-way wireless communication.
- Supervised communication link with configurable self-test period.
- 4 wireless connection frequency modes.
- Maximum wireless connection range is 150 meters (in open areas).

NOTE: It is NOT RECOMMENDED to switch the frequency modes.

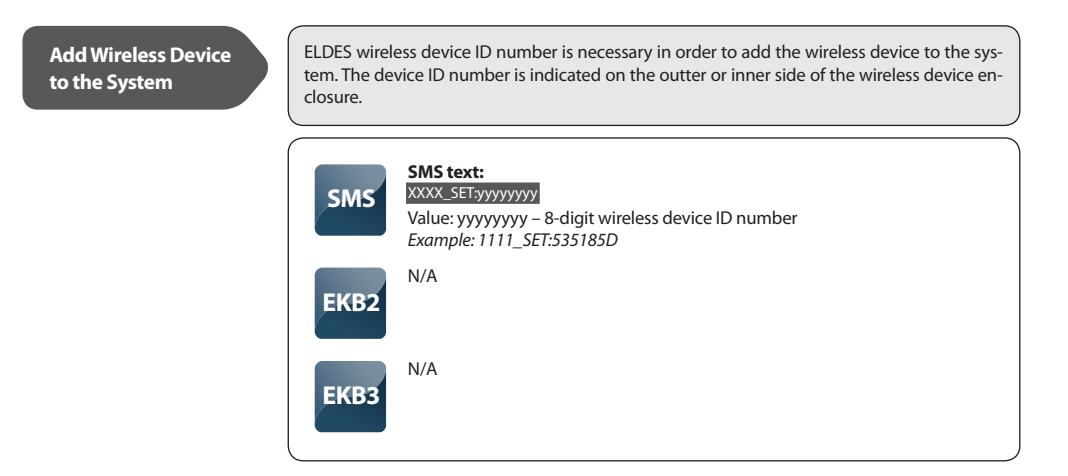

NOTE: If you are unable to add a wireless device, please, restore the parameters of the wireless device to default and try again.

List Free Wireless Channels The system supports up to 16 wireless channels intended for 16 wireless device connections. This feature allows to to check the list of free available wireless channels.

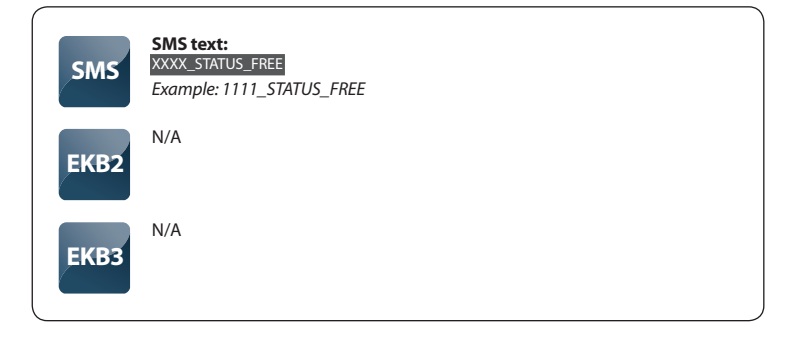

Both old and new device ID numbers are necessary in order to replace the wireless device. After successful replacement the configuration of the old wireless device is automatically applied to new device.

| SMS  | SMS text:<br>XXXX_REP:yyyyyyy <zzzzzzz<br>Value: yyyyyyyy – 8-digit old wireless device ID number; zzzzzzzz – 8-digit new<br/>device ID number.<br/><i>Example: 1111_REP:535185D</i>&lt;41286652</zzzzzzz<br> |
|------|----------------------------------------------------------------------------------------------------|
| EKB2 | N/A                                                                                                    |
| ЕКВЗ | N/A                                                                                                    |

### Remove Wireless Device

The wireless device ID is necessary in order to remove the device from the system.

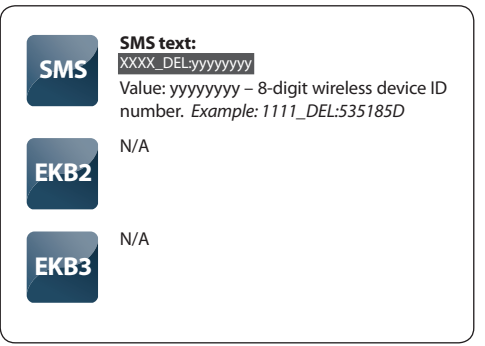

ATTENTION: In order to fully remove the device from the system, please, restore the parameters of ELDES wireless device to default AND remove it from the system. If the wireless device parameters are only reset to default or the device is only removed from the system, the wireless device (except EWK1) and the system attempts to exchange data packets every 10 seconds (attempts to keep wireless connection alive). This leads to faster battery discharge of battery-powered ELDES wireless devices.

### **Wireless Device Info**

This command allows to retrieve the following information of a particular wireless device: wireless device battery level, wireless signal level, error rate (number of failed data transmission attempts in 10-minute period) and firmware version.

| SMS  | SMS text:           XXXX_RFINFO:zn         or         XXXX_RFINFO: 30, 30, 30, 30, 30, 30, 30, 30, 30, 30,                                                                                                    |
|------|----------------------------------------------------------------------------------------------------|
| EKB2 | OK -> CONFIGURATION -> RF DEVICES -> [RF DEVICE MODEL] [ID] -> BATTERY<br>OK -> CONFIGURATION -> RF DEVICES -> [RF DEVICE MODEL] [ID] -> SIGNAL<br>OK -> CONFIGURATION -> RF DEVICES -> [RF DEVICE MODEL] [ID] -> ERROR RATE<br>OK -> CONFIGURATION -> RF DEVICES -> [RF DEVICE MODEL] [ID] -> RF VERSION |
| ЕКВЗ | N/A                                                                                                    |

# 8.1 EWT1 - Wireless Transmitter-Receiver

Wireless transmitter-receiver EWT1 is an add-on module for ESIM264 system. It enables wireless transmission through alarm system ESIM264 and ELDES wireless devices, such as: wireless PIR movement sensors EWP1, wireless expansion modules EW1, wireless indoor sirens EWS1, wireless outdoor sirens EWS2, wireless magnetic door contacts EWD1 and wireless key-fobs EWK1. EWT1 enables ESIM264 alarm system to connect up to 16 wireless devices at a time. Maximum wireless connection range is 150 meters (in open areas).

# 8.1.1 Technical Specifications

### 8.1.1.1 Electrical & Mechanical Characteristics

| Wireless Transmitter-Receiver Frequency | 868 MHz                                                     |
|-----------------------------------------|-------------------------------------------------------------|
| Dimensions                              | 68x38x18mm                                                  |
| Operating Temperature Range             | -20+55°C                                                    |
| Wireless Communication Range            | Up to 30 meters in premises; up to 150 meters in open areas |
| Maximum Number of Wireless Devices      | 16                                                          |

### 8.1.2 Installation

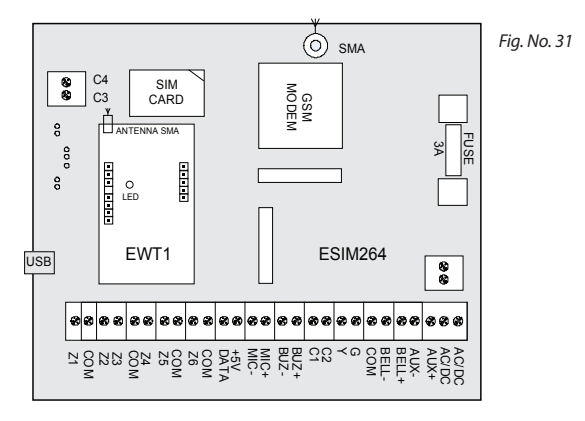

- 1. Disconnect ESIM264 alarm system main power supply and backup battery.
- 2. Insert EWT1 pins into appropriate ESIM264 slots as indicated in Fig. No. 31.
- 3. Mount the antenna to EWT1. It is not recommended to install the antenna inside the metal enclosure.
- 4. Power up ESIM264 system.
- 5. EWT1 is ready to use with ESIM264 system.

# 8.2 EW1 - Wireless Zone & PGM Output Expansion Module

Wireless expansion module EW1 is a wireless device with 2 zones and 2 PGM outputs. This expansion module connects to ELDES wireless alarm systems and enables wireless access for to 2 wired devices such as movement PIR sensors, magnetic door contacts etc. In addition it allows to connect and control up to 2 appliances, i.e. lighting, heating etc. After the wiring process to EW1 it is necessary to bind EW1 to the alarm system by sending a corresponding command via SMS message or using software ELDES Configuration Tool. It is possible to connect up to 16 EW1 devices to ESIM264 alarm system at a time. The maximum wireless connection range is 150 meters (in open areas).

### 8.2.1 Technical Specifications

### 8.2.1.1 Electrical & Mechanical Characteristics

| Power Supply                            | 7-15V 20mA max                                              |
|-----------------------------------------|-------------------------------------------------------------|
| Number of Zones                         | 2                                                           |
| Number of PGM Outputs                   | 2                                                           |
| Wireless Transmitter-Receiver Frequency | 868 MHz                                                     |
| Range of Operating Temperatures         | -20+55°C                                                    |
| Dimensions                              | 38x60x12mm                                                  |
| Wireless Communication Range            | Up to 30 meters in premises; up to 150 meters in open areas |
| Compatible with Alarm Systems           | ELDES Wireless                                              |
|                                         |                                                             |

Maximum Commuting PGM Output Values

0 I FD Voltage – 30V; current 500mA

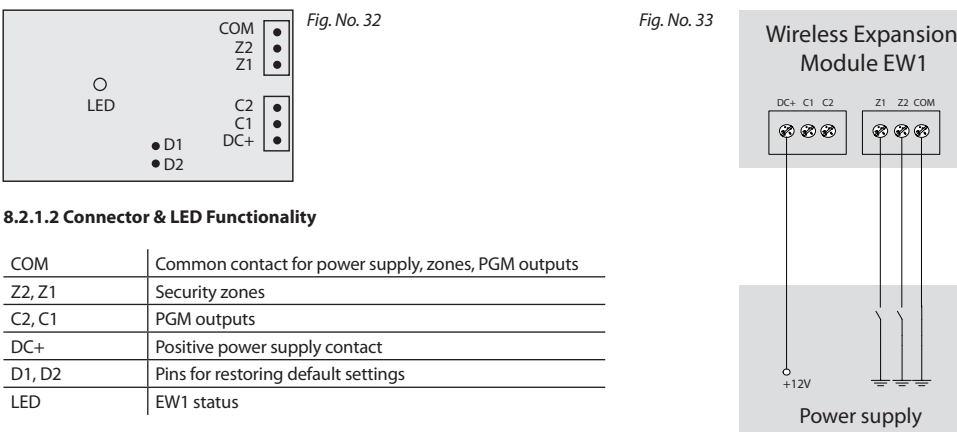

#### 8.2.2 Installation

COM

Z2, Z1

C2, C1

D1. D2

DC+

LED

- 1. Disconnect ESIM264 alarm system main power supply and backup batterv.
- 2. Wire up EW1 as indicated in Fig. No. 33
- 3. Bind the device to ESIM264 alarm system. Use ELDES Configuration Tool software or send a corresponding SMS message. Please refer to software's HELP section or refer to installation manual of ELDES alarm system.
- 4. The system automatically informs about successful/unsuccessful binding process. If attempt to bind is unsuccessful, try to move EW1 closer to ESIM264 alarm system device and bind anew.
- 5. EW1 module is ready for use.

NOTE: If you are unable to bind the wireless device, please, restore the parameters of the wireless device to default and try again. See chapter 8.2.4 Restoring Default Parameters for more details.

Z1 Z2 CON

~~~~

### 8.2.3. EW1 Zones, PGM Outputs & Tamper

Upon successful EW1 module binding process, the system adds 2 wireless *Instant zones* intended for wired sensor connection and 2 wireless PGM outputs intended for electrical appliance connection and control.

The wireless connection loss between EW1 and ESIM264 alarm system leads to system alarm regardless of system being armed or disarmed. The system identifies this event as a tamper violation and sends alarm by SMS message and phone call to the user (-s) by default. The SMS message contains the violated tamper number and a star \* character indicating wireless connection loss as a tamper alarm cause.

ATTENTION: The tamper will not operate if both wireless zones are disabled.

#### 8.2.4 Restoring Default Parameters

- 1. Disconnect EW1 power supply.
- 2. Short circuit (connect) pins D1 and D2.
- 3. Power up EW1 and wait until LED provides several short flashes.
- 4. Disconnect power supply.
- 5. Remove short-circuit from D1 and D2 pins.
- 6. Power up EW1.
- 7. Parameters restored to default.

# 8.3 EWP1 – Wireless PIR Movement Sensor

EWP1 is a wireless device with integrated PIR movement detector and operates with ELDES wireless alarm systems. The user only needs to switch on the EWP1 sensor and bind it to ESIM264 alarm system by sending a corresponding command via SMS message or using software *ELDES Configuration Tool*. User can also monitor temperature of the surrounding areas in real-time as EWP1 has a built-in temperature sensor.

It is possible to connect up to 16 EWP1 devices to ESIM264 alarm system at a time. The maximum wireless connection range is 150 meters (in open areas).

### 8.3.1 Technical Specifications

### 8.3.1.1 Electrical & Mechanical Characteristics

| Battery Type                            | ER14505 AA Lithium Thionyl Chloride                         |
|-----------------------------------------|-------------------------------------------------------------|
| Battery Voltage; Capacity               | 3,6 V; 2,4 Ah                                               |
| Battery Operation Time                  | ~18 months*                                                 |
| Wireless Transmitter-Receiver Frequency | 868 MHz                                                     |
| Range of Operating Temperatures         | -10 +55°C                                                   |
| Dimensions                              | 104x60x33mm                                                 |
| Detection Coverage Angle                | 90°                                                         |
| Maximum Detection Distance              | 10 meters                                                   |
| Compatible with Alarm Systems           | ELDES Wireless                                              |
| Wireless Communication Range            | Up to 30 meters in premises; up to 150 meters in open areas |

\* This operation time might vary in difference conditions.

- 1 Motion detector
- 2 LED indicators informing about status of PIR sensor EWP1
- 3 TAMPER button automatically identifies when the box of sensor EWP1 is open or closed
- 4 RESET button for reseting system parameters
- 5 ER14505 3,6 V Lithium Thionyl Chloride battery

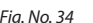

#### 8.3.2 Installation

- 1. Choose the place where intrusion into the premises is the most probable and install the device. To avoid false triggers of the system do not install it in the following places:
  - directing the lens to direct sunlight, for example, to the window of the premises;
  - where there is a risk of sudden temperature alteration, for example, near a fireplace or heating system;
  - where there is an enlarged possibility of dust or air flow;
  - behind the curtain or some other cover blocking the detected zone.

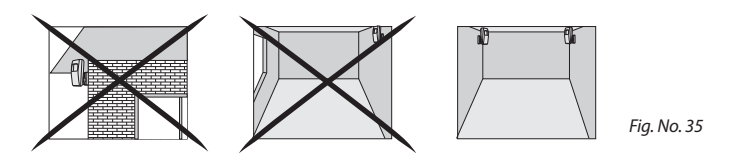

- 2. Fix EWP1 sensors mounting holder with two screws to the wall and attach the sensor.
- 3. Bind the device to ESIM264 alarm system. Use a software *ELDES Configuration Tool* or send corresponding SMS messages. Please refer to software's HELP section or refer to chapter **8. ELDES Wireless Devices** for more details.
- 4. The system automatically informs about successful/unsuccessful binding process. If attempt to bind is unsuccessful, try to move EWP1 closer to alarm system device and bind anew.
- 5. EWP1 is ready to use.

#### 8.3.3 EWP1 Zone & Tamper

Upon successful EWP1 sensor binding process, the system adds 1 wireless *Instant* zone intended for movement detection. By, default, the alarm is caused instantly if any movement is detected in coverage area of the sensor (when system is armed). In case of tamper violation, the alarm is caused regardless of system being armed or disarmed. There are 2 ways to detect tamper

violation on EWP1 sensor.

- By tamper button. EWP1 has a built-in tamper button intended for monitoring the enclosure status. Once the enclosure of EWP1 is illegally opened, the tamper button becomes unpressed. This action is followed by alarm which is sent by SMS message and phone call to the user (-s) by default. The SMS message contains the violated tamper number.
- By wireless connection loss. The wireless connection loss between EWP1 sensor and ESIM264 system leads to alarm. The
  system identifies this event as a tamper violation and sends alarm by SMS message and phone call to the user (-s) by default.
  The SMS message contains the violated tamper number and a star \* character indicating wireless connection loss as a tamper
  alarm cause.

ATTENTION: The tamper will not operate if the wireless zone is disabled.

#### 8.3.4 Battery Replacement

Only ER14505 AA Lithium Thionyl Chloride batteries should be used. Install only new, good quality and unexpired batteries. In order to replace old battery with a new one, open the case of EWP1 and remove the old battery. Then insert new ER14505 3,6V Lithium Thionyl Chloride battery.

ATTENTION: The battery must be removed if device is not in use.

**ATTENTION**: In order to avoid fire or explosion hazards, the system must be used only with approved battery. Special care must be taken when connecting positive and negative battery terminals. Dispose old batteries only into special collection sites. Do not charge, disassemble, heat or incinerate old batteries.

ATTENTION: Using software ELDES Configuration Tool it is possible to watch the status of the battery in real-time.

### 8.3.5 Restoring Default Parameters

- 1. Remove any battery from EWP1.
- 2. Press and hold the RESET button.
- 3. Insert the battery back to EWP1.
- 4. Hold the RESET button until LED indicator provides several

short flashes.

- 5. Release the RESET button.
- 6. Parameters restored to default.

# 8.4 EWD1 – Wireless Magnetic Door Contact

EWD1 is a wireless device with magnetic contact and panic button which is used to secure doors, windows or any other opening parts and it operates with ELDES wireless alarm systems. EWD1 is bind to ESIM264 alarm system by sending a corresponding command via SMS message or using software *ELDES Configuration Tool*. When EWD1 is connected to the system, two wireless zones are added. First wireless zone is used to monitor the magnetic contacts and the second wireless zone is for managing the panic button. By default panic button zone is configured as Silent zone and in case the panic button is pressed, the system causes silent alarm (no siren is activated).

It is possible to connect up to 16 EWD1 devices to ESIM264 alarm system at a time. The maximum wireless connection range is 150 meters (in open areas).

# 8.4.1 Technical Specifications

### 8.4.1.1 Electrical & Mechanical Characteristics

| Battery Type                            | CR2032 3V Lithium                                           |
|-----------------------------------------|-------------------------------------------------------------|
| Number of Batteries                     | 1                                                           |
| Battery Operation time                  | 15 months*                                                  |
| Wireless Transmitter-Receiver Frequency | 868 Mhz                                                     |
| Range of Operating Temperatures         | -20+55°C                                                    |
| Door Contact Dimensions                 | 60x37x18mm                                                  |
| Magnet Dimensions                       | 60x17x16mm                                                  |
| Wireless Communication Range            | Up to 30 meters in premises; up to 150 meters in open areas |
| Compatible with Alarm Systems           | ELDES Wireless                                              |

\* This operating time may vary in difference conditions.

### 8.4.2 Installation

1. Open EWD1 enclosure and insert the battery (Fig. No. 36).

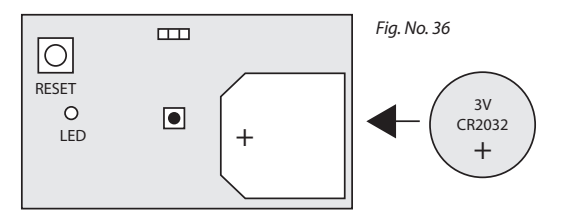

- 2. Magnetic door contact consists of two parts: a magnet and a sensor. Sensor components are: a mounting part and the sensor. Magnet components are: a mounting part and the cover.
- 2.1 Fix the sensor mounting part with two screws on the door or window jamb.
- 2.2 Fix the magnet mounting part with two screws next to the sensor mounting part on door or window frame. How to fix the magnetic door contact correctly see Fig. No. 37. The distance between the magnet and the door contact must be no larger than 20 mm.

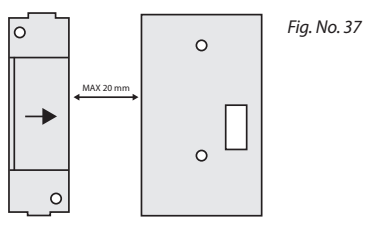

- 2.3 The sensor should be attached to the fixed sensors mounting part. When attaching sensor pay attention to the tamper (micro switch) it must be pressed.
- 2.4 The magnet cover should be attached to the fixed magnet mounting part.

**NOTE:** It is not recommend to fix EWD1 in other ways than with screws, e.g. with duck tape. See Fig. No. 38 for the incorrect ways of fixing the magnetic door contact.

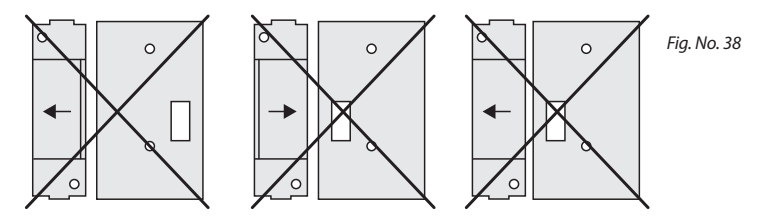

- 3. Bind the device to ESIM264 alarm. Use a software *ELDES Configuration Tool* or send corresponding SMS messages. Please refer to software's HELP section or refer to chapter **8. ELDES Wireless Devices** for more details.
- 4. The system automatically informs about successful/unsuccessful binding process. If attempt to bind is unsuccessful, try to move EWD1 closer to alarm system device and bind anew.
- 5. EWD1 magnetic door contact is ready to use.

#### 8.4.3 EWD1 Zones & Tamper

Upon successful EWD1 magnetic door contact binding process, the system adds 1 wireless *Instant* zone and 1 wireless *Silent* zone. The wireless zones are applied to the following EWD1 components respectively:

- Magnetic contact by default, causing alarm if doors/windows is opened when system is armed.
- Panic button by default, causing silent alarm instantly when pressed.

In case of tamper violation, the alarm is caused regardless of system being armed or disarmed. There are 2 ways to detect tamper violation on EWD1:

- By tamper button. EWD1 has a built-in tamper button intended for monitoring the enclosure status. Once the enclosure
  of EWD1 is illegally opened, the tamper button becomes unpressed. This action is followed by alarm which is sent by SMS
  message and phone call to the user (-s) by default. The SMS message contains the violated tamper number.
- By wireless connection loss. The wireless connection loss between EWD1 and ESIM264 system leads to alarm. The system
  identifies this event as a tamper violation and sends alarm by SMS message and phone call to the user (-s) by default. The
  SMS message contains the violated tamper number and a star \* character indicating wireless connection loss as a tamper
  alarm cause.

ATTENTION: The tamper will not operate if both wireless zones are disabled.

#### 8.4.4 Battery Replacement

Only CR2032 3V Lithium batteries should be used. Install only new, good quality and unexpired batteries. In order to replace old battery with a new one, remove front cover of the magnetic door contact (see chapter **8.4.2 Installation**), carefully remove the device PCB and remove old battery. Then insert the new CR2032 3V Lithium battery.

ATTENTION: The battery must be removed if device is not in use.

**ATTENTION:** In order to avoid fire or explosion hazards, the system must be used only with approved battery. Special care must be taken when connecting positive and negative battery terminals. Dispose old batteries only into special collection sites. Do not charge, disassemble, heat or incinerate old batteries.

NOTE: Using software ELDES Configuration Tool it is possible to watch the status of the battery in real-time.

### 8.4.5 Restoring Default Parameters

1. Remove the battery from EWD1.

- 2. Press and hold the RESET button.
- 3. Insert the battery back to EWD1.
- 4. Hold the RESET button until LED indicator provides several

short flashes.

- 5. Release the RESET button.
- 6. Parameters restored to default.

# 8.5 EWK1 - Wireless Key-Fob

Key-fob EWK1 – is a wireless device intended to arm and disarm ESIM264 alarm system, to open and close the gates or to control any other device connected to the alarm system. Wireless key-fob EWK1 is compatible with ELDES wireless alarm systems, therefore user can easily bind it to the alarm system using *ELDES Configuration Tool* software or sending a corresponding SMS command. EWK1 key-fob features four configurable buttons intended to operate according to individual needs. After the button is pressed, EWK1 internal buzzer's sound signal confirms a transferred command to ESIM264 alarm system via wireless connection. The status of the sent command can be checked by attempting to receive the feedback signal from the alarm system. This can be performed by pressing down the same button and holding it for 3 seconds. 3 short sound signals indicate a successfully carried out command while 1 long beep stands for failed command and feedback signal failure. By default one pair of buttons is already configured to arm and disarm the alarm system.

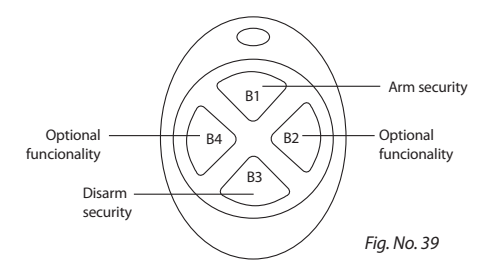

The virtual zones of ESIM264 system are intended for EWK1 button configuration. Please, refer to software's *ELDES Configuration Tool* HELP section for more details. It is possible to connect up to 16 EWK1 devices to ESIM264 alarm system at a time. The maximum wireless connection range is 150 meters (in open areas).

NOTE: Fig. No. 39 reflects the default EWK1 button configuration. All key-fob buttons are configurable according to individual needs.

### 8.5.1 Technical Specifications

### 8.5.1.1 Electrical & Mechanical Characteristics

| Battery Type                            | CR2032 Lithium                                              |
|-----------------------------------------|-------------------------------------------------------------|
| Battery Voltage; Capacity               | 3V; 240 mAh                                                 |
| Quantity of Batteries                   | 1                                                           |
| Battery Operation Time                  | ~18 months*                                                 |
| Wireless Transmitter-Receiver Frequency | 868 Mhz                                                     |
| Range of Operating Temperatures         | -20+55°C                                                    |
| Wireless Key-fob Dimensions             | 54 x 42 x 13 mm                                             |
| Wireless Communication Range            | Up to 30 meters in premises; up to 150 meters in open areas |
| Compatible with Alarm Systems           | ELDES Wireless                                              |

\* This operation time depends on different conditions and may vary.

#### 8.5.2 Installation

1. Unscrew the EWK1 key-fob housing.

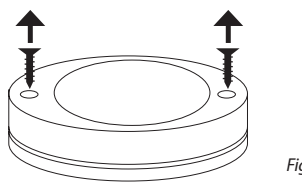

Fig. No. 40
2. Open EWK1 key-fob housing.

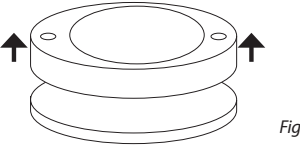

Fig. No. 41

3. Insert CR2032 battery provided in the EWK1 package.

Before inserting the battery, make sure that the battery's "+" sign is facing the outer side.

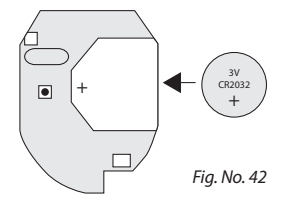

4. Close and screw up the key-fob housing.

5. Bind the device to alarm system by sending a corresponding command via SMS message or using *ELDES Configuration Tool* software. Please, refer to the software's HELP section or refer to chapter **8. ELDES Wireless Devices** for more details.

6. After binding the device to the alarm system, press any EWK1 button several times.

7. EWK1 is ready to use.

ATTENTION: EWK1 wireless key-fob is supported from v16.4 firmware version of EWT1 wireless transmitter-receiver module. In order to find out the firmware version of EWT1 module, please, contact ELDES technical support@eldes.lt

#### 8.5.3 EWK1 Zones (Panic Button)

EWK1 key-fob supports a *Panic Button* feature allowing to cause alarm at any time when the specified button is pressed. This feature can be configured using *ELDES Configuration Tool* by creating a virtual zone of *Silent* or *24H* type and assigning it to *Virtual Alarm* option. The *Panic Button* feature can be set up on any button of EWK1.

### 8.5.4 Battery Replacement

Only CR2032 3V Lithium batteries can be used for device powering. Install only new, good quality and not expired batteries. In order to replace the old battery with a new one, remove front cover of the EWK1 key-fob housing (see chapter **8.5.2 Installation**), carefully remove the PCB and remove the old battery. Then insert the new CR2032 3V Lithium battery.

ATTENTION: The battery must be removed when device is not in use.

**ATTENTION:** In order to avoid fire or explosion hazards, only approved batteries can be used with the system. Special care must be taken when connecting positive and negative battery terminals. Dispose old batteries only at special collection sites. Do not charge, disassemble, heat or incinerate old batteries.

NOTE: Using software ELDES Configuration Tool it is possible to watch the status of the battery in real-time.

#### **8.5.5 Restoring Default Parameters**

1. Remove the battery from EWK1 key-fob.

2. Press and hold B4 button.

3. Insert the battery back to EWK1.

4. Hold the button pressed until LED indicator provides several

short flashes.

5. Release B4 button.

6. Parameters restored to default.

## 8.6 EWS1 – Wireless Indoor Siren

EWS1 is a wireless device with built-in siren speaker and operates with ELDES wireless alarm systems. EWS1 has to be bind to the alarm system by sending a corresponding SMS message or using software *ELDES Configuration Tool*. Upon successful EWS1 binding, the system adds one wireless zone and one wireless PGM output. The wireless zone is used to monitor the device (tamper - when the batteries are being removed) and the wireless PGM output is used to control the speaker. In case of alarm, the siren provides a sound alarm for one minute. The configuration of this parameter is disabled for EWS1 in order to save the battery power.

It is possible to connect up to 16 EWS1 devices to the alarm system at a time. The maximum wireless connection range is 150 meters (in open areas).

## 8.6.1 Technical Specifications

## 8.6.1.1 Electrical & Mechanical Characteristics

| Battery Type                            | 1,5V Alkaline AA type                                       |
|-----------------------------------------|-------------------------------------------------------------|
| Number of Batteries                     | 3                                                           |
| Battery Operation Time                  | ~18 months*                                                 |
| Wireless Transmitter-Receiver Frequency | 868 Mhz                                                     |
| Range of Operating Temperatures         | -20+55°C                                                    |
| Dimensions                              | 123x73x36mm                                                 |
| Wireless Communication Range            | Up to 30 meters in premises; up to 150 meters in open areas |
| Compatible with Alarm Systems           | ELDES Wireless                                              |

\* This operation time might vary in difference conditions.

#### 8.6.1.2 Main Unit & LED Functionality

| RESET | Button for restoring default parameters |
|-------|-----------------------------------------|
| +/-   | Battery slots                           |
| LED   | EWS1 status indication                  |

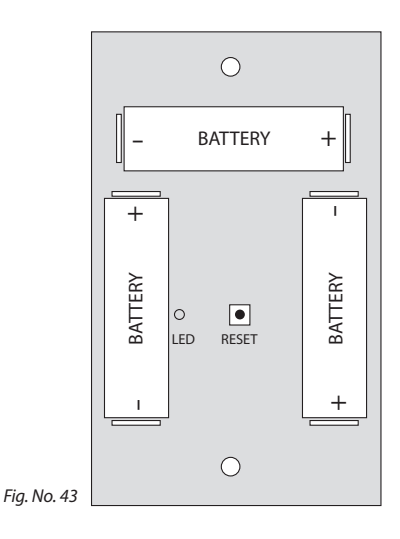

## 8.6.2 Installation

1. Open EWS1 enclosure.

Insert a thin flat-shaped screwdriver or any tool alike into the gap located on the back of the enclosure (see Fig. No. 44).

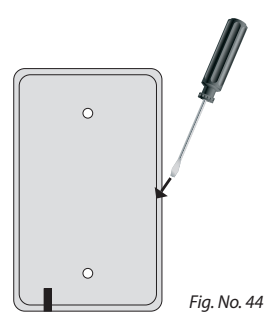

Push the screwdriver down to the right carefully in order to detach the enclosure parts from each other (see Fig. No. 45)

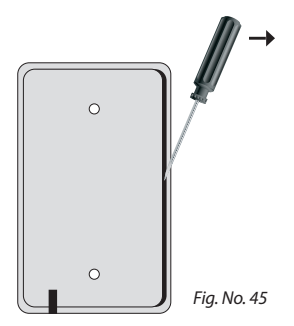

2. Once the enclosure is opened, remove the plastic tab inserted between one of the battery terminals and battery slot contact (see Fig. No. 46).

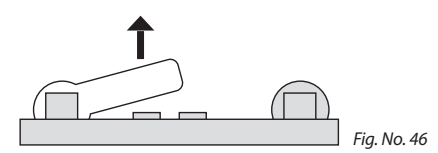

3. Fix the siren on the wall using the screws (see Fig. No. 47).

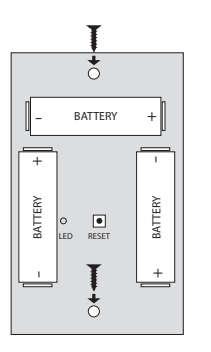

Fig. No. 47

- 4. Close EWS1 enclosure. No tools are required for this action.
- Bind the device to the alarm system by sending a corresponding command via SMS message or using ELDES Configuration Tool software. Please, refer to the software's HELP section or refer to chapter 8. ELDES Wireless Devices for more details.
- 6. The system automatically informs about successful/unsuccessful binding process. If attempt to bind is unsuccessful, try to move EWS1 closer to alarm system device and bind anew.,
- 7. EWS1 siren is ready for use.

**NOTE:** If you are unable to bind the wireless device, please, restore the parameters of the wireless device to default and try again. See chapter **8.6.5. Restoring Default Parameters** for more details.

#### 8.6.3 EWS1 Zone, PGM Output & Tamper

Upon successful EWS1 indoor siren binding process, the system adds 1 wireless *Instant* zone and 1 wireless Siren PGM output. The wireless zone is intended for EWS1 tamper control and the wireless PGM output is for siren control.

In case of tamper violation, the alarm is caused regardless of system being armed or disarmed. The wireless connection loss between EWS1 and ESIM264 system leads to alarm. The system identifies this event as a tamper violation and sends alarm by SMS message and phone call to the user (-s) by default. The SMS message contains the violated tamper number and a star \* character indicating wireless connection loss a tamper alarm cause.

ATTENTION: The tamper will not operate if the wireless zone is disabled.

#### 8.6.4 Battery Replacement

- 1. Open EWS1 enclosure.
- 2. Remove all 3 old batteries from the battery slots.
- 3. Postition the 3 new 1,5V alkaline AA type batteries according to the appropriate battery slot positive/negative terminals indicated on the PCB (printed-circuit-board) of EWS1
- 4. Insert the batteries into the battery slots.
- 5. Batteries replaced.

See chapter 8.6.2 Installation for more details.

ATTENTION: Only 1,5V Alkaline AA type batteries can be used. Install only new, high quality and unexpired batteries. Do not mix the old batteries with the new ones.

ATTENTION: At least 1 battery must be removed if the device is not in use.

**ATTENTION:** In order to avoid fire or explosion hazards, the system must be used only with approved battery. Special care must be taken when connecting positive and negative battery terminals. Dispose old batteries only into special collection sites. Do not charge, disassemble, heat or incinerate old batteries.

**NOTE:** The battery status can be monitored in real-time using *ELDES Configuration Tool* software.

#### **8.6.5 Restoring Default Parameters**

- 1. Remove any battery from EWS1.
- 2. Press and hold the RESET button.
- 3. Insert the battery back to EWD1.
- 4. Hold the RESET button until LED indicator provides several short flashes.
- 5. Release the RESET button.
- 6. Parameters restored to default.

## 8.7 EWS2 – Wireless Outdoor Siren

EWS2 outdoor siren is externally powered siren with integrated wireless module EW1. This wireless module EW1 connects to ELDES wireless alarm systems and managing EWS2 siren to work with alarm system. EWS2 is bind it to alarm system by sending a corresponding command via SMS message or using software *ELDES Configuration Tool* and configure zones and PGM outputs. The siren has a built-in battery and in case of power supply failure, it starts alarming. In case of alarm, the siren provides a sound alarm for one minute. This parameter can be configured. Please, refer to chapter **5.4.8 Siren** for more details.

EW1 module also has one unused zone and one unused PGM output. They can be used to connect variuos additional devices such as motion sensors, smoke detectors and etc (see chapter 8.2 EW1 - Wireless Zone & PGM Output Expansion Module). For detailed information of siren configuration, please, refer to Pyronix Decibell E siren manual.

It is possible to connect up to 16 EWS2 devices to the alarm system at a time. The maximum wireless connection range is 150 meters (in open areas).

## 8.7.1 Technical Specifications

## 8.7.1.1 EW1 Electrical & Mechanical Characteristics

| Power Supply                            | 7-15V 150mA max                                             |
|-----------------------------------------|-------------------------------------------------------------|
| Number of Zones                         | 2                                                           |
| Number of PGM Outputs                   | 2                                                           |
| Wireless Transmitter-Receiver Frequency | 868 Mhz                                                     |
| Range of Operating Temperatures         | -20+55°C                                                    |
| Wireless Communication Range            | Up to 30 meters in premises; up to 150 meters in open areas |
| Compatible with Alarm Systems           | ELDES Wireless                                              |
| Maximum Allowed Zone Voltage Values     | 0-30V                                                       |
| Maximum Allowed PGM Output Values       | Voltage – 30V; current - 500mA                              |

## 8.7.1.2 EW1 Connector & LED Functionality

| COM    | Common contact for power supply, zones, PGM outputs |      | COM •         |
|--------|-----------------------------------------------------|------|---------------|
| Z2, Z1 | Security zones                                      |      | ZI •          |
| DC+    | Positive power supply contact                       | LED  | C2 •          |
| D1, D2 | Pins for restoring default settings                 | • D1 | C1 •<br>DC+ • |
| LED    | EW1 status                                          | • D2 |               |

Fig. No. 48

## 8.7.1.3 Pyronix Decibell E Siren Connector Functionality

| +12 V    | Positive power supply contact |
|----------|-------------------------------|
| - 12 V   | Negative power supply contact |
| BAT+     | Positive battery contact      |
| BAT-     | Negative battery contact      |
| SOUNDER+ | Positive speaker contact      |
| SOUNDER- | Negative speaker contact      |
| BELL     | Bell signal contact           |
| STB      | Strobe signal contact         |
| TAMPER   | Tamper                        |
| TAMPER   | Tamper                        |

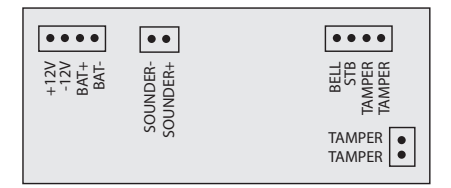

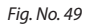

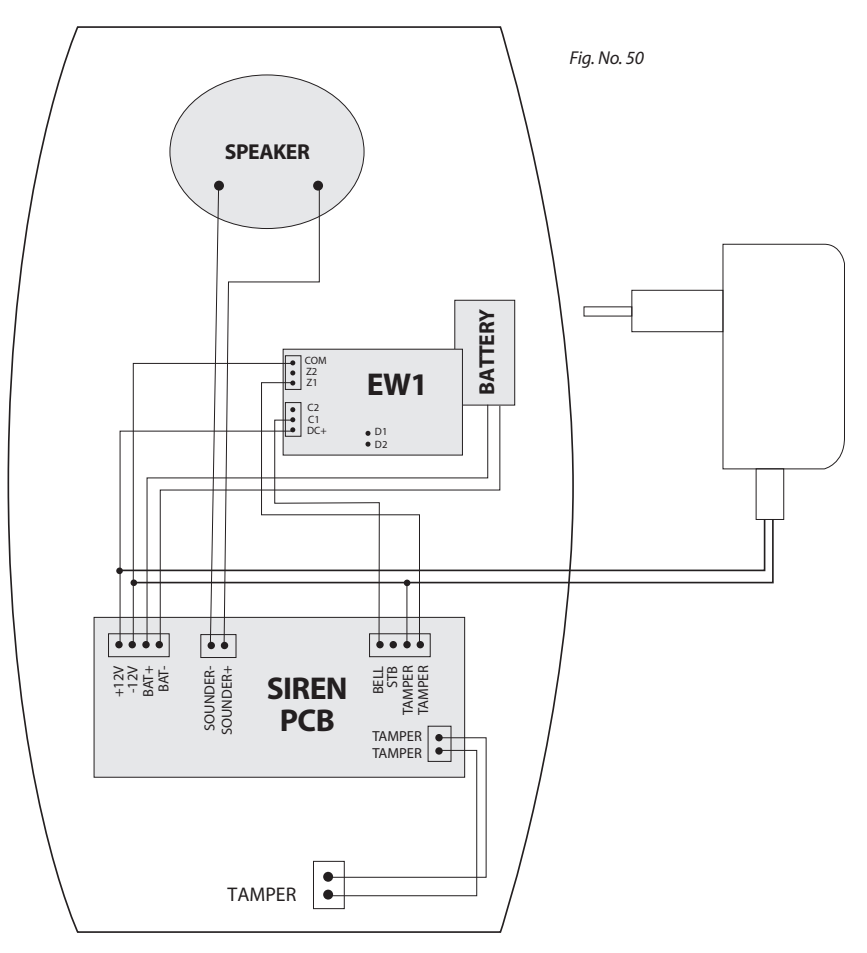

- 1. Connect the power supply and battery cables as shown in diagram (see Fig. No. 50).
- 2. Fix the siren to the wall.
- 3. Connect the power supply.
- 4. Bind EW1 device to alarm system by sending a corresponding command via SMS message or using ELDES Configuration Tool software. Please, refer to the software's HELP section or refer to chapter 8. ELDES Wireless Devices for more details. If attempt to bind is unsuccessful, try to move siren EWS2 closer to central monitoring station and bind anew.
- 5. Disable EW1 zone Z2. Set EW1 PGM output C1 type to Siren.
- 6. EWS2 siren is ready to use.

## 8.7.3 Restoring Default Parameters

- 1. Disconnect EW1 power supply.
- 2. Short circuit (connect) pins D1 and D2.
- 3. Power up EW1 and wait untill LED provides several short flashes.
- 4. Disconnect power supply.
- 8. Remove short-circuit from D1 and D2 pins.
- 9. Power up EW1.
- 10. Parameters restored to default.

## 9. Monitoring Station

## 9.1 Basic Overview

The data transmission from ESIM264 alarm system to monitoring station can be carried out by one of the following communication methods at a time:

- GPRS Network;
- Voice Calls (GSM Audio);
- RS485 Interface;
- CSD (Circuit Switched Data).

The system supports 1 primary communication and up to 3 backup communications. All of the aforementioned communication methods can be set up as primary or backup in any sequence order by EKB2 keyboard, EKB3 keyboard and *ELDES Configuration Tool* software. For more details, please, refer to software's HELP section and chapter **9.3 Monitoring Station Parameter Configuration** (SMS, EKB2, EKB3).

**ATTENTION:** ESIM264 system is fully compatible with *Kronos NET/Kronos LT* monitoring station software for communication via GPRS network. When using different monitoring station software, *EGR100* GPRS software is necessary. *EGR100* is freeware and can be downloaded at www.eldes.lt

## 9.2 Event Messages

The event messages can either be transmitted to monitoring station alone or to monitoring station with duplication by SMS (user messages) to User1 phone number.

| Seq. No. | Contact ID® Code | Event Description                  | Duplication by SMS |
|----------|------------------|------------------------------------|--------------------|
| 1        | 1110             | Fire Zone Alarm                    | <b>√</b> *         |
| 2        | 3111             | Fire Zone Restore                  |                    |
| 3        | 1121             | Armed by User (Duress Password)    | √**                |
| 4        | 3121             | Disarmed by User (Duress Password) | √**                |
| 5        | 1130             | Burglary Alarm                     | √*                 |
| 6        | 3130             | Burglary Restore                   |                    |
| 7        | 1133             | 24H Zone Alarm                     | √*                 |
| 8        | 3133             | 24H Zone Restore                   |                    |
| 9        | 1144             | Tamper Alarm                       | $\checkmark$       |
| 10       | 3144             | Tamper Restore                     |                    |
| 11       | 1146             | Silent Zone Alarm                  | √*                 |
| 12       | 3146             | Silent Zone Restore                |                    |
| 13       | 1158             | Temperature Exceeded               | ✓                  |
| 14       | 1159             | Temperature Fallen                 | $\checkmark$       |
| 15       | 1301             | Main Power Loss                    | ✓                  |
| 16       | 3301             | Main Power Restore                 | $\checkmark$       |
| 17       | 1302             | Wireless Sensor Low Battery        | ✓                  |
| 18       | 1308             | Device Shut Down                   |                    |
| 19       | 1311             | ESIM264 Backup Battery Fail        | ✓                  |
| 20       | 1381             | Wireless Signal Loss               | <b>√</b> ***       |
| 21       | 3381             | Wireless Signal Restore            |                    |
| 22       | 1401             | Armed by User                      | ✓                  |
| 23       | 3401             | Disarmed by User                   | $\checkmark$       |
| 24       | 1456             | Armed by User (Stay Mode)          | √**                |
| 25       | 3456             | Disarmed by User (Stay Mode)       | √**                |
| 26       | 1463             | Armed by User (SGS Password)       | √**                |
| 27       | 3463             | Disarmed by User (SGS Password)    | √**                |
| 28       | 1602             | Periodical Test                    | ✓                  |
| 29       | 1900             | Device Started                     | $\checkmark$       |

The following table provides the CID codes of events supported by ESIM264 alarm system:

- \* does not contain specific alarm type indication.
- \*\* does not contain password type *Stay* mode indication.
- \*\*\* contains violated tamper number with a star "\*" character.

## 9.3 Monitoring Station Parameter Configuration (SMS, EKB2, EKB3)

## 9.3.1 Main Parameters

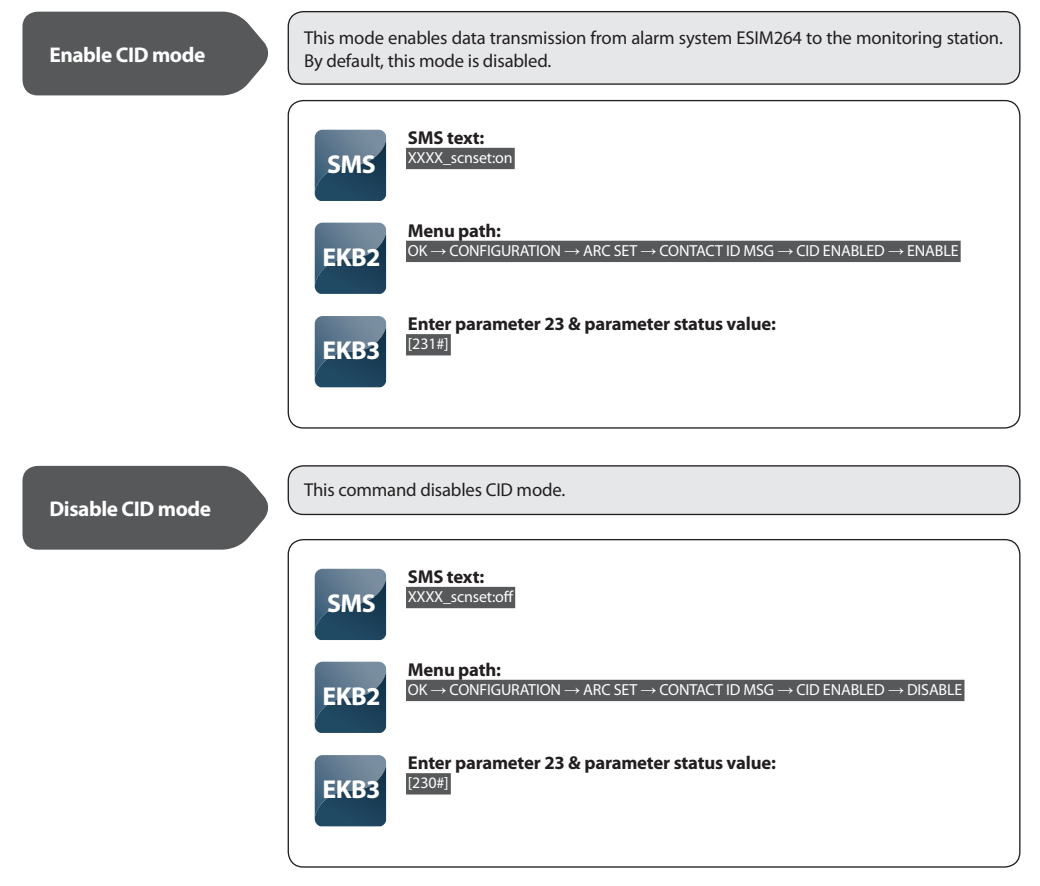

| SMS  | N/A                                                                                                    |
|------|----------------------------------------------------------------------------------------------------|
|      | Menu path:                                                                                                    |
| EKB2 | $OK \to CONFIGURATION \to ARC\ SET \to CONTACT\ ID\ MSG \to ALARM/RESTORE\ EV \to ENABLE$                                                                                                    |
| ENDZ | $OK \to CONFIGURATION \to ARC\ SET \to CONTACT\ ID\ MSG \to EXT.\ PWR\ L/R\ EV \to ENABLE$                                                                                                    |
|      | $OK \rightarrow CONFIGURATION \rightarrow ARC SET \rightarrow CONTACT ID MSG \rightarrow BATTERY STATUS EV \rightarrow ENABLE$                                                                                                    |
|      | $OK \rightarrow CONFIGURATION \rightarrow ARC SET \rightarrow CONTACT ID MSG \rightarrow ARMED EVENT \rightarrow ENABLE$                                                                                                    |
|      | $OK \rightarrow CONFIGURATION \rightarrow ARC SET \rightarrow CONTACT ID MSG \rightarrow DISARMED EVENT \rightarrow ENABLE$                                                                                                    |
|      | $OK \rightarrow CONFIGURATION \rightarrow ARC\ SET \rightarrow CONTACT\ ID\ MSG \rightarrow TEST\ EVENT \rightarrow ENABLE$                                                                                                    |
| ЕКВЗ | Enter parameter 24, event number & parameter status value:<br>[24011#] - Alarm/Restore Event<br>[24021#] - Main Power Loss/Restore Event<br>[24031#] - Backup Battery Status Event<br>[24041#] - Armed Event<br>[24051#] - Disarmed Event<br>[24061#] - Test Event |

# Enable User messages when CID mode enabled

User Messages allow to select particular SMS messages to be delivered to users when CID mode is enabled. By default, all User Messages are disabled.

## Available User messages:

Alarm Event - SMS about alarm events.

Disarmed Event - SMS about disarm events.

Armed Event - SMS about arm events.

Main Power Loss Event - SMS about main power supply loss events.

Main Power Restore Event - SMS about main power supply restore events.

Backup Battery Status Event - SMS about low backup battery status.

Test Event - SMS with test information about the status of the device.

| SMS   |                                                                                                    |
|-------|----------------------------------------------------------------------------------------------------|
|       |                                                                                                    |
|       | Menu path:                                                                                                    |
| EKB2  | $OK \rightarrow CONFIGURATION \rightarrow ARC\ SET \rightarrow USER\ MESSAGE \rightarrow ALARM\ EVENT \rightarrow ENABLE$        |
|       | $OK \to CONFIGURATION \to ARC\ SET \to USER\ MESSAGE \to ARMED\ EVENT \to ENABLE$                                                |
|       | $OK \rightarrow CONFIGURATION \rightarrow ARC SET \rightarrow USER MESSAGE \rightarrow DISARMED EVENT \rightarrow ENABLI$        |
|       | $OK \rightarrow CONFIGURATION \rightarrow ARC\ SET \rightarrow USER\ MESSAGE \rightarrow EXT.\ PWR\ LOSS\ EV \rightarrow ENABLI$ |
|       | $OK  ightarrow CONFIGURATION  ightarrow ARC\ SET  ightarrow USER\ MESSAGE  ightarrow EXT.$ PWR REST EV $ ightarrow$ ENABLE       |
|       | $OK  ightarrow CONFIGURATION  ightarrow ARC\ SET  ightarrow USER\ MESSAGE  ightarrow BATTERY\ STATUS\ EV  ightarrow ENAE$        |
|       | $OK \rightarrow CONFIGURATION \rightarrow ARC SET \rightarrow USER MESSAGE \rightarrow TEST EVENT \rightarrow ENABLE$            |
|       |                                                                                                    |
|       | Fater as we star 25 second as we have 8 as we at the status velocity                                                             |
|       | Enter parameter 25, event number & parameter status value:                                                                       |
|       | [25021#] - Alaini Event                                                                                                    |
| LINDS | [25021#] - Disamed Event                                                                                                    |
|       | 123031#1-America Evenu                                                                                                    |
|       |                                                                                                    |
| ENDS  | [25041#] - Main Power Loss Event                                                                                                 |
|       | [25041#] - Main Power Loss Event<br>[25051#] - Main Power Restore Event                                                          |
|       | [25041#] - Main Power Loss Event<br>[25051#] - Main Power Restore Event<br>[25061#] - Backup Battery Status Event                |

This command disables particular User Messages.

| SMS  | N/A                                                                                                    |
|------|----------------------------------------------------------------------------------------------------|
| EKB2 | Menu path:<br>OK → CONFIGURATION → ARC SET → USER MESSAGE → ALARM EVENT → DISABLE<br>OK → CONFIGURATION → ARC SET → USER MESSAGE → ARMED EVENT → DISABLE                                                                                                    |
|      | $OK \rightarrow CONFIGURATION \rightarrow ARC SET \rightarrow USER MESSAGE \rightarrow DISARMED EVENT \rightarrow DISABLE OK \rightarrow CONFIGURATION \rightarrow ARC SET \rightarrow USER MESSAGE \rightarrow EXT. PWR LOSS EV \rightarrow DISABLEOK \rightarrow CONFIGURATION \rightarrow ARC SET \rightarrow USER MESSAGE \rightarrow EXT. PWR REST EV \rightarrow DISABLE$ |
|      | OK → CONFIGURATION → ARC SET → USER MESSAGE → BATTERY STATUS EV → DISABLE OK → CONFIGURATION → ARC SET → USER MESSAGE → TEST EVENT → DISABLE                                                                                                    |
| ЕКВЗ | Enter parameter 25, event number & parameter status value:<br>[25010#] - Alarm Event<br>[25020#] - Disarmed Event<br>[25030#] - Amed Event<br>[25040#] - Main Power Loss Event<br>[25050#] - Main Power Restore Event<br>[25060#] - Backup Battery Status Event<br>[25070#] - Test Event                                                                                        |

## Account (Alarm System ID)

Account is an alarm system ID code required for identification by monitoring station. This ID code is transmitted via data message allowing the monitoring station to identify the alarm system device. The default Account ID **9999** must be changed.

| SMS  | N/A                                                                                                    |  |
|------|----------------------------------------------------------------------------------------------------|--|
| EKB2 | Menu path:<br>OK $\rightarrow$ CONFIGURATION $\rightarrow$ ARC SET $\rightarrow$ ACCOUNT $\rightarrow$ [XXXX]<br>Value: [XXXX] – 4 digit account ID code, range – [0000 9999] |  |
| ЕКВЗ | Enter parameter 27 & account ID code<br>[27xxxx#]<br>Value: xxxx – 4 digit account ID code, range – [0000 9999]                                                               |  |

Primary communication type for data transmission from the alarm system to monitoring station. Available types: GPRS Network, Voice Calls (GSM audio channel), RS485, CSD. By default the primary communication type is **GPRS network**.

| SMS  | N/A                                                                                                    |
|------|----------------------------------------------------------------------------------------------------|
| EKB2 | Menu path:<br>$OK \rightarrow CONFIGURATION \rightarrow ARC SET \rightarrow COMMUNICATION \rightarrow$<br>CONNECTION TYPE $\rightarrow$ GPRS / VOICE CALLS / RS485 / CSD / N/A |
| ЕКВЗ | Enter parameter 48 & connection type value:<br>[480#] - GPRS Network<br>[481#] - Voice Calls<br>[482#] - R5485<br>[483#] - CSD<br>[484#] - N/A                                 |

## Set Backup Communication Type (-s)

This command sets the sequence order of backup communication types in case of primary communication failure. There can be up to 3 backup communications set in any sequence order.

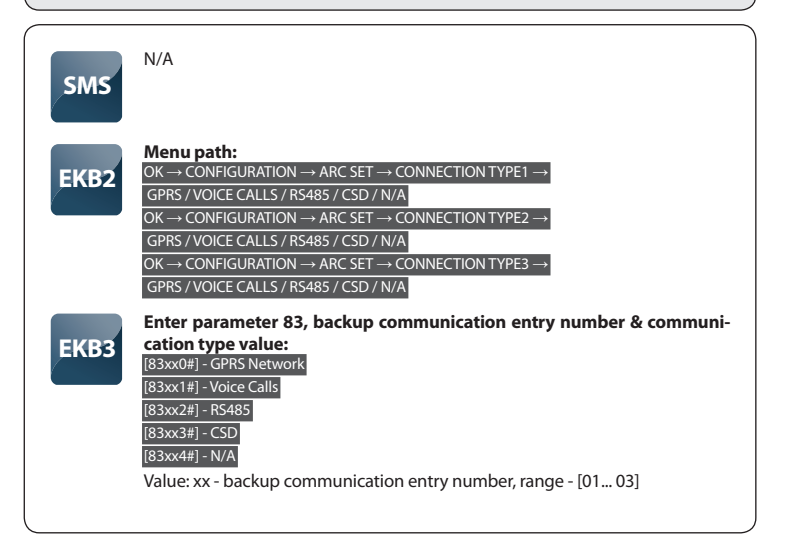

## Delay Between Attempts

This feature allows to set a delay period of time between data message sending attempts to monitoring station in case the initial attempt was unsuccessful. By default, this time period is **600** seconds.

| SMS  | N/A                                                                                                    |
|------|----------------------------------------------------------------------------------------------------|
| EKB2 | $\begin{array}{l} \mbox{Menu path:} \\ \mbox{OK} \rightarrow \mbox{CONFIGURATION} \rightarrow \mbox{ARC SET} \rightarrow \mbox{COMMUNICATION} \rightarrow \mbox{ATTEMPTS PERIOD} \rightarrow \mbox{[XXXXX]} \\ \mbox{Value: [XXXXX]} - \mbox{delay between attempts time period in seconds, range} - \mbox{[0} \\ \mbox{65535]} \end{array}$ |
| ЕКВЗ | Enter parameter 69 & time period:<br>[69x#]<br>Value: x - delay between attempts time period in seconds, range – [0 65535]                                                                                                    |

## **Test Period**

Time period of data test message sending to monitoring station. This message is intended for alarm system status checking. The default test period is **180** seconds.

| SMS  | N/A                                                                                                    |
|------|----------------------------------------------------------------------------------------------------|
| EKB2 | Menu path:<br>$OK \rightarrow CONFIGURATION \rightarrow ARC SET \rightarrow COMMUNICATION \rightarrow TEST PERIOD \rightarrow [XXXXX]$<br>Value: $[XXXXX] - test time period in seconds, range - [1 65535]$ |
| ЕКВЗ | Enter parameter 46 & test time period:<br>[46xx#]<br>Value: xx – test time period in seconds, range - [1 65535]                                                                                             |

#### 9.3.2 GPRS Network Settings

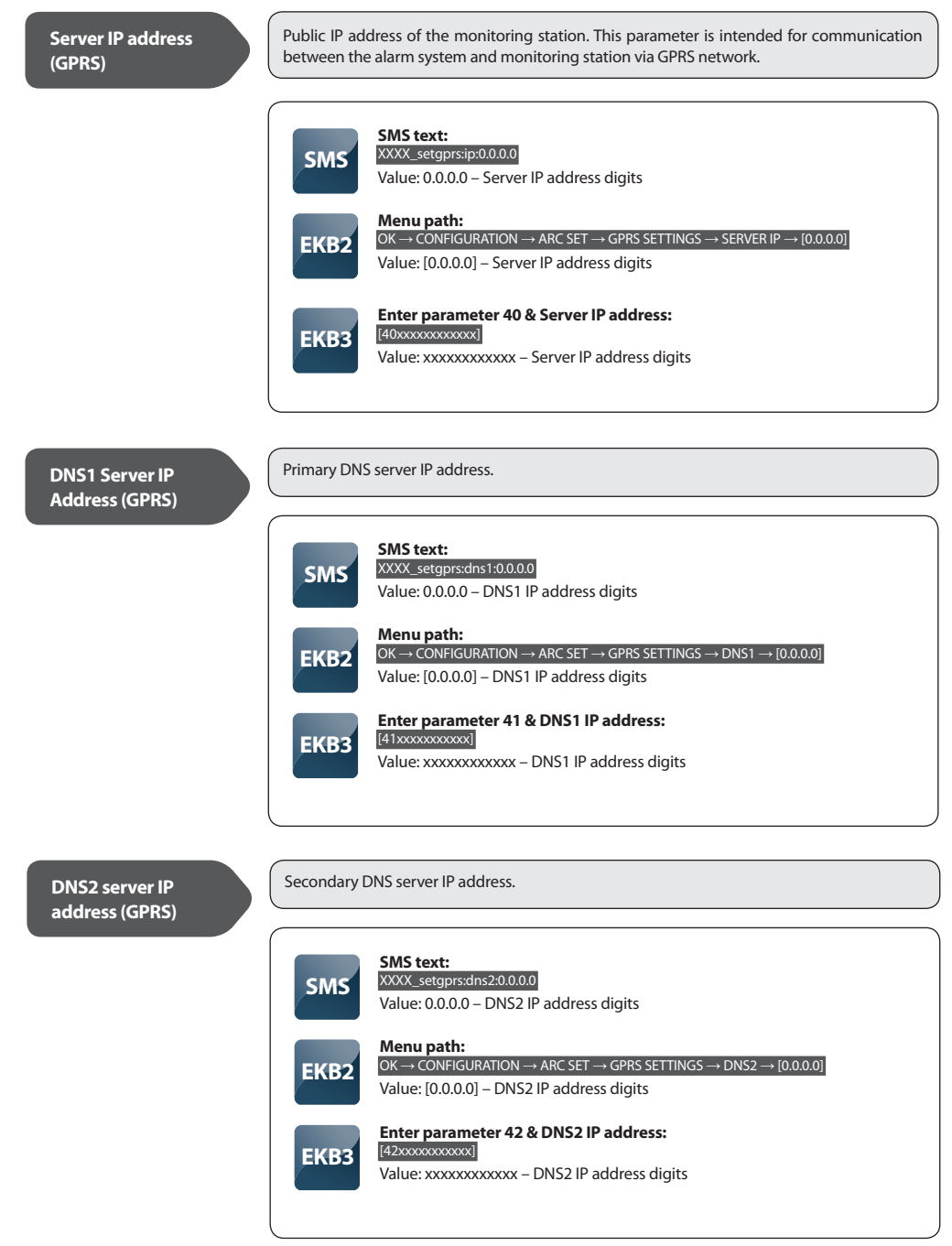

Server Port (GPRS)

Local Port (GPRS)

Server port number for communication.

SMS text:

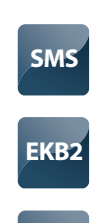

EKB3

XXXX\_setgprs:port.yyyyy Value: yyyyy - server port number, range - [1... 65535] Menu path: OK → CONFIGURATION → ARC SET → GPRS SETTINGS → SERVER PORT → [XXXXX] Value: [XXXXX] – server port number, range - [1... 65535] Enter parameter 44 & server port number: [44x#] Value: x – server port number, range - [1... 65535]

Local port number for communication.

| SMS  | SMS text:<br>XXXX_setgprs:lport.yyyyy<br>Value: yyyyy - local port number, range - [1 65535]                                                 |
|------|----------------------------------------------------------------------------------------------------|
| EKB2 | Menu path:<br>OK → CONFIGURATION → ARC SET → GPRS SETTINGS → LOCAL PORT → [1 65535]<br>Value: [XXXXX] – local port number, range - [1 65535] |
| ЕКВЗ | Enter parameter 45 & local port number:<br>[45x#]<br>Value: x – local port number, range - [1 65535]                                         |

**Protocol (GPRS)** 

User can switch between TCP (Transmission Control Protocol) or UDP (User Datagram Protocol) communication protocol. The default protocol is **TCP**.

| SMS  | SMS text:<br>XXXX_setgprs:protocol;yyy<br>Value: yyy - communication protocol, range - [tcp - TCP protocol; udp - UDP<br>protocol].           |
|------|----------------------------------------------------------------------------------------------------|
| EKB2 | Menu path:<br>OK $\rightarrow$ CONFIGURATION $\rightarrow$ ARC SET $\rightarrow$ GPRS SETTINGS $\rightarrow$ PROTOCOL $\rightarrow$ TCP / UDP |
| ЕКВЗ | Enter parameter 43 & protocol type value:<br>[431#] - UDP protocol<br>[430#] - TCP protocol                                                   |

APN (GPRS)

Access-point-name provided by GSM operator.

APN can be set and edited using ELDES Configuration Tool and SMS only.

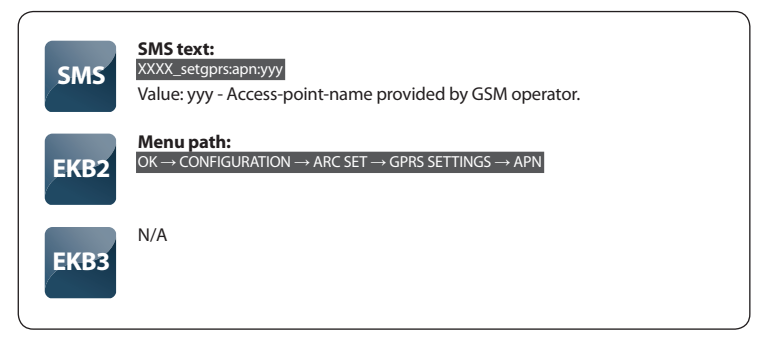

## User (GPRS)

| SMS  | SMS text:<br>XXXX_setgprs.user.yyy<br>Value: yyy - User name provided by GSM operator.                            |
|------|----------------------------------------------------------------------------------------------------|
| EKB2 | Menu path:<br>OK $\rightarrow$ CONFIGURATION $\rightarrow$ ARC SET $\rightarrow$ GPRS SETTINGS $\rightarrow$ USER |
| ЕКВЗ | N/A                                                                                                    |

User name can be set and edited using ELDES Configuration Tool and SMS only.

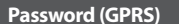

Password provided by GSM operator.

User name provided by GSM operator.

Password can be set and edited using ELDES Configuration Tool and SMS only.

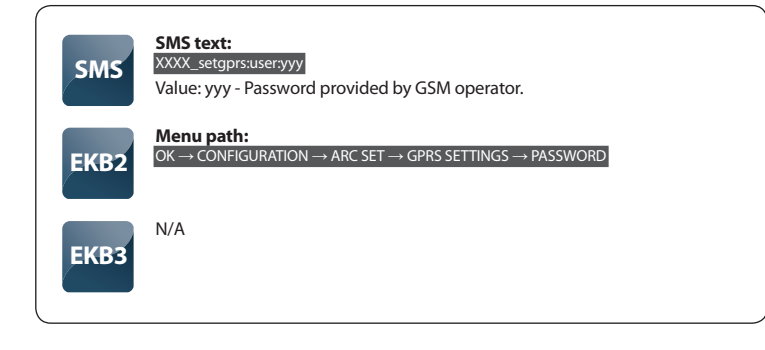

## Profile (GPRS)

Profile name for current GPRS configuration.

Profile name can be set and edited using ELDES Configuration Tool and SMS only.

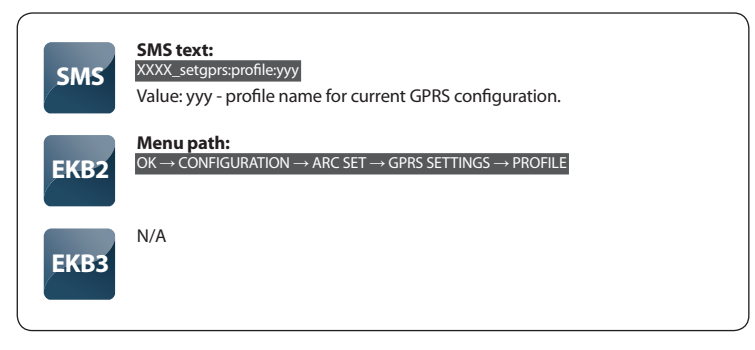

## **GPRS** Attempts

This command sets the number of data transmission attempts via GPRS network in case the initial attempt was unsuccessful. The default value is **3**.

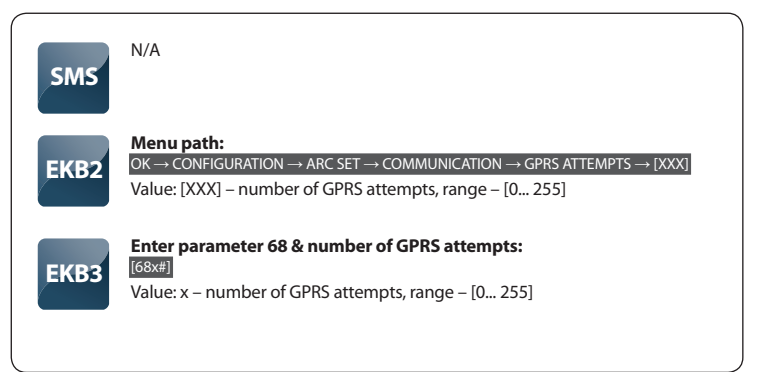

## **Device ID (GPRS)**

The 4-digit ID code of the alarm system intended for system identification by *EGR100* software. This ID code is indicated as Unit ID in *EGR100* software.

This parameter can be set and edited using *ELDES Configuration Tool* and SMS only.

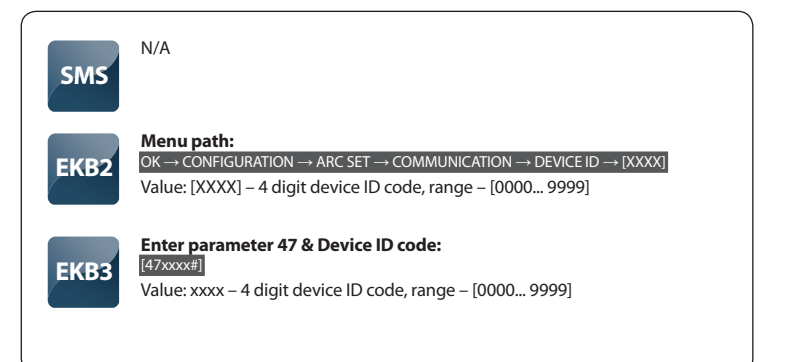

#### 9.3.3 Voice Calls Settings

| Set Monitoring<br>Station Phone<br>Number (Voice Calls) | The system supports up to 3 monitoring station phone numbers for communication with the alarm system via voice calls (GSM audio channel). Tel. Number 1 is mandatory, the other two are not necessary. All numbers must be entered starting with international country code e.g. 44[area code][local number]. The plus character is not necessary. |
|---------------------------------------------------------|----------------------------------------------------------------------------------------------------|
|                                                         | SMS N/A                                                                                                    |
|                                                         | <b>Menu path:</b> $OK \rightarrow CONFIGURATION \rightarrow ARC SET$ $\rightarrow ARC STATION NUM \rightarrow TEL. NUMBER [1 3] \rightarrow [XXXXXXXXXXXXXX]$ Value: [XXXXXXXXXXXXXXX] - up to 15 digits phone number                                                                                                    |
|                                                         | EKB3       Enter parameter 26, number of phone number entry & phone number         [26xxyyyyyyyyyyyy]]       Value: xx - number of monitoring station phone number entry, range - [01         Value: xx - number of monitoring station phone number       03]; yyyyyyyyyyyy - up to 15 digits phone number                                         |

This command removes the selected monitoring station phone number.

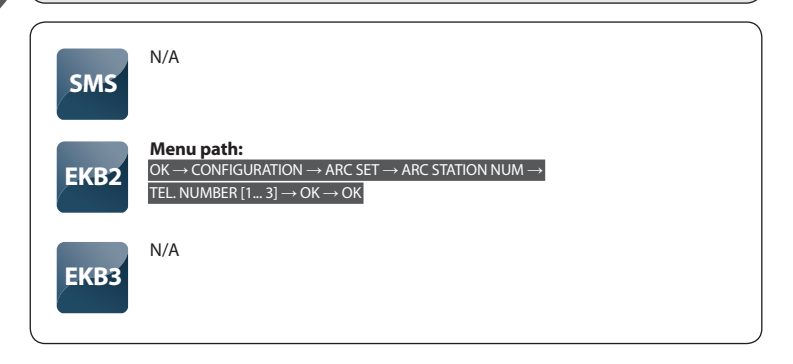

## **Call Attempts**

The system attempts to make additional calls to monitoring station telephone number in case the initial call fails. After all unsuccessful attempts, the system continues to make a call moving to the next preset monitoring station phone number in a row. After all unsuccessful call attempts to all phone numbers, the system returns to Tel. Number 1. By default, number of call attempts is **5**.

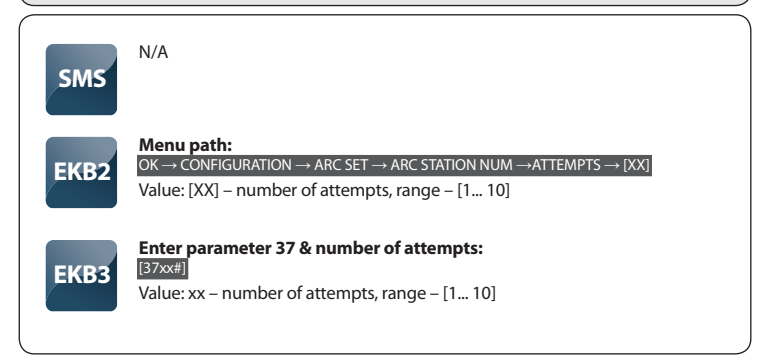

### 9.3.4 CSD Settings

## Set Monitoring Station Phone Number (CSD)

The system supports 1 monitoring station phone number for communication with the alarm system via CSD connection. The number must be entered starting with international country code e.g. 44[area code][local number]. The plus character is not necessary.

| SMS  | N/A                                                                                                    |
|------|----------------------------------------------------------------------------------------------------|
| EKB2 | Menu path:         OK → CONFIGURATION → ARC SET → CSD SETTINGS →         TEL NUMBER→       [XXXXXXXXXXXXXX]         Value:       [XXXXXXXXXXXXXX] - up to 15 digits phone number |
| ЕКВЗ | Enter parameter 85 & monitoring station phone number:<br>[85xxxxxxxxxxxxxxx]<br>Value: xxxxxxxxxxxxxxxxx – up to 15 digits phone number                                          |

**CSD** Attempts

This command sets the number of CID data transmission attempts via CSD connection in case the initial attempt was unsuccessful. The default value is **3**.

| SMS  | N/A                                                                                                    |
|------|----------------------------------------------------------------------------------------------------|
| EKB2 | Menu path:<br>$OK \rightarrow CONFIGURATION \rightarrow ARC SET \rightarrow CSD SETTINGS \rightarrow ATTEMPTS \rightarrow [XX]$<br>Value: [XX] - number of CSD attempts, range - [0 10] |
| ЕКВЗ | Enter parameter 84 & number of CSD attempts:<br>[84xx#]<br>Value: xx - number of CSD attempts, range - [00 10]                                                                          |

| For notes |  |
|-----------|--|
|           |  |
|           |  |
|           |  |
|           |  |
|           |  |
|           |  |
|           |  |
|           |  |
|           |  |
|           |  |
|           |  |
|           |  |
|           |  |
|           |  |
|           |  |
|           |  |
|           |  |
|           |  |
|           |  |
|           |  |
|           |  |
|           |  |
|           |  |

| For notes |
|-----------|
|           |
|           |
|           |
|           |
|           |
|           |
|           |
|           |
|           |
|           |
|           |
|           |
|           |
|           |
|           |
|           |
|           |
|           |
|           |
|           |
|           |
|           |
|           |

Made in Lithuania. www.eldes.lt 1-Wire is a registered trademark of Maxim Integrated Products, Inc. iButton is a registered trademark of Maxim Integrated Products, Inc. Dallas is a registered trademark of Maxim Integrated Products, Inc. Ademoc Orntact ID is a registered trademark of Pittway Corporation. Microsoft, Windows and Vista are registered trademarks of Microsoft Corporation.